# Installation and Service Instructions

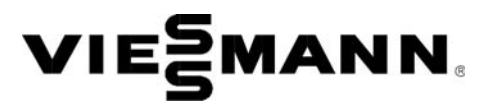

for use by heating contractor

Vitotronic 300, Type GW6B Weather-compensated boiler and heating circuit control unit in single boiler or multi boiler systems

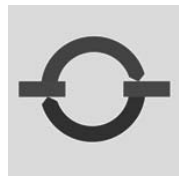

# VITOTRONIC 300, GW6B

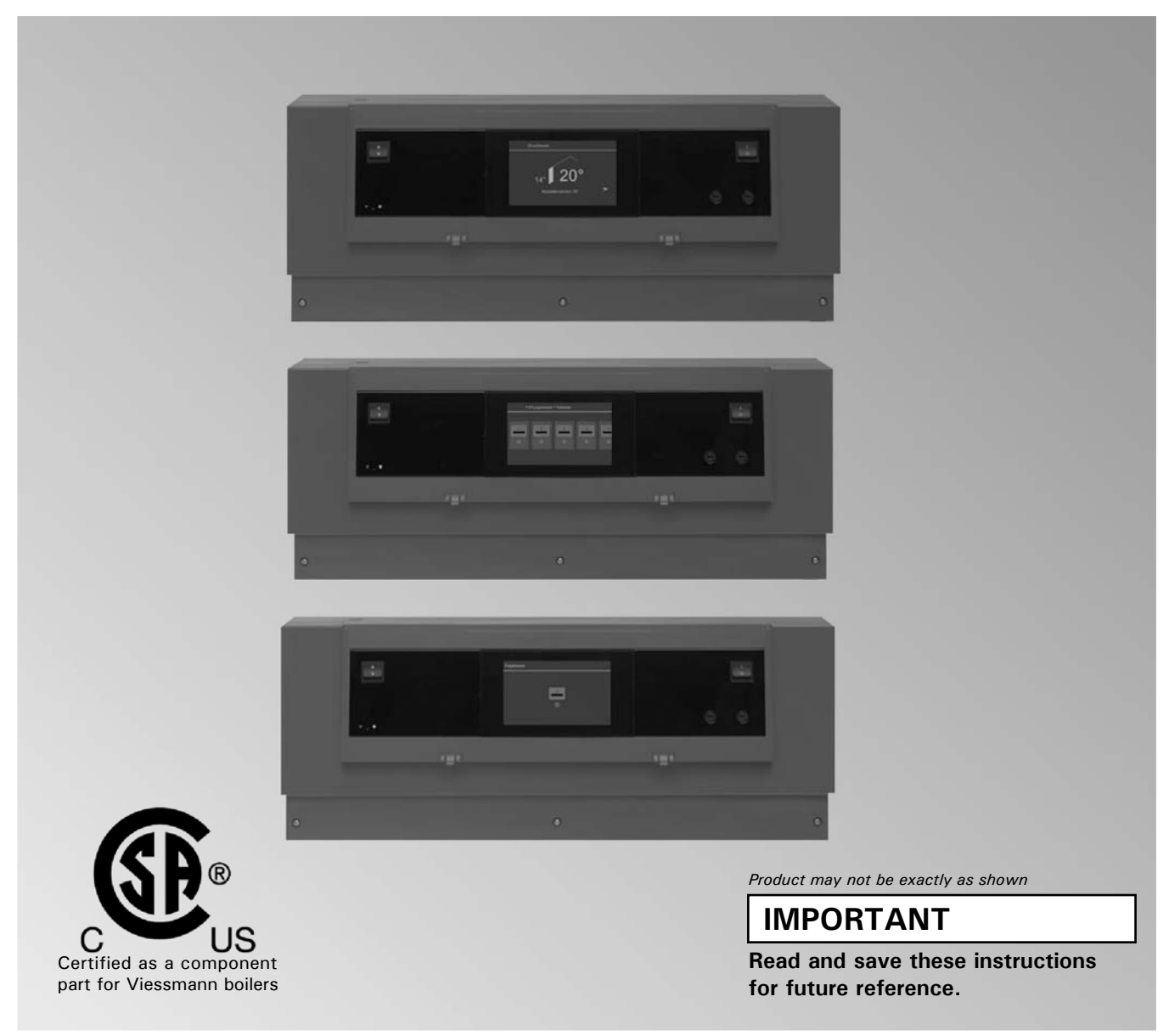

Please file in Service Binder

# General Safety, Installation and Warranty Requirements

Please ensure that these instructions are read and understood before commencing installation. Failure to comply with the instructions listed below and details printed in this manual can cause product/property damage, severe personal injury, and/or loss of life. Ensure all requirements below are understood and fulfilled (including detailed information found in manual subsections).

## Product documentation

Read all applicable documentation before commencing installation. Store documentation near boiler in a readily accessible location for reference in the future by service personnel.

► For a listing of applicable literature, please see section entitled "Important Regulatory and Safety Requirements".

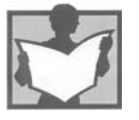

### Licensed professional heating contractor

The installation, adjustment, service and maintenance of this equipment must be performed by a licensed professional heating contractor.

Please see section entitled "Important Regulatory and Installation Requirements".

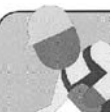

## Advice to owner

Once the installation work is complete, the heating contractor must familiarize the system operator/ ultimate owner with all equipment, as well as safety precautions/requirements, shutdown procedure, and the need for professional service annually before the heating season begin.

## Warranty

Information contained in this and related product documentation must be read and followed. Failure to do so renders the warranty null and void.

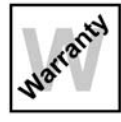

# **Product Information**

Vitotronic 300, Type GW6B For installation in or mounting on Viessmann boilers only. Applicable to the following control units

Order No. 7554895

# 

Installers must follow local regulations with respect to installation of carbon monoxide detectors. Follow the Viessmann maintenance schedule of the boiler contained in this manual.

## **Operating and Service Documentation**

It is recommended that all product documentation such as parts lists, operating and service instructions be handed over to the system user for storage. Documentation is to be stored near boiler in a readily accessible location for reference by service personnel.

|                            | Р                                                        | age |
|----------------------------|----------------------------------------------------------|-----|
| General                    | Safety, Installation and Warranty Requirements           | 2   |
|                            | Product Information                                      | 2   |
| Safety                     | About these Instructions                                 | 5   |
| Caloty                     | For your Safety                                          | 6   |
|                            |                                                          |     |
| Preparing for Installation | Overview of System Example                               | 7   |
|                            | Designations in the Example                              | 7   |
|                            | System Examples                                          | 8   |
|                            | Single boiler system                                     | 8   |
|                            | Multi boiler system                                      | 12  |
| Electrical Connections     | Overview of Electrical Connections                       | 21  |
|                            | Boiler Control and Junction Box                          | 26  |
|                            | Mounting the Control Unit                                |     |
|                            | Opening the Control Unit                                 | 27  |
|                            | Plugging in the Boiler Coding Card                       | 27  |
|                            | Inserting Cables and Applying Strain Relief              | 28  |
|                            | Connecting Sensors                                       | 28  |
|                            | Control Power Supply                                     | 29  |
|                            | Connecting the Burner                                    | 30  |
|                            | Connecting Pumps                                         | 31  |
|                            | Connecting a Central Fault Massage Facility              | 34  |
|                            | Connecting Actuators                                     | 34  |
|                            | Connection of Low Water Cut-off Device                   | 36  |
|                            | Connecting External Safety Equipment                     | 37  |
|                            | Connections to Terminal 151                              | 38  |
|                            | Provisional Burner Operation                             | 39  |
|                            | Blocking the Boiler Externally/Adding to the Boiler      |     |
|                            | Sequence                                                 | 40  |
|                            | External Blocking via Switching Contact                  | 41  |
|                            | External Demand via Switching Contact                    | 42  |
|                            | External Demand via 0 – 10V Input                        | 43  |
|                            | External "Mixing Valve Closed"/"Mixing Valve Open"       | 43  |
|                            | External Operating Program Changeover                    | 44  |
|                            | Power Supply                                             | 45  |
|                            |                                                          | 46  |
| Commissioning              | Commissioning the System                                 |     |
| Ũ                          | Adjusting Coding                                         |     |
|                            | Connecting the Control Unit to the LON                   |     |
|                            | Setting the Boiler Sequence at the Cascade Control Unit. | 52  |
|                            | Carrying Out an Actuator Test                            | 53  |
|                            | Checking Sensors                                         | 54  |
|                            | Adjusting the Heating Curve                              | 54  |
| Service Scans              |                                                          |     |
|                            | Calling up the Service Menu                              | 57  |
|                            | Leaving the Service Menu                                 | 58  |
|                            | Change Passwords                                         | 58  |
|                            | Resetting all Passwords to Factory Settings              | 58  |
|                            | Scanning Operating Data                                  | 59  |
|                            | Resetting Operating Data                                 | 59  |
|                            | Brief Scan                                               | 60  |
|                            | iviaintenance Display                                    | 61  |

# Page

| Troubleshooting      | Fault Display 60                                |
|----------------------|-------------------------------------------------|
|                      | Boiler System Fault Codes 63                    |
|                      | Burner Fault Codes69                            |
| Function Description | Bailay Water Tama antina Control                |
| Function Description | Boller Water Temperature Control.               |
|                      | Lascade Control Unit. /2                        |
|                      | DHW Tank Temperature Control                    |
|                      |                                                 |
| Coding Levels        | Calling up Coding Levels                        |
|                      | Resetting Coding to their Factory Set Condition |
| Coding Level 1       | "General" Group                                 |
|                      | "Combustion Controller" Group                   |
|                      | "Boiler" Group                                  |
|                      | "Cascade" Group 80                              |
|                      | "DHW" Group 91                                  |
|                      | "Solar" Group 91                                |
|                      | "Heating Circuit" Group                         |
| Coding Level 2       | "General" Group                                 |
|                      | "Combustion Controller" Group 102               |
|                      | "Boiler" Group 103                              |
|                      | "Cascade" Group 103                             |
|                      | "DHW" Group 106                                 |
|                      | "Solar" Group 108                               |
|                      | "Heating Circuit" Group111                      |
| Diagrams             | Connection and Wiring Diagram                   |
| Diagramo             | Mixing Valve Extension Circuits 2 & 3           |
|                      | -                                               |
| Components           | Sensors121                                      |
|                      | Extension EA1 Accessory (optional)122           |
| Parts                | Parts List – Programming Module                 |
|                      | Parts List – Connection Module                  |
| Specification        | Specification Vitotronic 300, GW68125           |

# About these Instructions

Take note of all symbols and notations intended to draw attention to potential hazards or important product information. These include "WARNING", "CAUTION", and "IMPORTANT". See below.

#### 

Indicates an imminently hazardous situation which, if not avoided, could result in loss of life, serious injury or substantial product/property damage.

#### 

Indicates an imminently hazardous situation which, if not avoided, may result in minor injury or product/ property damage.

# IMPORTANT

- ► Warnings draw your attention to the presence of potential hazards or important product information.
- Cautions draw your attention to the presence of potential hazards or important product information.
- Helpful hints for installation, operation or maintenance which pertain to the product.
- This symbol indicates that additional, pertinent information is to be found.
- This symbol indicates that other instructions must be referenced.

# 

# Follow these safety instructions closely to avoid the risk of injury and damage to property.

## Operation

Before operating the boiler, make sure you fully understand its method of operation. Your heating contractor should always perform the initial start-up and explain the system. Any warranty is null and void if these instructions are not followed.

## Flue gas smell

- Deactivate heating equipment.
- Open windows and doors.
- Inform your heating contractor.

### Working on the equipment

All personnel working on the equipment or the heating system must have the proper qualifications and hold all necessary licenses. Ensure main power to equipment, heating system, and all external controls has been deactivated. Close main gas supply valve. Take precautions in all instances to avoid accidental activation of power during service work.

### Dangerous conditions

- Deactivate main power immediately.
- Close gas supply valve.

## Maintenance and cleaning

Regular inspection and service by a qualified heating contractor is important to the performance of the boiler. Neglected maintenance impacts on warranty; regular inspection ensures clean, environmentally friendly and efficient operation. We recommend a maintenance contract with a qualified heating contractor.

## Technical documentation

- Installation Instruction and Service Instructions

- Operating Instructions and User's Information Manual

Additional applicable literature:

- Accessory manuals

### If you smell gas

- Don't smoke! Don't use naked flames or cause sparks (e.g. by switching lights or electrical appliances on and off)
- Open windows and doors
- Close the gas shut-off valve
- Inform your heating engineers/service contractors from outside the building
- Observe the safety regulations of your gas supply company (see gas meter) and those of your heating engineers (see start-up or instruction report).

#### In emergencies

- Immediately switch off the power supply, e.g. at the separate fuse or power supply disconnect switch (unless there is a smell of gas).
- Close the shut-off valves in the oil pipes or close the gas shut-off valve, whichever applicable.
- Use suitable extinguishers in the event of fire.

### Installation of additional components

The installation of additional components which have not been tested together with the boiler can adversely affect the function and performance of the boiler. Our warranty does not cover and we accept no liability

for damage attributable to the installation of such components.

#### **Boiler room conditions**

- Do not use a room in which the air is polluted by halogenated hydro-carbons (e.g. as contained in aerosols, paints, solvents and cleaning agents)
- Do not use a room subject to high levels of dust
- Do not use a room subject to permanently high humidity
- The room should be frost-protected
- Max. ambient temperature 95°F (35°C).
- Provide good ventilation and do not close or obstruct vents (if installed).

This symbol indicates a reference to other instructions which must be observed.

# **Overview of System Example**

- This system example is merely a GENERIC LAYOUT and must therefore be checked on site for completeness and function.
- The heating circuits must be regulated by an external control unit.
- Connect three-phase consumers via additional contactors.

# **Designations in the System Example**

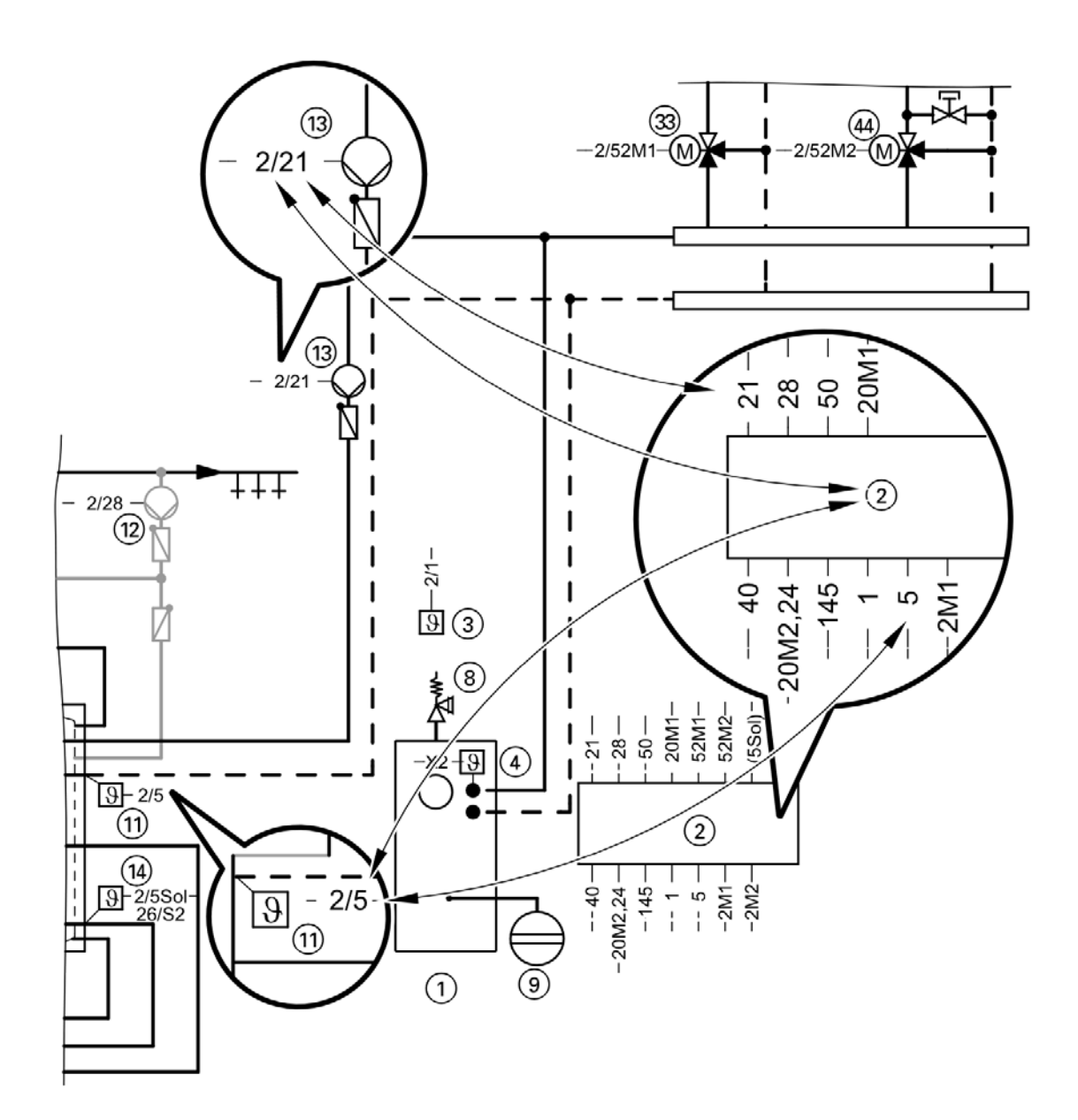

# **System Examples**

ID: 4800078\_1407\_01 Single boiler system

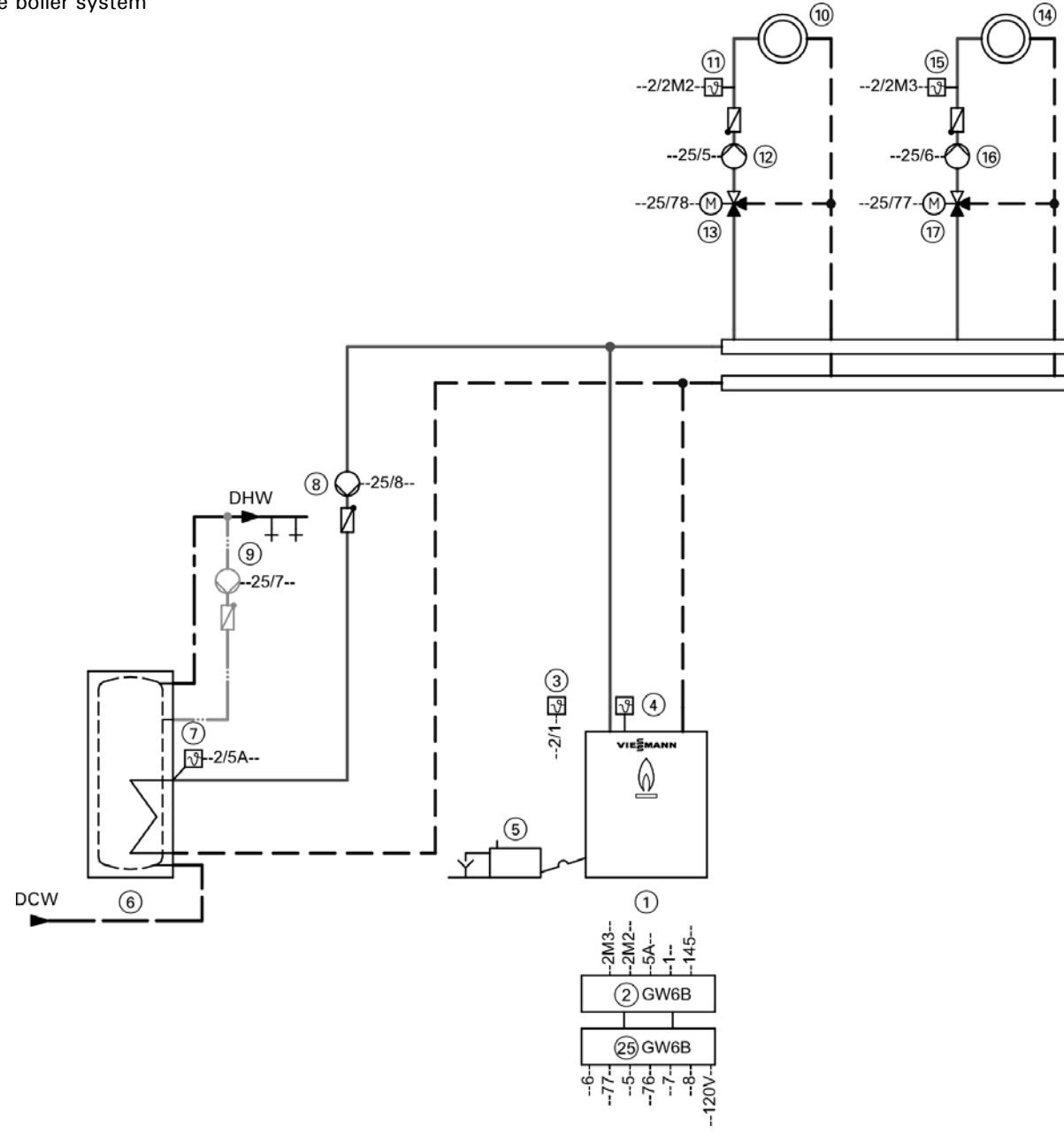

**Note:** This schematic is a general example without shutoff valves or safety equipment. This does not replace the need for local engineering.

# System Examples (continued)

| Required De | evices                                                                                                    |  |  |
|-------------|----------------------------------------------------------------------------------------------------|--|--|
| ID: 480007  | 8_1407_01                                                                                                    |  |  |
| Position    | Equipment                                                                                                    |  |  |
| (1)         | Boller                                                                                                    |  |  |
| (2)         | Vitotronic 300 GW6B                                                                                                    |  |  |
| 3           | Outdoor temperature sensor ATS                                                                                                    |  |  |
| 4           | Boiler temperature sensor KTS (connection to burner control)                                                                                              |  |  |
| 5           | Neutralization system                                                                                                    |  |  |
| 25          | Junction box                                                                                                    |  |  |
| 26          | Burner base                                                                                                    |  |  |
| (44)        | Power switch                                                                                                    |  |  |
| 6           | DHW                                                                                                    |  |  |
| (7)         | DHW tank temperature sensor STS delivered with Vitotronic 300                                                                                             |  |  |
| (8)         | DHW pump UPSB                                                                                                    |  |  |
| (9)         | DHW re-circulation pump ZP                                                                                                    |  |  |
| (10)        | Heating circuit I                                                                                                    |  |  |
| (12)        | Heating circuit M2 (heating circuit I)                                                                                                    |  |  |
| (13)        | Mixing valve M2 (heating circuit I)                                                                                                    |  |  |
| (11)        | Strap-on temperature sensor                                                                                                    |  |  |
| 0           | and                                                                                                    |  |  |
| (13)        | Mixing Valve Actuator M2 (heating circuit I)                                                                                                    |  |  |
| (16)        | Mixing valve adapter 24V                                                                                                    |  |  |
|             | Heating circuit II                                                                                                    |  |  |
| 19          | Heating circuit M3 (beating circuit II)                                                                                                    |  |  |
|             | Mixing valve M3 (heating circuit II)                                                                                                    |  |  |
|             | Strap-on temperature sensor                                                                                                    |  |  |
|             | and                                                                                                    |  |  |
|             | Mixing valve actuator M3 (beating circuit II)                                                                                                    |  |  |
|             | Mixing value adapter 24V                                                                                                    |  |  |
|             |                                                                                                    |  |  |
|             | Compiled fault autout                                                                                                    |  |  |
| (22)        |                                                                                                    |  |  |
| (24)        |                                                                                                    |  |  |
| (30)        |                                                                                                    |  |  |
| (31)        | I analog input (0 to 10V) - Specification of the boller water temperature setpoint                                                                        |  |  |
| 32)         | 3 digital inputs - Separated External switch the operating status for heating circuits 1 to 3 switchable (with control for weather-compensated operation) |  |  |
|             | - External blocking with collective fault                                                                                                    |  |  |
|             | - Error messages                                                                                                    |  |  |
|             | - Brief operation DHW re-circulation pump (for weather-compensated control units)                                                                         |  |  |
| 33          | 1 switching output (floating changeover contact)- Control system pump to a substation                                                                     |  |  |
|             | - Signal reduced mode for one heating circuit external hook                                                                                               |  |  |
| 34)         | External blocking / mixer to close                                                                                                    |  |  |
| (36)        | - External blocking / mixer to close                                                                                                    |  |  |
| (37)        | - External reading program changeover / mixer on site                                                                                                    |  |  |
| (4)         | KM BUS distributor, with several KM BUS participants                                                                                                    |  |  |
|             | - Vitotrol 200A, 300A                                                                                                    |  |  |
| (41)        | LON communication module to communicate with the following components:                                                                                    |  |  |
| (42)        | Vitotronic 200-H (for controlling additional heating circuits)                                                                                            |  |  |
| (43)        | Vitocom 100, type LAN1 with communication module                                                                                                    |  |  |
| <u>(44)</u> | Power switch on site / main disconnect                                                                                                    |  |  |

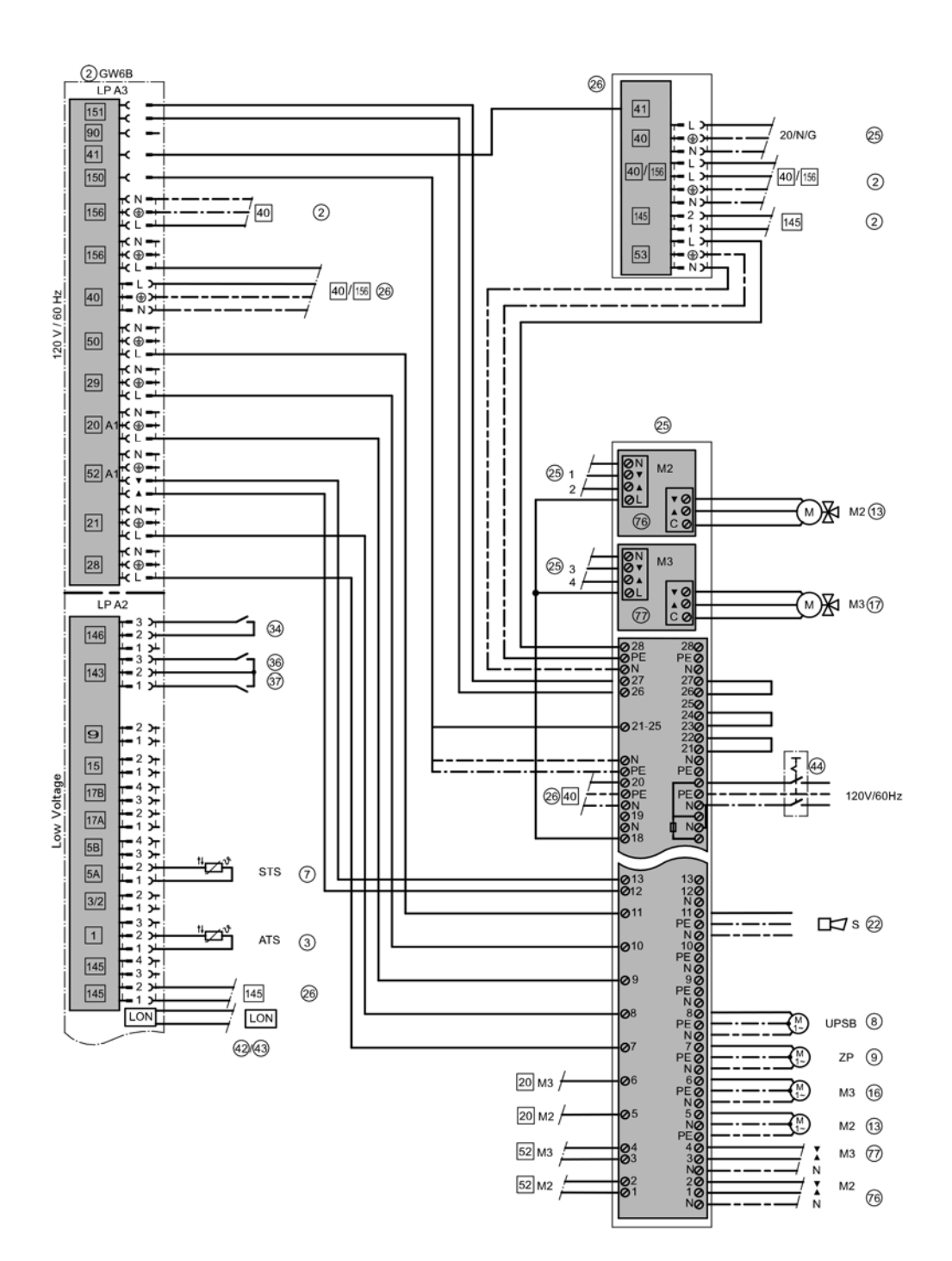

# System Examples (continued)

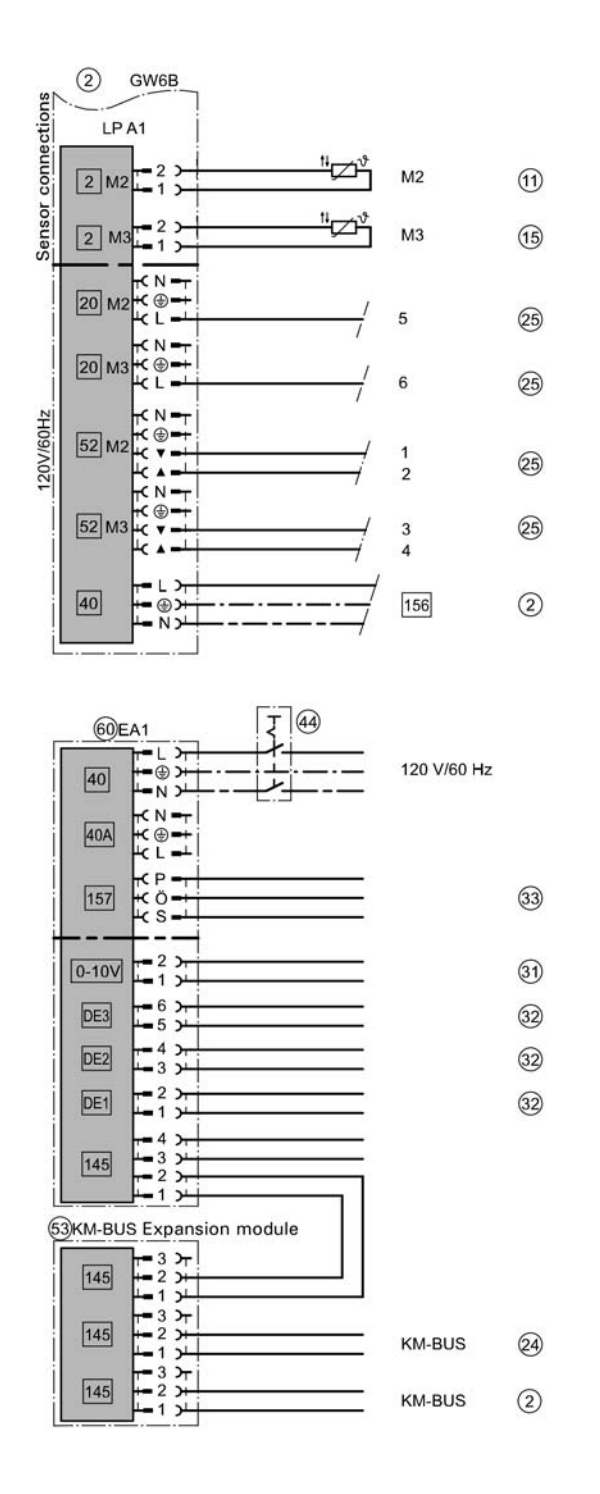

| ID: 4800078_14 | 407_01         |                                                                                              |
|----------------|----------------|----------------------------------------------------------------------------------------------|
| Group          | Coding address | Function                                                                                     |
| General        | 00:8           | Two heating circuits with mixing valve M2 (heating circuit 2) and M3 (circuit 3) DHW heating |

# Preparing for Installation System Examples (continued)

## ID: 4800061\_1407\_01 Multi boiler system

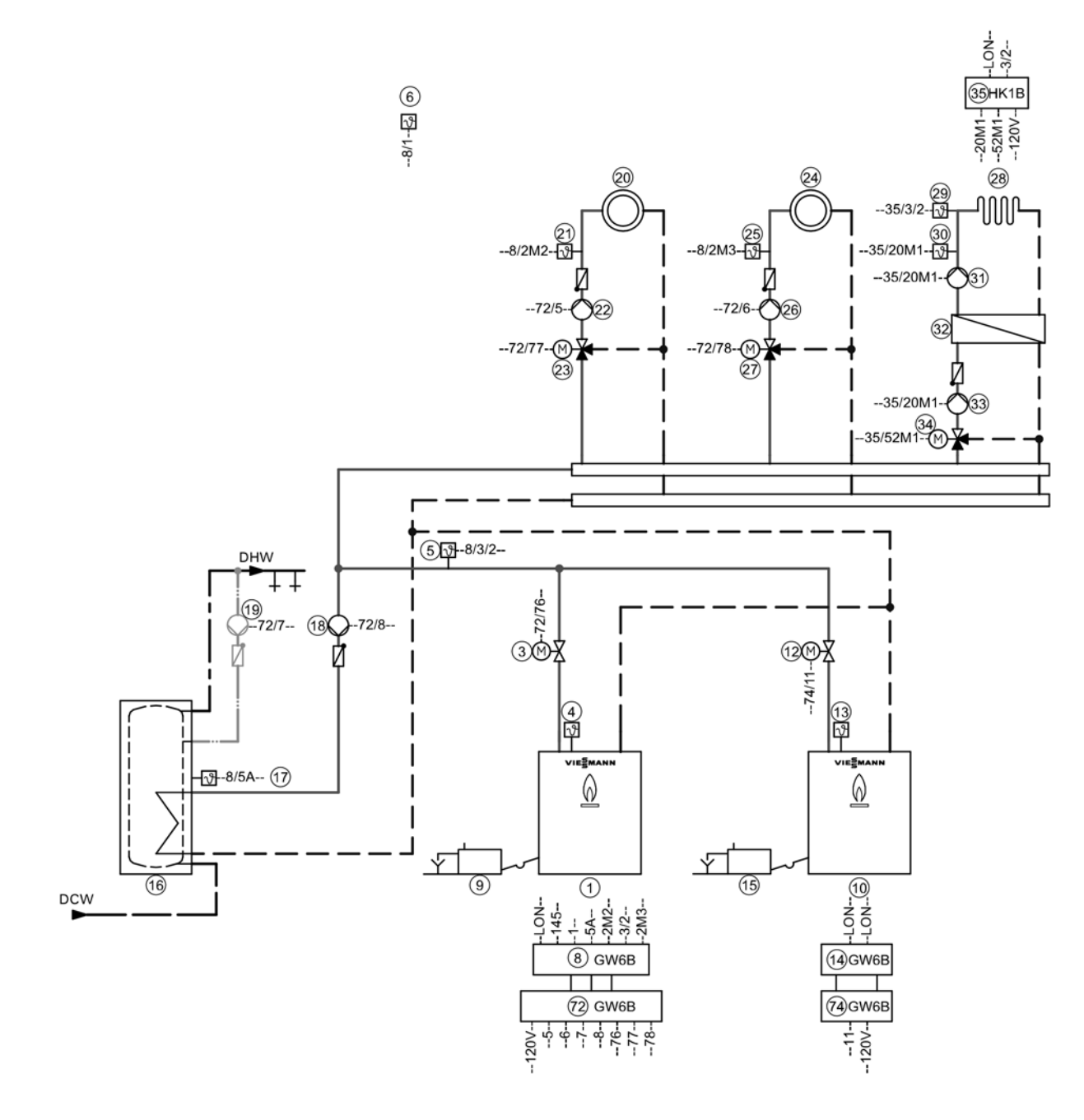

**Note:** This schematic is a general example without shutoff valves or safety equipment. This does not replace the need for local engineering.

# System Examples (continued)

| Required De  | evices                                                        |
|--------------|---------------------------------------------------------------|
| ID: 480006   | 1_1407_01                                                     |
| Position     | Equipment<br>Boiler 1                                         |
| $\bigcirc$   | Elue das damper (for boiler I)                                |
| (2)          |                                                               |
| (3)          | Beiler temperature concer KTS (connection to burner control)  |
| (4)          |                                                               |
| (5)          | Common supply temperature sensor                              |
| <u>(6)</u>   | Outdoor temperature sensor ATS                                |
| (8)          | Vitotronic 300 GW6B                                           |
| (9)          | Neutralization system                                         |
| (45)         | Power switch                                                  |
| 72           | Junction box                                                  |
| 73           | Burner base                                                   |
|              | Mixing valve adapter 24V                                      |
| (10)         | Boiler II                                                     |
| (12)         | Isolation valve                                               |
| (11)         | Mixing valve adapter 24V                                      |
| (13)         | Boiler temperature sensor KTS (connection to burner control)  |
| (14)         | Vitotronic 300 GW6B                                           |
| (15)         | Neutralization system                                         |
| (15)<br>(45) | Power switch                                                  |
| 74           | Junction box                                                  |
| 75           | Burner base                                                   |
| 79           | Flue gas damper (for boiler II)                               |
|              | DHW                                                           |
|              | DHW tank temperature sensor STS delivered with Vitotronic 300 |
|              | DHW numn LIPSB                                                |
|              | DHW re-circulation nump 7P                                    |
|              |                                                               |
| 20           | Heating circuit nump M2 (beating circuit I)                   |
|              | Mixing valve M2 (heating circuit I)                           |
| (23)         | Stron on temperature concer                                   |
| (21)         |                                                               |
|              | anu<br>Minimenetary M2 (karting singuit I)                    |
| (23)         | Mixing valve actuator M2 (neating circuit I)                  |
|              | Mixing valve adapter 24V                                      |
| (24)         | Heating circuit II                                            |
| 26           | Heating circuit pump M3 (heating circuit II)                  |
| 27           | Mixing valve M3 (heating circuit II)                          |
| 25           | Strap-on temperature sensor                                   |
|              | and                                                           |
| 27           | Mixing valve actuator M3 (heating circuit II)                 |
| 78           | Mixing valve adapter 24V                                      |
| 28           | Heating circuit III (low-temperature heating circuit)         |
| 33           | Heating circuit pump M1 (heating circuit III)                 |
| 34)          | Mixing valve M1 (heating circuit III)                         |
| 29           | Strap-on temperature sensor                                   |
| -            | and                                                           |
| (34)         | Mixing valve actuator M1 (heating circuit III)                |
| <br>35)      | Vitotronic 200-H HK1B                                         |
|              | and                                                           |
|              | LON communication module for Pos. 35                          |
|              | and                                                           |
|              | LON connecting cable                                          |
|              | -                                                             |

**Required Devices** 

| ID: 480006                                                                                  | 1 1407 01                                                                                          |  |
|---------------------------------------------------------------------------------------------|----------------------------------------------------------------------------------------------------|--|
| Position                                                                                    | Equipment                                                                                          |  |
| (36)                                                                                        | Outdoor temperature sensor ATS (ATS-value can be taken from Vitotronic 300 GW6B master and cascade |  |
| 0                                                                                           | or                                                                                                 |  |
|                                                                                             | Heating circuit III (underfloor beating)                                                           |  |
| 28                                                                                          | Supply temperature sensor M1 (circuit III) delivery Pos. 35                                        |  |
| A<br>A<br>A<br>A<br>A<br>A<br>A<br>A<br>A<br>A<br>A<br>A<br>A<br>A<br>A<br>A<br>A<br>A<br>A | Mixing value M1 (besting circuit III)                                                              |  |
| (34)                                                                                        |                                                                                                    |  |
|                                                                                             |                                                                                                    |  |
| (29)                                                                                        |                                                                                                    |  |
|                                                                                             | diu<br>Mixing Value Astuster M1 (hesting sizevit III)                                              |  |
| (34)                                                                                        | Wixing Valve Actuator WT (neating circuit III)                                                     |  |
| (35)                                                                                        |                                                                                                    |  |
| 0                                                                                           |                                                                                                    |  |
| (70)                                                                                        | LON communication module for Pos. 35                                                               |  |
|                                                                                             |                                                                                                    |  |
| -                                                                                           | LON connecting cable                                                                               |  |
| (36)                                                                                        | Outdoor temperature sensor ATS (ATS-value can be taken from Vitotronic 300 GW6B master and cascade |  |
| (30)                                                                                        | I emperature monitor as Maximum temperature limiter for underfloor heating                         |  |
|                                                                                             | - Immersion thermostat or - Contact thermostat                                                     |  |
| 31                                                                                          | Heating circuit nump M1 (primary)                                                                  |  |
| 33                                                                                          | Power switch on site / main disconnect                                                             |  |
| (45)                                                                                        |                                                                                                    |  |
| $\bigcirc$                                                                                  | Maximum pressure SDB                                                                               |  |
| 39                                                                                          | Minimum pressure switch or limiter SDB                                                             |  |
| 40                                                                                          | Water level (Low water cutoff) WB                                                                  |  |
| (41)                                                                                        | External blocking / Boilers                                                                        |  |
| 8                                                                                           | Switch on holler as the last in a row                                                              |  |
| 69                                                                                          |                                                                                                    |  |
| 6                                                                                           | Compiled Fault Output                                                                              |  |
| 30<br>©                                                                                     | Vitotrol 200A or Vitotrol 300A                                                                     |  |
| 82                                                                                          | KM BUS subscriber: - Extension EA1 AM1                                                             |  |
| (53)                                                                                        | - Vitotrol 200A. 300A                                                                              |  |
| 60)                                                                                         | Extension EA1:                                                                                     |  |
| <u>(61)</u>                                                                                 | 1 switching output (floating changeover contact)                                                   |  |
| $\bigcirc$                                                                                  | - Control system pump to a substation                                                              |  |
|                                                                                             | - Signal reduced mode for one heating circuit                                                      |  |
| 62                                                                                          | 1 analog input (0 to 10V)                                                                          |  |
|                                                                                             | - Specification of the boiler water temperature setpoint                                           |  |
| 63                                                                                          | 3 digital inputs                                                                                   |  |
|                                                                                             | - Separated External switch the operating status for heating circuits 1 to 3 switchable            |  |
|                                                                                             | (with control for weather-compensated operation)                                                   |  |
|                                                                                             | - External blocking with collective fault                                                          |  |
|                                                                                             | - Brief operation DHW re-circulation nump (for weather-compensated control units)                  |  |
| 63                                                                                          | External hook-up                                                                                   |  |
| 3                                                                                           | - Switch on boiler as the last boiler                                                              |  |
|                                                                                             | - External blocking                                                                                |  |
| 67                                                                                          | KM BUS distributor, with several KM BUS participants                                               |  |
| 70                                                                                          | LON communication module to communicate with the following components:                             |  |
| ي<br>تى                                                                                     | Vitotronic 200-H (for controlling other heating circuits)                                          |  |
|                                                                                             | Vitocom 100, type LAN1 with communication module                                                   |  |

# System Examples (continued)

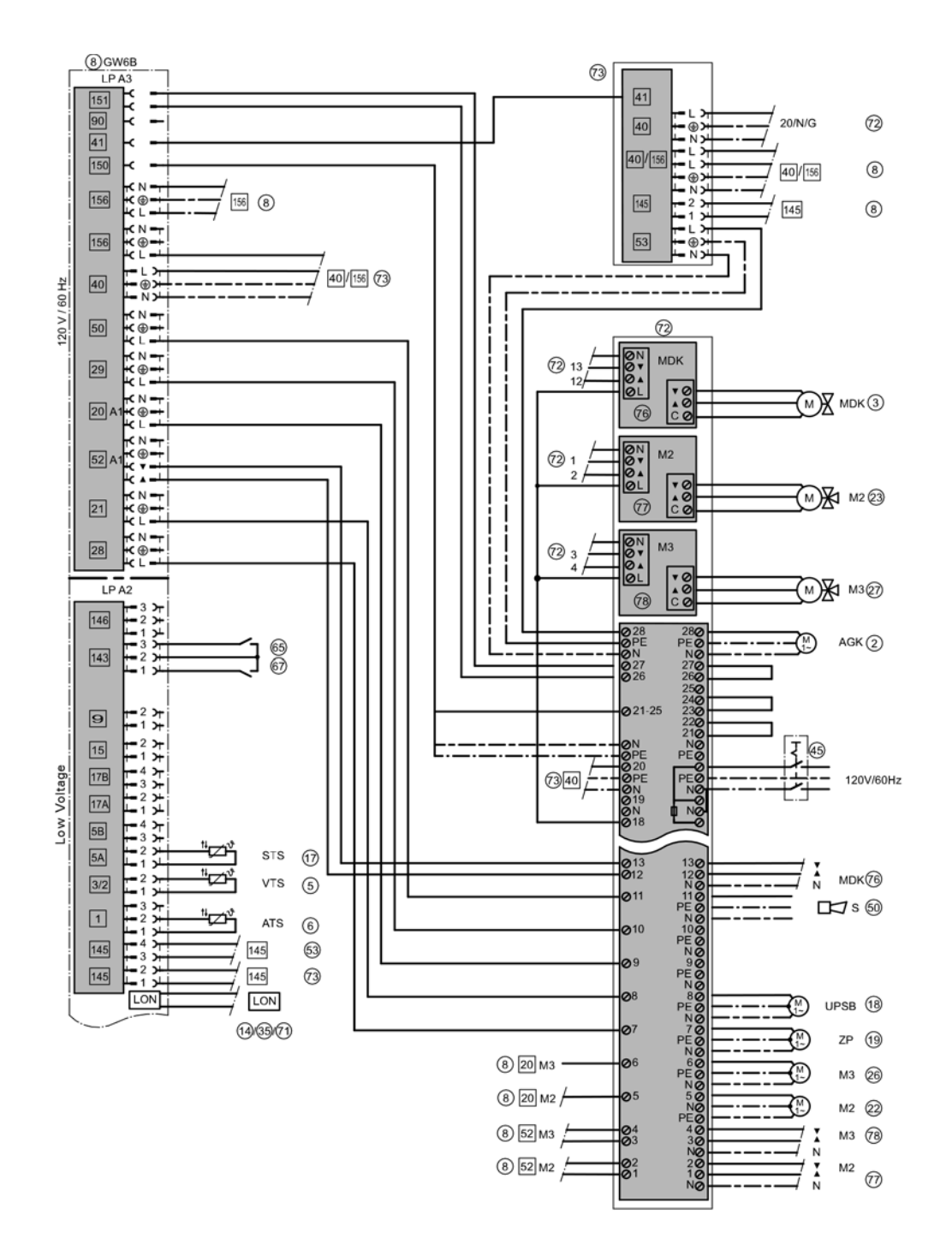

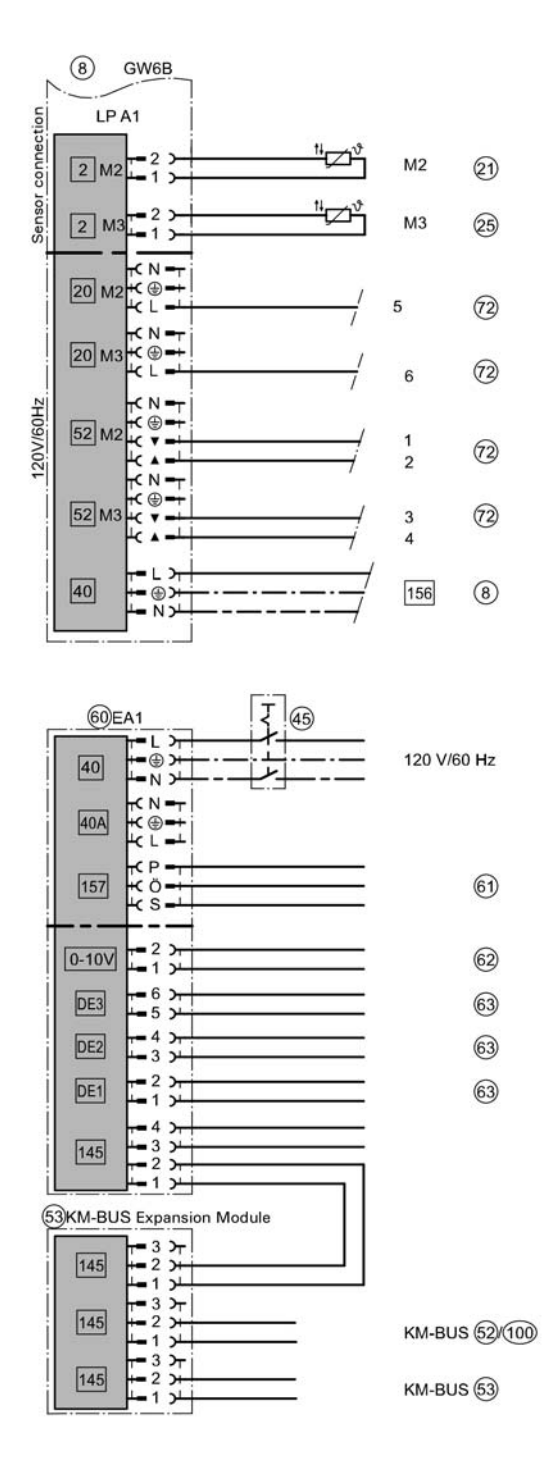

# System Examples (continued)

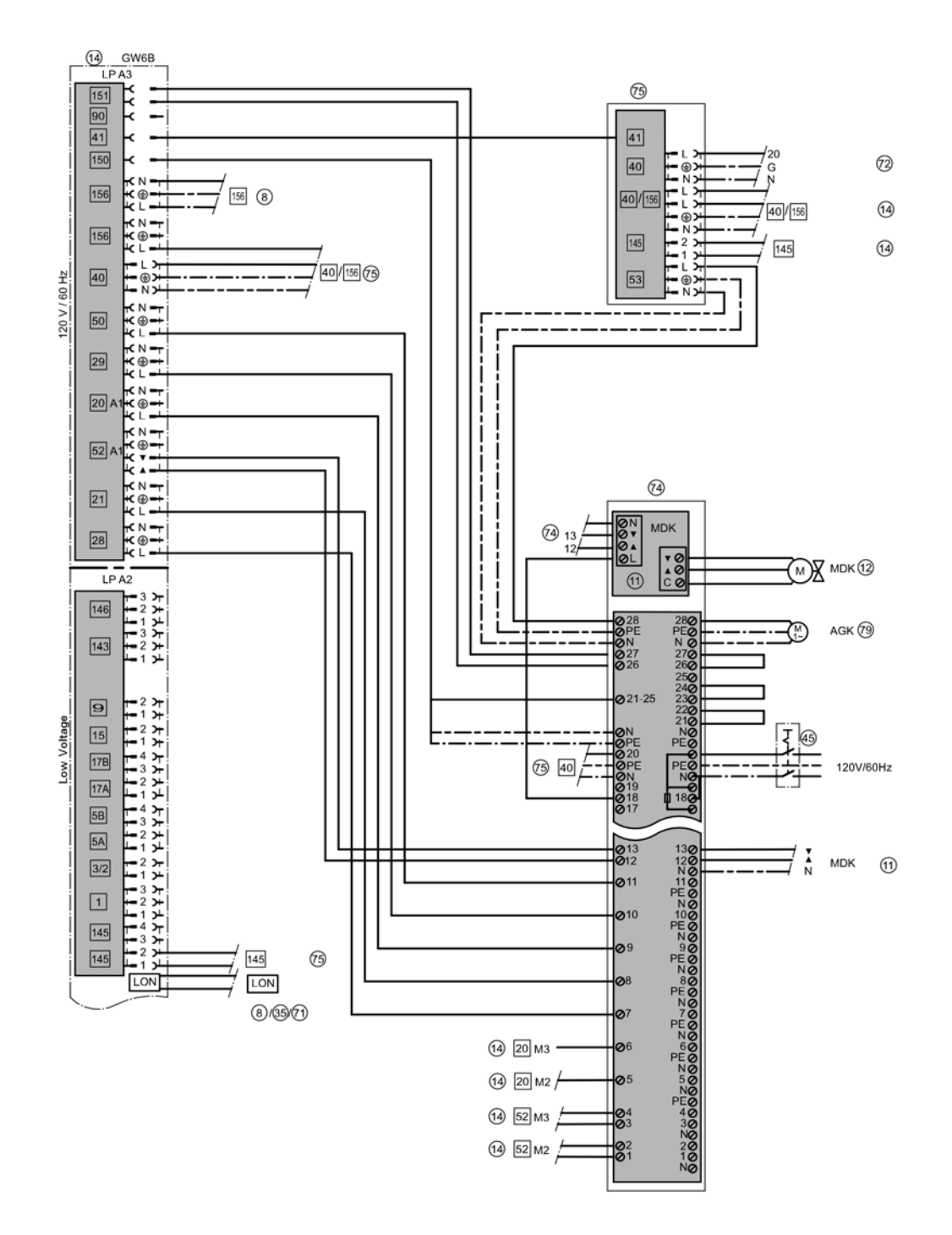

# Preparing for Installation System Examples (continued)

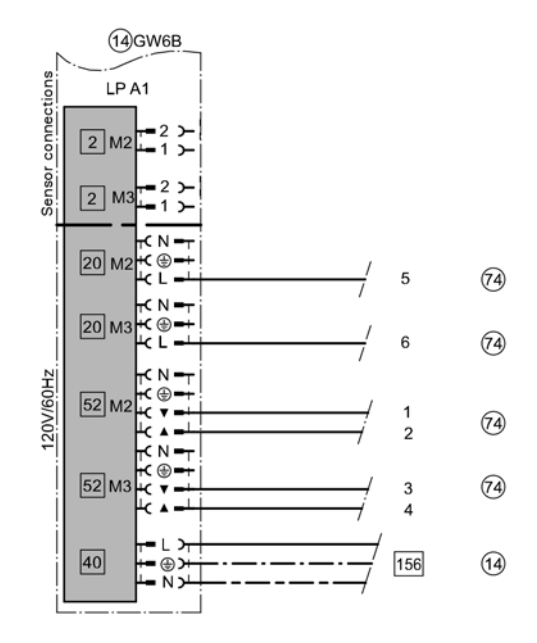

# System Examples (continued)

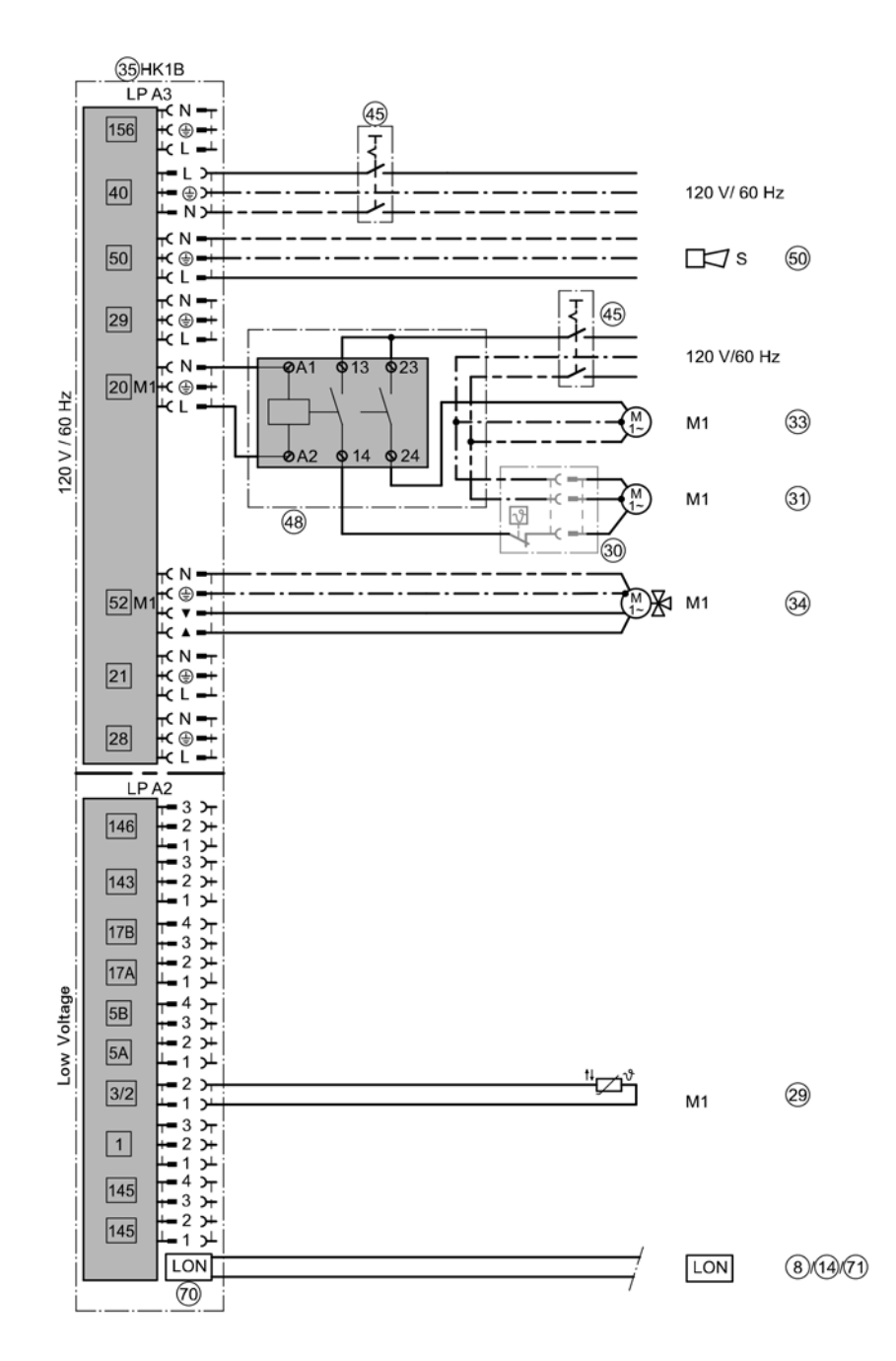

# ID: 4800061\_1407\_01

| coding addresses Vitotronic 300, type GW      | /6B; Lead boiler / | Pos. 8                                                                                       |
|-----------------------------------------------|--------------------|----------------------------------------------------------------------------------------------|
| Group                                         | Coding address     | Function                                                                                     |
| General<br>System Layout                      | 00:8               | Two heating circuits with mixing valve M2 (heating circuit 2) and M3 (circuit 3) DHW heating |
| Cascade<br>Number of boilers in cascade       | 35:2               | Number of boilers connected in the heating system                                            |
| Cascade<br>Boiler rotation                    | 38:1               | Boiler rotation - Monthly                                                                    |
| coding addresses Vitotronic 300 Type GW       | /6B Pos. 14        |                                                                                              |
| General<br>LON Participant Number             | 77:2               | LON Participant Number                                                                       |
| Boiler<br>Boiler number in multiboiler system | 07:2               | Boiler number in multiboiler system                                                          |
| coding addresses Vitotronic 200-H, type H     | K1B / Pos. 35      |                                                                                              |
| General                                       | 81:3               | The control unit receives time                                                               |
| General                                       | 97:1               | Control unit receives the outdoor temperature                                                |

# **Overview of Electrical Connections**

#### 

Incorrect wiring can lead to serious injury from electrical current and result in appliance damage.

# IMPORTANT

Electronic assemblies can be damaged by static loads. Prior to commencing work, touch an grounded object such as a heating or water pipe to discharge static load.

- Route low voltage leads and line voltage cables separately.
- Strip the insulation from the cables as close to the terminals as possible, and bundle tightly to the corresponding terminals.
- Secure cables with cable ties.

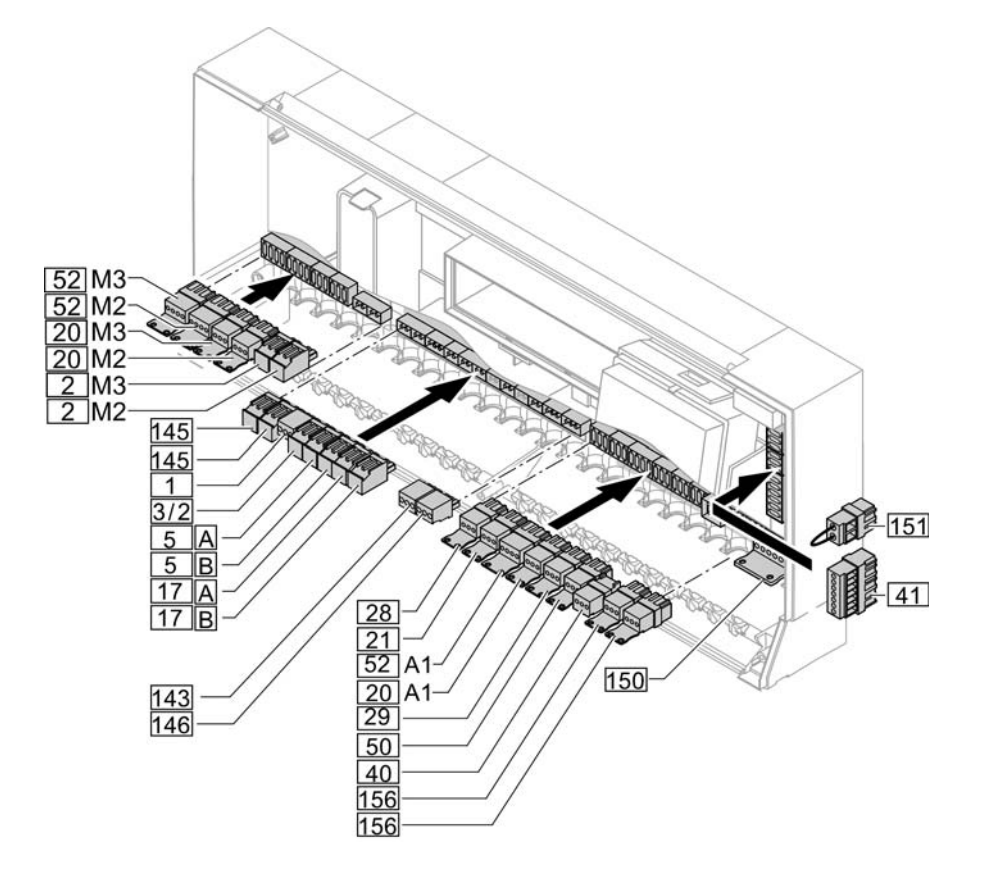

## Connections on the low voltage PCB

| Plug | Component                                                           | Single boiler system Multi boiler system |                      | ler system              |
|------|---------------------------------------------------------------------|------------------------------------------|----------------------|-------------------------|
|      |                                                                     | Single boiler control unit               | Cascade control unit | Lag boiler control unit |
| 1    | Outdoor temperature sensor                                          | X                                        | X                    |                         |
| 3/2  | Common supply temperature sensor                                    |                                          | x                    |                         |
| 5 A  | DHW tank temperature sensor                                         | X                                        | X                    |                         |
| 5 B  | DHW tank temperature sensor<br>(bottom) in a tank loading<br>system | х                                        | x                    |                         |
| 17 A | Return temperature sensor T1                                        | X                                        | X                    | X                       |
| 17 B | Temperature sensor tank<br>loading system                           | х                                        | x                    |                         |

# **Overview of Electrical Connections** (continued)

| Plug        | Component                     | Single boiler system       | Multi boi            | ler system              |
|-------------|-------------------------------|----------------------------|----------------------|-------------------------|
|             |                               | Single boiler control unit | Cascade control unit | Lag boiler control unit |
| 143.1/143.2 | External operating program    | X                          |                      |                         |
|             | changeover                    |                            |                      |                         |
|             | External "mixing valve open"  | X                          |                      |                         |
|             | External blocking boiler      |                            |                      | X                       |
| 143.2/143.3 | External blocking boiler      | X                          |                      |                         |
|             | Start the boiler externally   |                            |                      | X                       |
|             | as the last one in the boiler |                            |                      |                         |
|             | sequence                      |                            |                      |                         |
|             | External "mixing valve close" | X                          |                      |                         |
| 145         | KM BUS participant            | X                          | Х                    | X                       |
|             | (accessory),                  |                            |                      |                         |
|             | e.g. EA1 extension            |                            |                      |                         |
| 146.2/146.3 | External demand via switching | X                          | Х                    |                         |
|             | contact                       |                            |                      |                         |
| LON         | LON communication module      | X                          | Х                    | Х                       |
|             | for data exchange between     |                            |                      |                         |
|             | control units, Vitocom and    |                            |                      |                         |
|             | Vitogate                      |                            |                      |                         |

## Connections on the low voltage PCB (continued)

## PCB connections 120V~

| Plug | Component                                                                                                 | Single boiler system       | Multi boi            | ler system              |
|------|----------------------------------------------------------------------------------------------------|----------------------------|----------------------|-------------------------|
|      |                                                                                                    | Single boiler control unit | Cascade control unit | Lag boiler control unit |
| 20A1 | Heating circuit pump for<br>heating circuit A1 (high temp.)<br>or<br>Primary pump, tank loading<br>system | x                          | x                    |                         |
| 21   | DHW pump or tank loading pump, tank loading system                                                        | Х                          | X                    |                         |
| 28   | DHW recirculation pump                                                                                    | X                          | X                    |                         |
| 29   | Boiler pump or system pump                                                                                |                            | X                    | X                       |
| 40   | Power supply                                                                                              | Х                          | X                    | Х                       |
| 41   | Burner                                                                                                    | X                          | X                    | X                       |
| 50   | Central fault message                                                                                     | Х                          | Х                    | Х                       |
| 52A1 | Motorized isolation valve                                                                                 |                            | Х                    | Х                       |
|      | Motor, 3-way mixing valve, tank loading system                                                            | x                          | x                    |                         |
| 150  | External safety equipment                                                                                 | X                          | X                    | Х                       |
|      | Provisional burner operation                                                                              | X                          | X                    | X                       |
| 156  | Power supply for accessories                                                                              | X                          | X                    | X                       |

| Connections on extension for heating circuit with mixing valve HC2/M2, HC3/M3 |                           |                            |                      |                         |
|-------------------------------------------------------------------------------|---------------------------|----------------------------|----------------------|-------------------------|
| Plug                                                                          | Component                 | Single boiler system       | Multi boi            | er system               |
|                                                                               |                           | Single boiler control unit | Cascade control unit | Lag boiler control unit |
| 2 M2/M3                                                                       | Supply temperature sensor | Х                          | Х                    |                         |
| 20 M2/M3                                                                      | Heating circuit pump      | X                          | Х                    |                         |
| 52 M2/M3                                                                      | Mixing valve motor        | Х                          | Х                    |                         |

## **Overview of Electrical Connections** (continued)

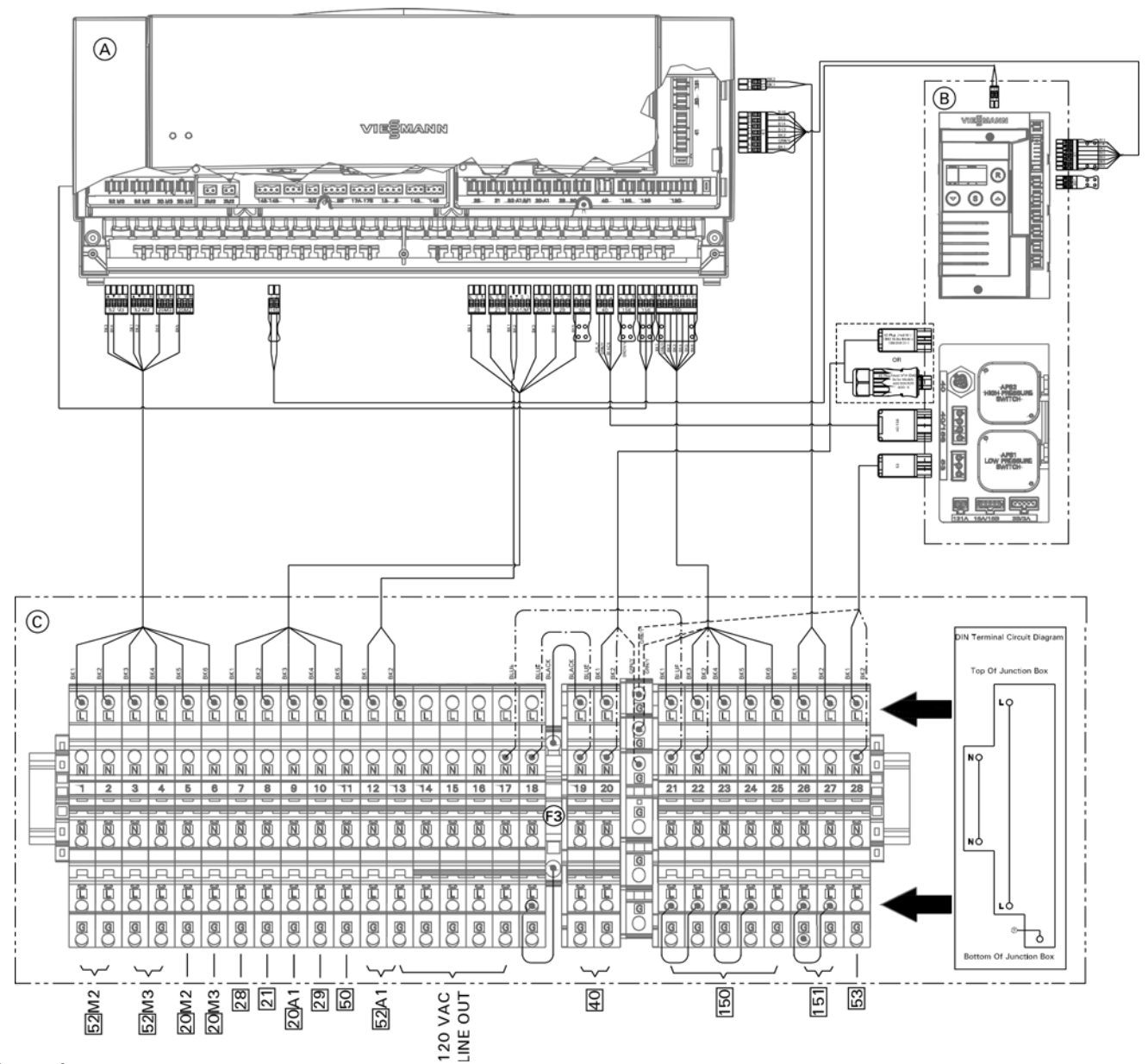

#### Legend

- A B C Vitotronic control
- Burner base
- DIN rail (located in junction box)
- 52M2 Mixing valve heating circuit M2
- 52M3 Mixing valve heating circuit M3
- 20M2 Pump heating circuit M2
- 20M3 Pump heating circuit M3
- 28 DHW recirculation pump 21
  - DHW pump
- 29 Boiler pump
- 20A1 High temperature heating circuit pump
- 52 A 1 Mixing valve, tank loading system
- 50 Compile fault output
- 40 Main power supply
- 05 150 Safety circuit connections
- 297 151 Safety circuit connections
- 53 52 60 53 Flue gas damper
- Fuse 250VAC 6.3A

Rated pump and compile fault output 2A~

- Note: Maximum output 6FLA shared between all mixing valve, pump and compile fault outputs.
- Note: The 120VAC line out terminals are still live even when the control is switched off.

# Electrical Connections Overview of Electrical Connections (continued)

**Note:** The DIN terminals can be used with solid, stranded or stranded with ferrule termination. The ferrule will help to prevent 'fraying' of the stranded wires during installation.

Specific connections are detailed throughout the manual, refer to the appropriate section prior to making any connections.

The junction box terminals include a L, N terminal connection orientated at the top of the junction box which is pre-wired to the cable harness set, which is used to connect the Vitotronic control and Burner Base to the junction box. The L,N,G terminals orientated at the bottom of the junction box are used to for connections to external equipment (ie. Pumps, mixing valves, etc). The individual terminals are a 'push-in' design, meaning to install or release a wire, the orange button must be pushed in (refer to image below for location of orange buttons denoted by B), prior to installing or removing any wires to the terminal.

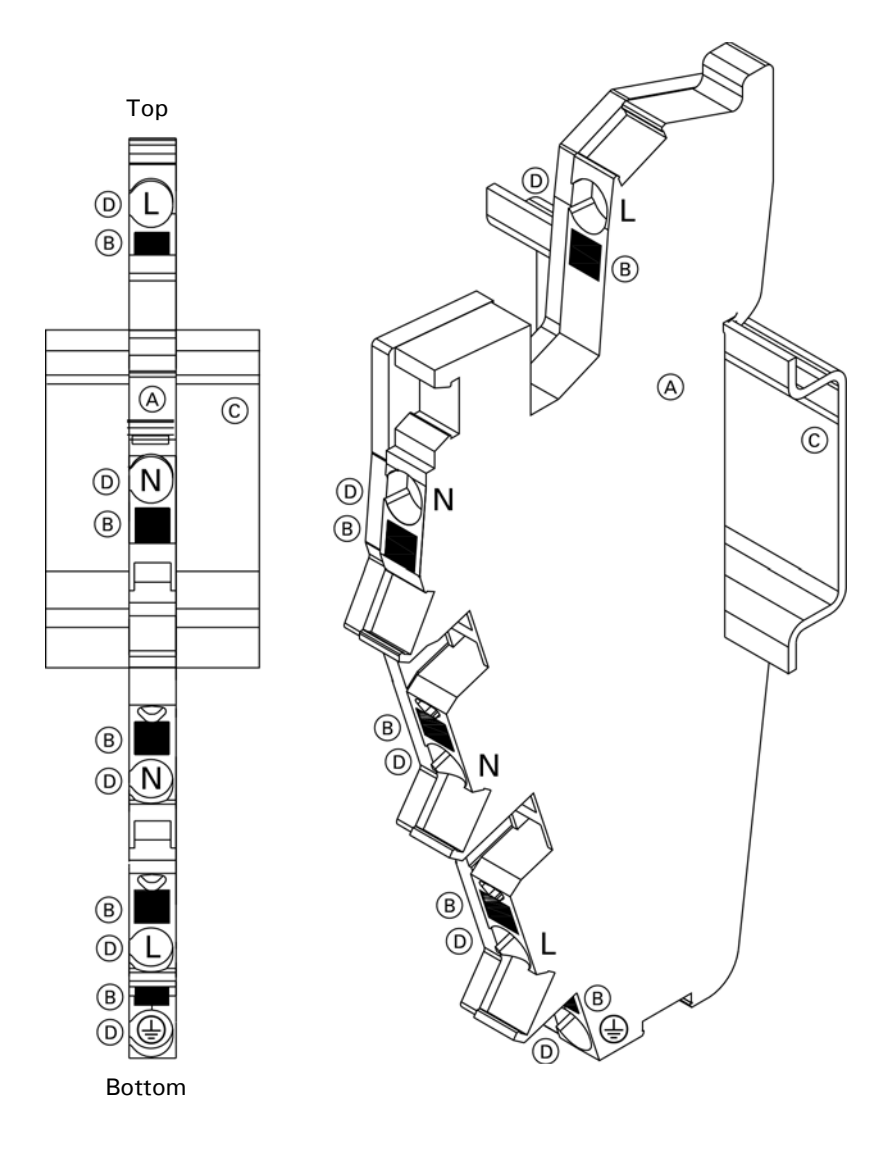

## Legend

- A DIN terminal (typical)
- B Push-in button
- C DIN rail (typical)
- D Terminal insertion point
- Note: Max. wire gauge 12AWG Min. wire gauge 26AWG

# **Overview of Electrical Connections** (continued)

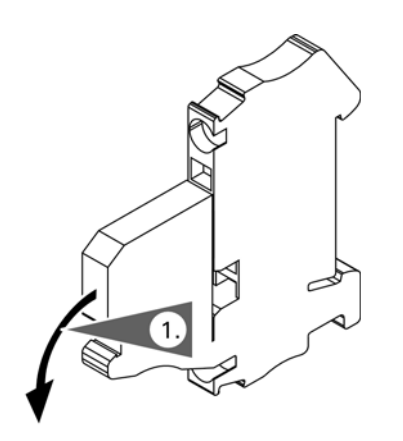

## Accessing the DIN rail mounted fuse F3

A DIN rail mounted fuse block provides protection to the 120V line out connections as shown on page 23.

When fuse  $\bigcirc$  requires replacement, the fuse can be accessed as shown.

- 1. Flip down the front portion of the DIN rail mounted fuse block.
- 2. Flip down the front side cover of the DIN rail mounted fuse block.
- 3. Replace fuse.
- 4. Return the DIN rail mounted fuse block back to the original position.

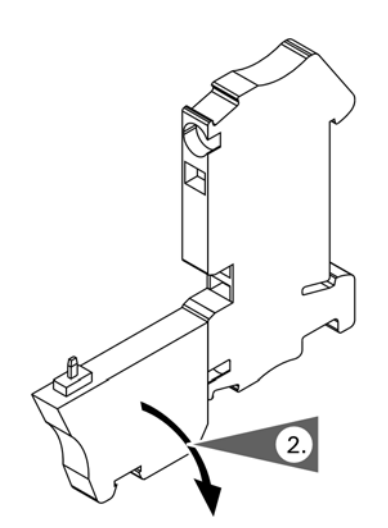

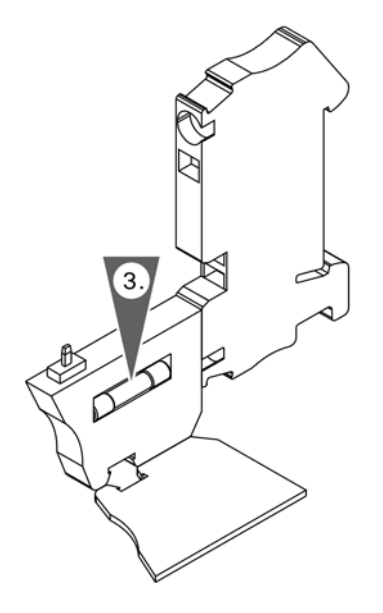

# **Boiler Control and Junction Box**

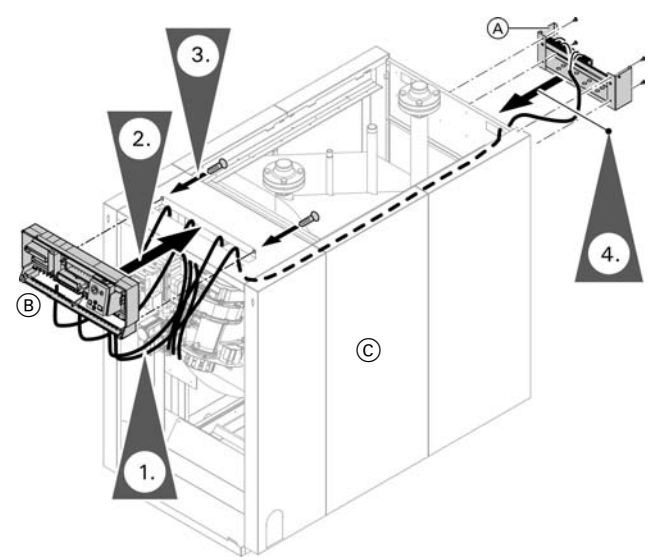

### Legend

- A Junction box
- B Vitotronic control
- © Vitocrossal 200 CM2 boiler

# Mounting the Control Unit

- 1. Install the junction box to the rear panel either right or left. Secure the junction box with four 4.8 mm metal screws.
- 2. Route cables from control through the opening in the control panel. Guide the cables to the junction box through the opening in the rear panel and along the top rail to the control. Secure all cables to the rail with cable ties.

**Note:** Never allow cables to come in contact with hot metal components.

- 3. Mount the control to the top front panel.
- 4. Secure the control to the top front panel with screws.

Note: Screws to secure control are included in control's shipping box.

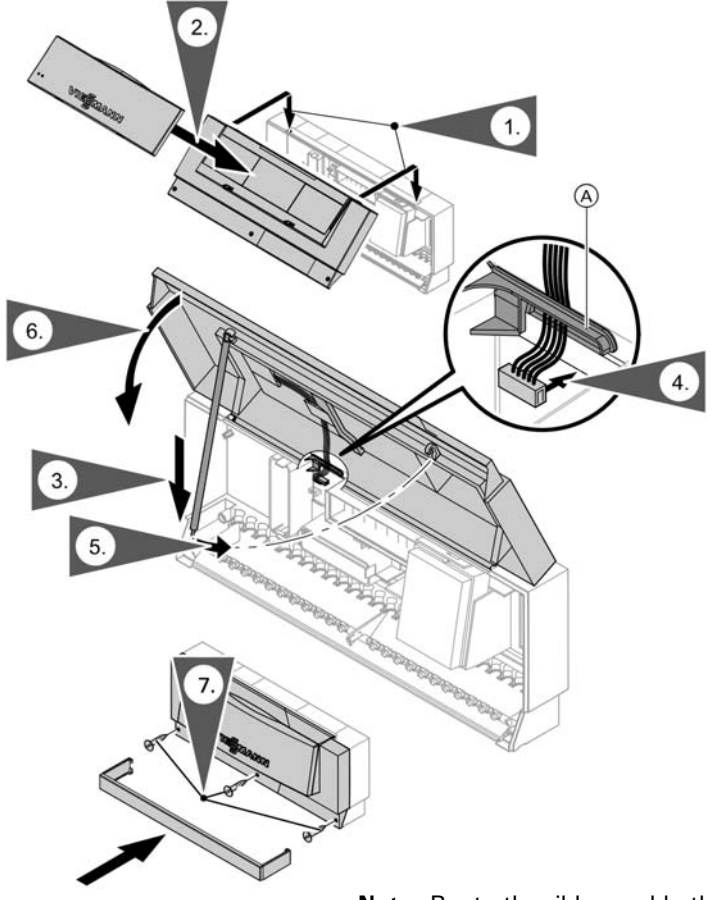

# **Opening the Control Unit**

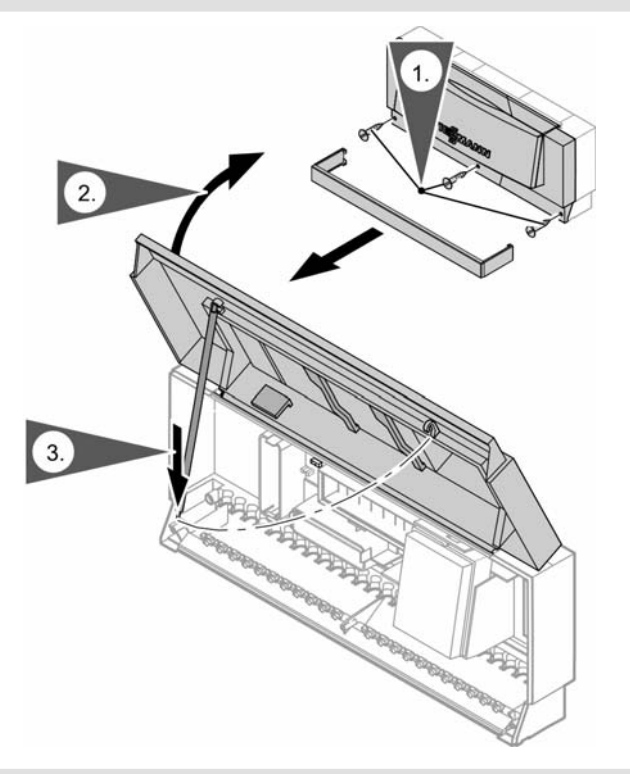

# Plugging in the Boiler Coding Card

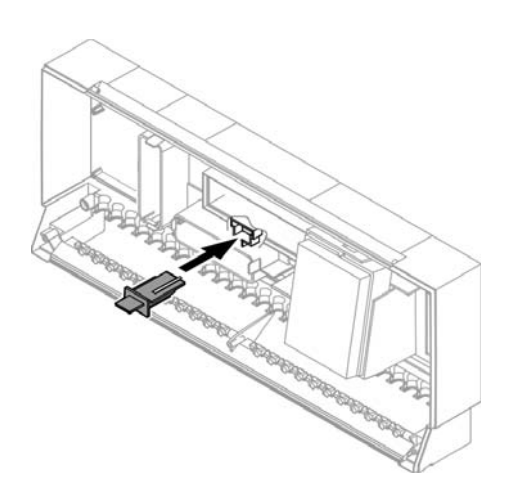

Only use the boiler coding card supplied with the boiler junction box.

Insert the boiler coding card into slot "X7", through the recess in the cover.

| Coding card # | Part #  |
|---------------|---------|
| 1042          | 7841507 |

# Electrical Connections Inserting Cables and Applying Strain Relief

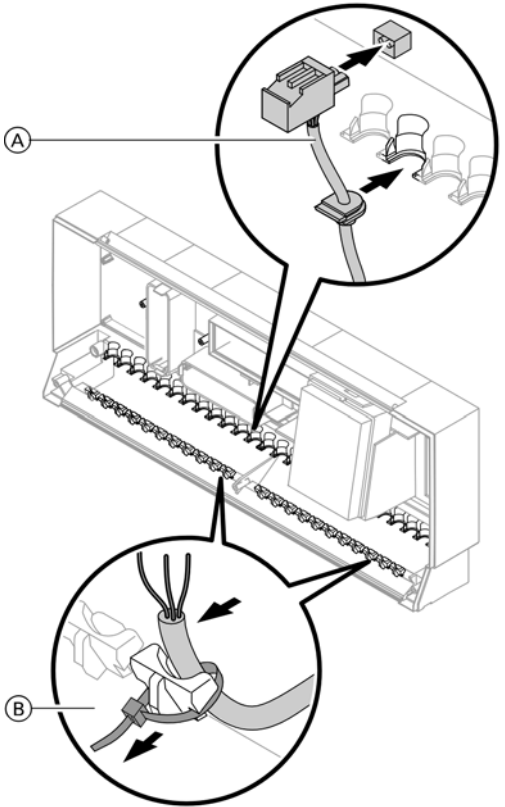

## Legend

- (A) Cables with moulded strain relief
- B On-site cables; strip up to 4 in. (100 mm) insulation

# **Connecting Sensors**

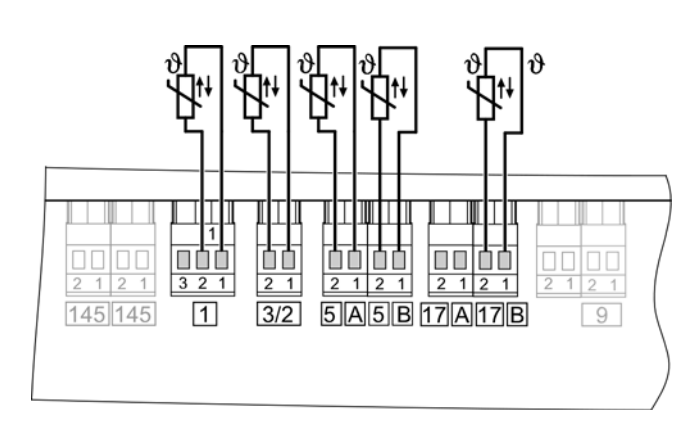

## Outdoor temperature sensor connection

2 wire cable, 18 AWG for a maximum length of 120 ft (36 m)  $\,$ 

- Control unit fitted on the boiler:
- Route cables from below through the front panel of the boiler into the wiring chamber of the control unit.

## Connections on the low voltage PCB

| Plug | Component                                                    |
|------|--------------------------------------------------------------|
| 1    | Outdoor temperature sensor                                   |
| 3/2  | Common supply temperature sensor                             |
| 5 A  | Tank temperature sensor                                      |
| 5 B  | Tank temperature sensor (bottom)<br>in a tank loading system |
| 17 A | Return temperature sensor T1                                 |
| 17 B | Temperature sensor tank loading system                       |

## Outdoor temperature sensor

Fitting location for outdoor temperature sensor

- North or north-westerly wall, 6 to 8 ft (2 to 2.5 m) above ground level; in multi storey buildings, in the upper half of the second floor.
- Not above windows, doors or ventilation outlets.
- Not immediately below balconies or gutters.
- Never paint over.

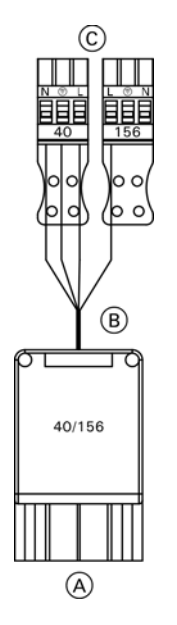

## Legend

- (A) To the burner base unit
- B Connecting cable
- © To the Vitotronic control

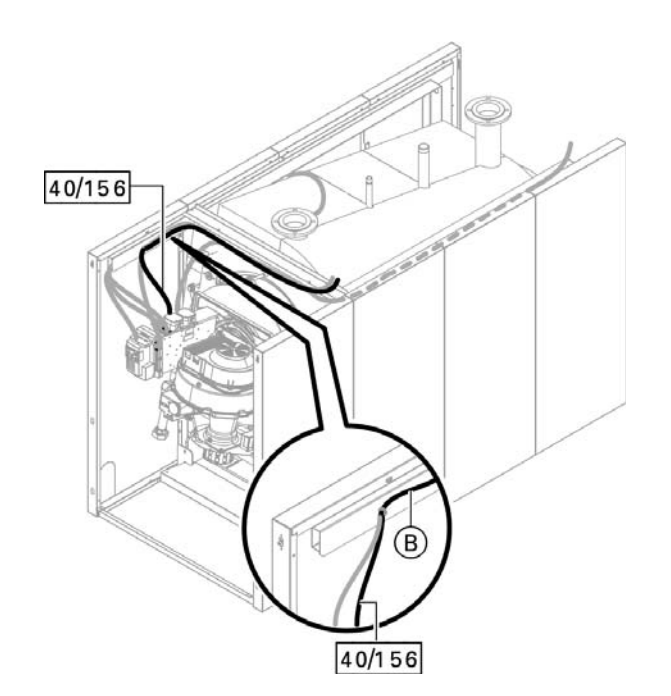

#### Connecting the power supply to the Vitotronic control

For burner base unit, see boiler service instructions

Insert plug 40/156 into the corresponding plug of the burner base.

Route beneath the top B rail in a bundle using plug-in cable retainers.

Connect plugs 40 and 156 to the corresponding plugs in the Vitotronic control unit.

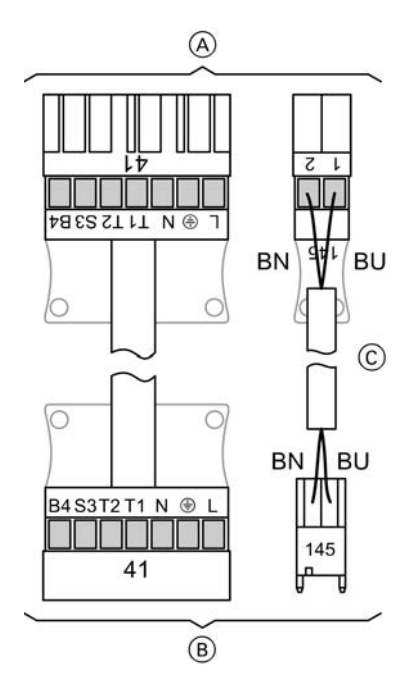

## Legend

- (A) To the Vitotronic control
- B To the burner (burner control unit)
- © KM BUS cable

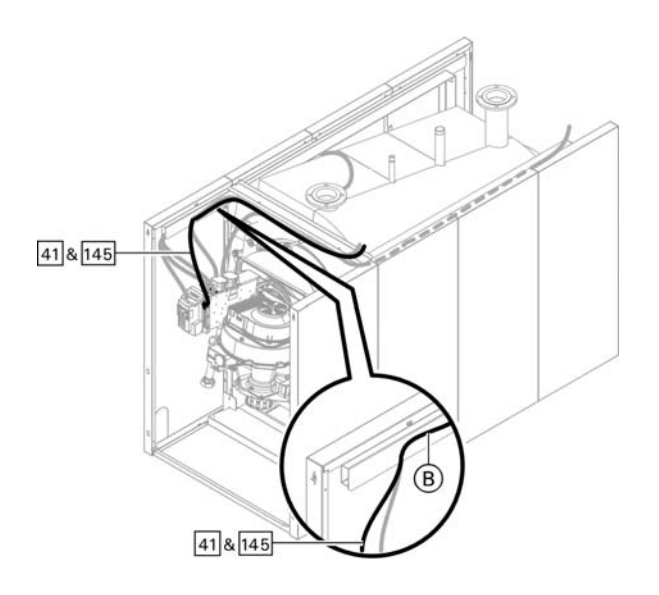

The burner cables are included in the standard boiler delivery.

Max. power consumption 3A.

Terminal codes

- L1 Phase via external safety equipment (if installed) to the burner
- Ground conductor to burner
- N Neutral conductor to burner
- T1 120V ~ from burner control unit
- T2 Base load demand
- S3 Connection for burner fault
- B4 Connection for hours run meter

Insert plug 41 and 145 into the corresponding plug of the burner control.

Route beneath the top B rail in a bundle using plug-in cable retainers.

Connect plugs 41 and 145 to the corresponding plugs in the Vitotronic control unit.

# **Connecting Pumps**

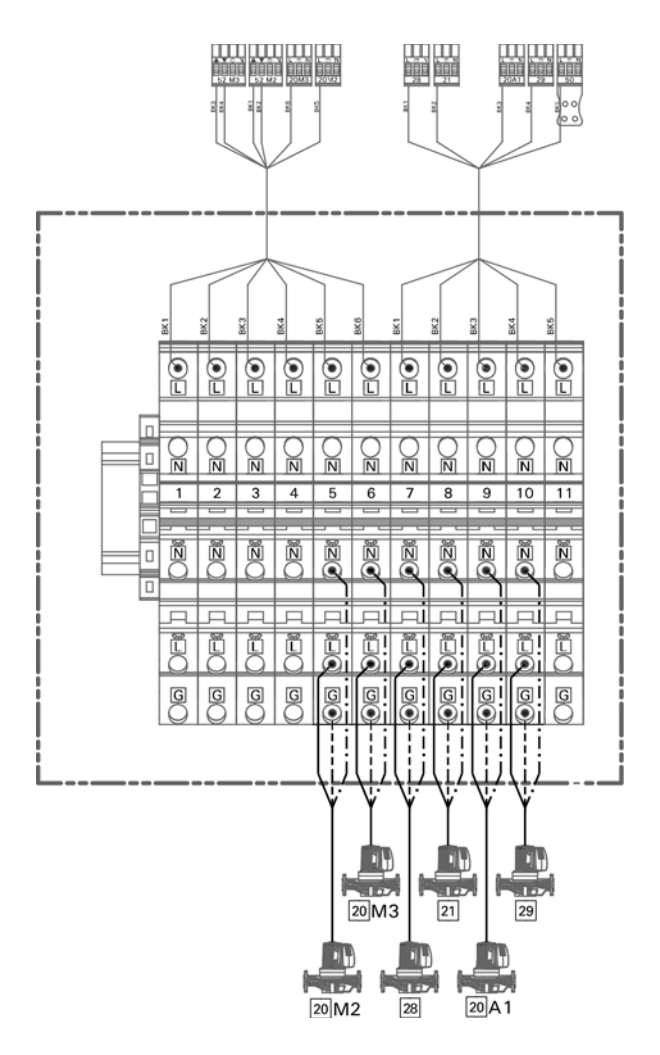

## Legend

A Pumps

B To the control unit

| Rated voltage      | 120V~ |
|--------------------|-------|
| Rated current Max. | 2A~   |

Note: Maximum output 6FLA shared between all 120V outputs.

## Pumps 120V Available pump connections

| 20 A 1 | Heating circuit 1 pump |
|--------|------------------------|
| 20M2   | Heating circuit 2 pump |
| 20M3   | Heating circuit 3 pump |
| 21     | DHW pump               |
| 28     | DHW recirculation pump |
| 29     | Boiler pump            |

## Available connections

Connections on extension for heating circuit with mixing valve HC2/M2, HC3/M3

| Plug  | Terminal  | Component            |
|-------|-----------|----------------------|
| 20 M2 | 5 L, N, G | Heating circuit pump |
| 20 M3 | 6 L, N, G | Heating circuit pump |

| Connections | on a | the PCB 1 | 20V~                   |
|-------------|------|-----------|------------------------|
| 20A1        | 9    | L, N, G   | Heating circuit pump   |
|             |      |           | for heating circuit A1 |
|             |      |           | or                     |
|             |      |           | Primary pump, tank     |
|             |      |           | loading system         |
| 21          | 8    | L, N, G   | DHW pump               |
| 28          | 7    | L, N, G   | DHW recirculation      |
|             |      |           | pump                   |
| 29          | 10   | L, N, G   | boiler pump, system    |
|             |      |           | pump                   |

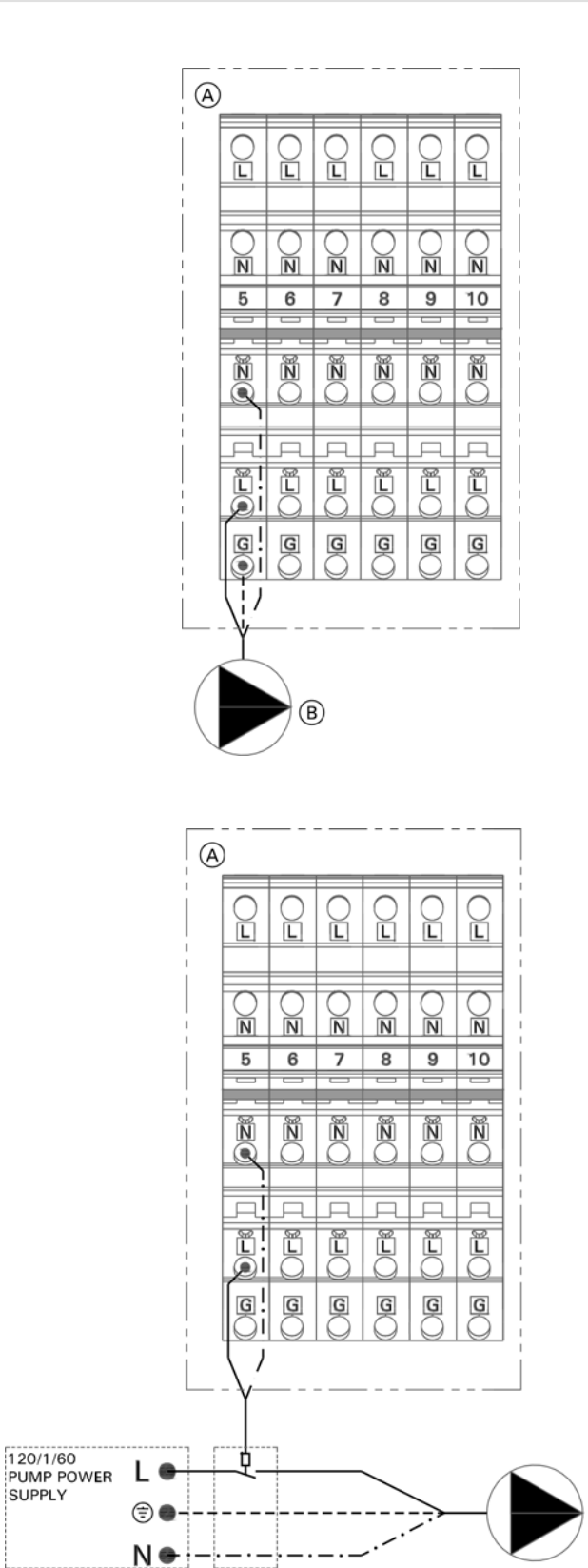

#### 120V pumps with an amperage draw of <2FLA

A DIN rail (located in the junction box)

B Pump

# 120V pumps with an amperage draw of > 2FLA

Contactor specification 120VAC 1A

- (A) DIN rail (located in the junction box)
- B Contactor/relay (field supplied)
- © Pump

C

D Power supply w/disconnect and protection

D

B

# Connecting Pumps (continued)

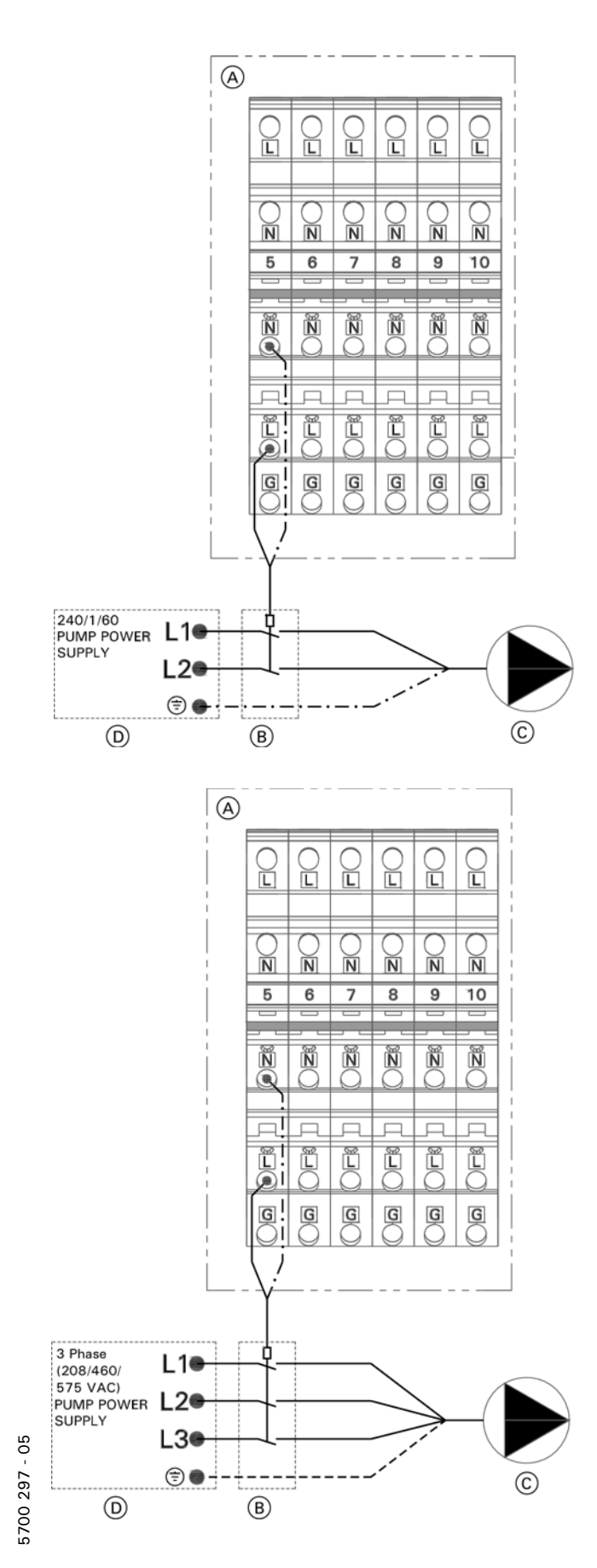

## 240V pumps

Contactor specification 120VAC 1A

A DIN rail (located in the junction box)

B Contactor/relay (field supplied)

C Pump

D Power supply w/disconnect and protection

## 208/460/575V 3 phase pumps

Contactor specification 120VAC 1A

- (A) DIN rail (located in the junction box)
- B Contactor/relay (field supplied)
- C Pump
- D Power supply w/disconnect and protection

33

# Electrical Connections Connecting a Central Fault Message Facility

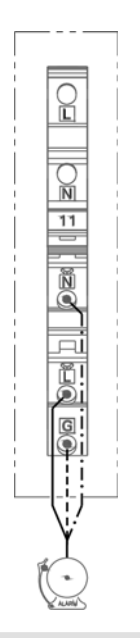

## Plug 50 (terminal 11 - L, N, G)

Note: On lag boilers, output 50 will only be switched in the case of faults on that boiler.

| Rated voltage      | 120V~ |
|--------------------|-------|
| Rated current Max. | 2A~   |

Note: Maximum output 6 FLA shared between all 120V outputs

# **Connecting Actuators**

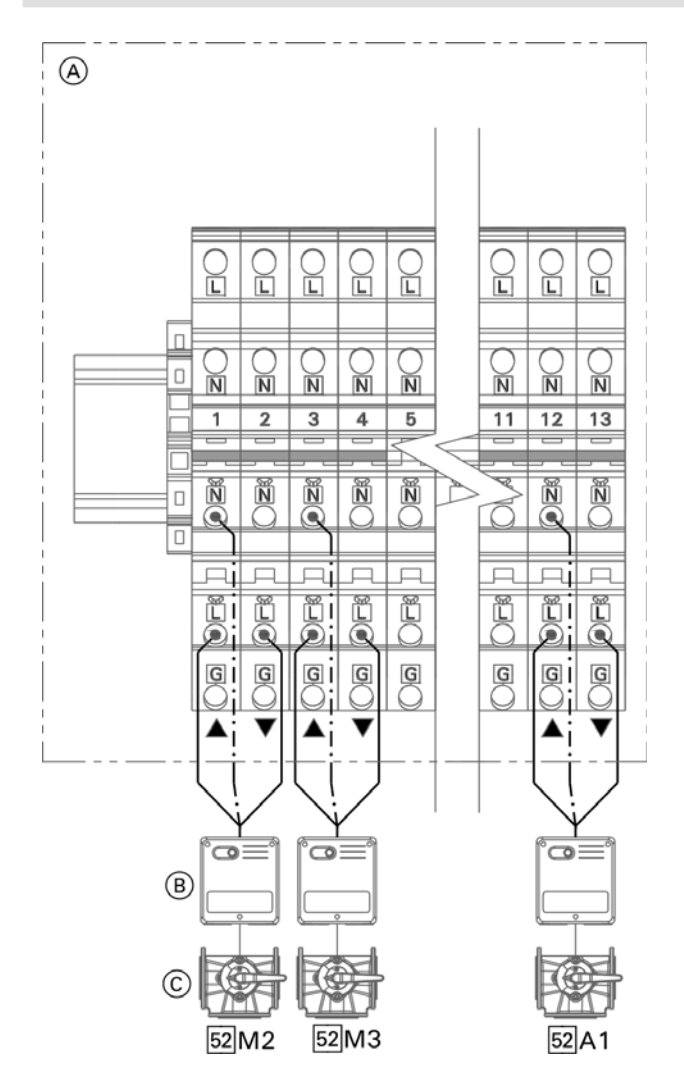

- 1. Disconnect power to control.
- 2. Connect valve actuator wires to the DIN as shown (based on desired functionality).

#### Available connections

- 52 A1 Motor for motorized boiler isolation valve or
- 3-way mixing valve, tank loading system
- 52 M2 For heating circuit 2
- 52 M3 For heating circuit 3

| Rated voltage           |                                              | 120V~                                                                                                    |
|-------------------------|----------------------------------------------|----------------------------------------------------------------------------------------------------|
| Rated current Max.      |                                              | 0.1~/ output                                                                                                    |
| Motor runtime for       |                                              |                                                                                                    |
| boiler isolation valve: |                                              | 199 sec. selected via coding ess "40".                                                                                                    |
| Motor runtime for       |                                              |                                                                                                    |
| 3-way mixing valve      | e: 10 to<br>codir<br>the"I<br>heati<br>in th | o 255 sec, adjustable via<br>ng addresses "6a" in<br>DHW"group, "c3" in the<br>ing circuit 2 group and "c3"<br>ne heating circuit 3 group. |
| Plug                    | DIN term                                     | inals                                                                                                    |
| 52A1                    | 12 (L, N)                                    |                                                                                                    |
|                         | 13 (L)                                       |                                                                                                    |
| 52M2                    | 1 (L, N)                                     |                                                                                                    |
|                         | 2 (L)                                        |                                                                                                    |
| 52M3                    | 3 (L, N)                                     |                                                                                                    |
|                         | 4 (L)                                        |                                                                                                    |
|                         |                                              |                                                                                                    |

## Legend

A DIN Rail (in junction box)
 B 120V Valve Actuator
 C Valve

# **Connecting Actuators** (continued)

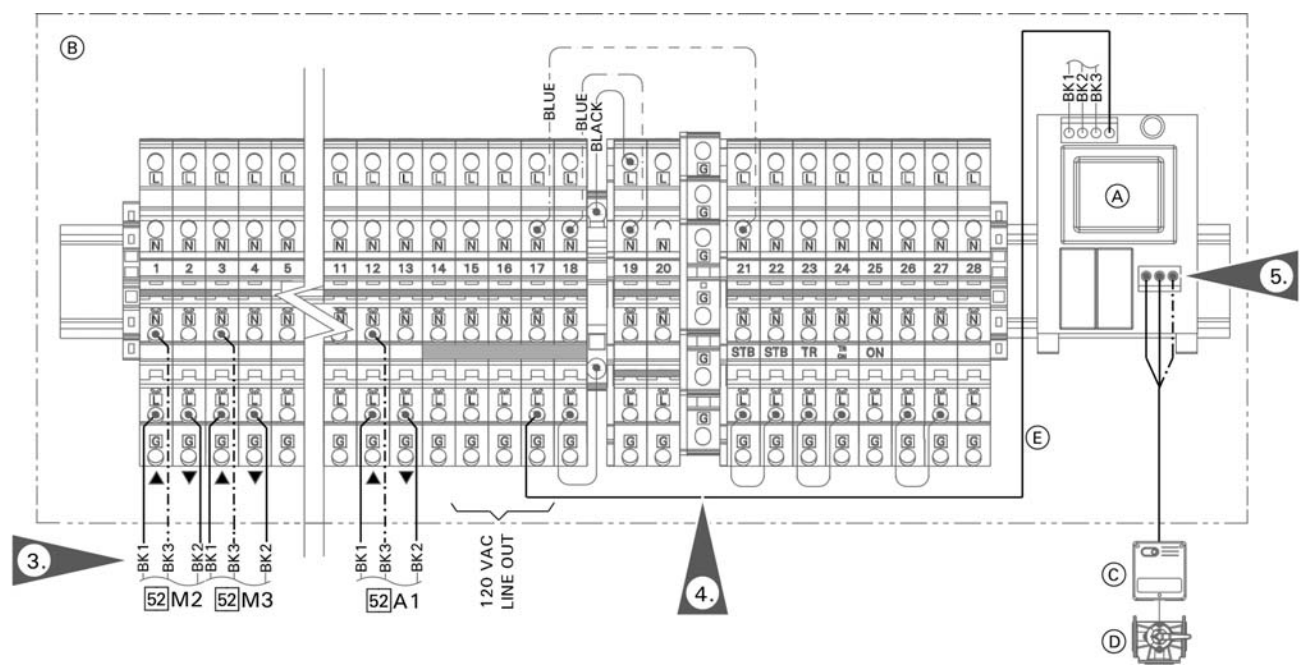

## Legend

- A 24V Mixing Valve Adaptor
- B DIN Rail (in junction box)

- C 24V Valve Actuator
   D Valve
   E 120V power to the mixing valve adaptor

| 24V Valve Adaptor |               |
|-------------------|---------------|
| Rated voltage:    | 24 VAC        |
| Rated current:    | max. 0.15 FLA |

## Available connections

- 52 A1 Motor for motorized boiler isolation valve or 3-way mixing valve, tank loading system 52 M2 For heating circuit 2
- 52 M3 For heating circuit 3

| Motor runtime for boiler isolation valve: | 5 to 199 sec. selected via coding address "40".                                                                                                    |
|-------------------------------------------|----------------------------------------------------------------------------------------------------|
| Motor runtime for                         |                                                                                                    |
| 3-way mixing valve:                       | 10 to 255 sec, adjustable via<br>coding addresses "6a" in<br>the "DHW" group, "c3" in the<br>heating circuit 2 group and "c3"<br>in the heating circuit 3 group. |

- 1. Disconnect power to control.
- Remove plug connect 52 from cables BK1, BK2 and 2. BK3 of the 24V valve adaptor
- 3. Connect BK1, BK2 and BK3 to DIN terminals for desired valve application. Refer to the chart below.
- Connect black wire (E) of the mixing value adaptor 4. to an available terminal 14-17 on the DIN rail.
- 5. Connect valve actuator wires to the adaptor terminals as shown in image above.

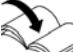

Refer to the mixing valve adaptor Installation Instructions for additional information.

| Plug | DIN terminals |  |
|------|---------------|--|
| 52A1 | 12 (L, N)     |  |
|      | 13 (L)        |  |
| 52M2 | 1 (L, N)      |  |
|      | 2 (L)         |  |
| 52M3 | 3 (L, N)      |  |
|      | 4 (L)         |  |

# **Connection of Low Water Cut-off Device**

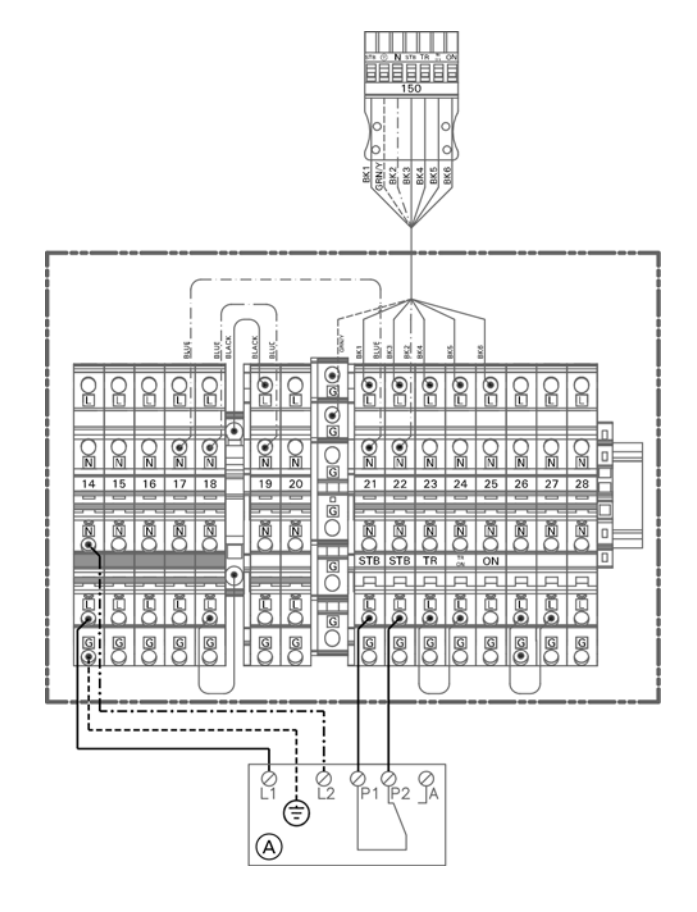

- 1. Remove jumper between terminals 21(L) and 22(L).
- 2. Make connection for switching contact at terminal (LWCO) 21(L) and 22(L).
- 3. Power supply for low water cut-off device made at an available terminal 14, 15, 16 or 17 (L, N, G)

# 

The diagram shown is only a simplified conceptual drawing of a typical low water cut off (LWCO) device. Refer to the manual specific to the device for interconnection details.

#### Legend

- **150** Connection for external equipment.
- A Low water cut-off (typical)
## **Connecting External Safety Equipment**

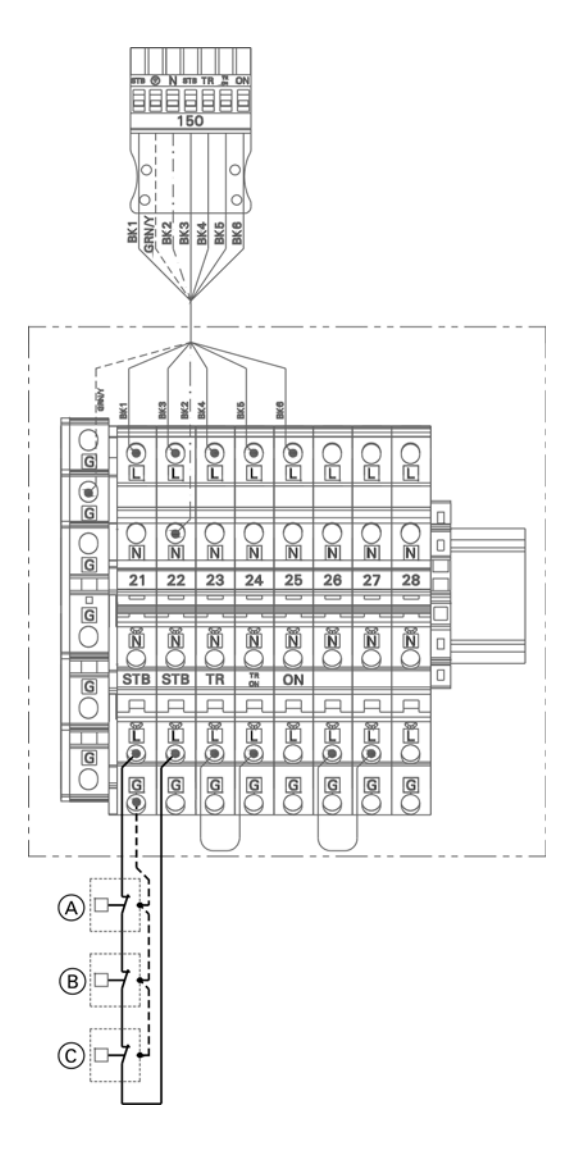

Legend

- (A) Low water indicator, minimum pressure limiter
- B Maximum pressure limiter
- © Further safety equipment
- **Note:** Periphery equipment attached to the 150 plug must be operated on a normally closed circuit.

Connection at plug 150.

- **Note:** 'Live' contacts lead to short circuits or phase failure. The external connection must be potential-free.
- 1. Remove jumper from terminals 21(L) and 22(L).
- 2. Make connection of the safety equipment to 21(L) and 22(L).

## Connections to Terminal 151

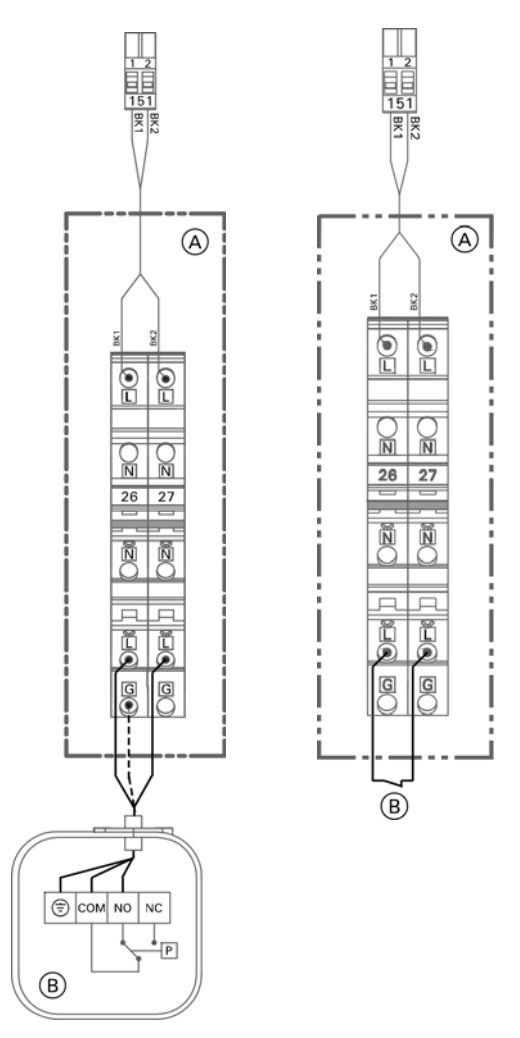

#### Legend

(A) DIN rail (junction box)

B Auxiliary low gas pressure switch or external shut-off (dry contact)

#### Low gas pressure switch/external shut-off

- 1. Remove jumper between terminals 26 (L) and 27(L).
- Connect auxiliary low gas pressure switch or external shut-off (dry contact) to terminals 26 (L) and 27(L).

#### 

The terminals should be used for safety switch-off purposes only (e.g. through a high limit thermostat). During switch-off, there is no frost protection of the heating system and the boiler is not kept at the minimum boiler water temperature.

**Note:** The heating system has no frost protection while it is blocked. The boiler is not held at the lower boiler water temperature.

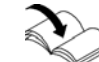

Refer to the low gas pressure switch Installation Instructions

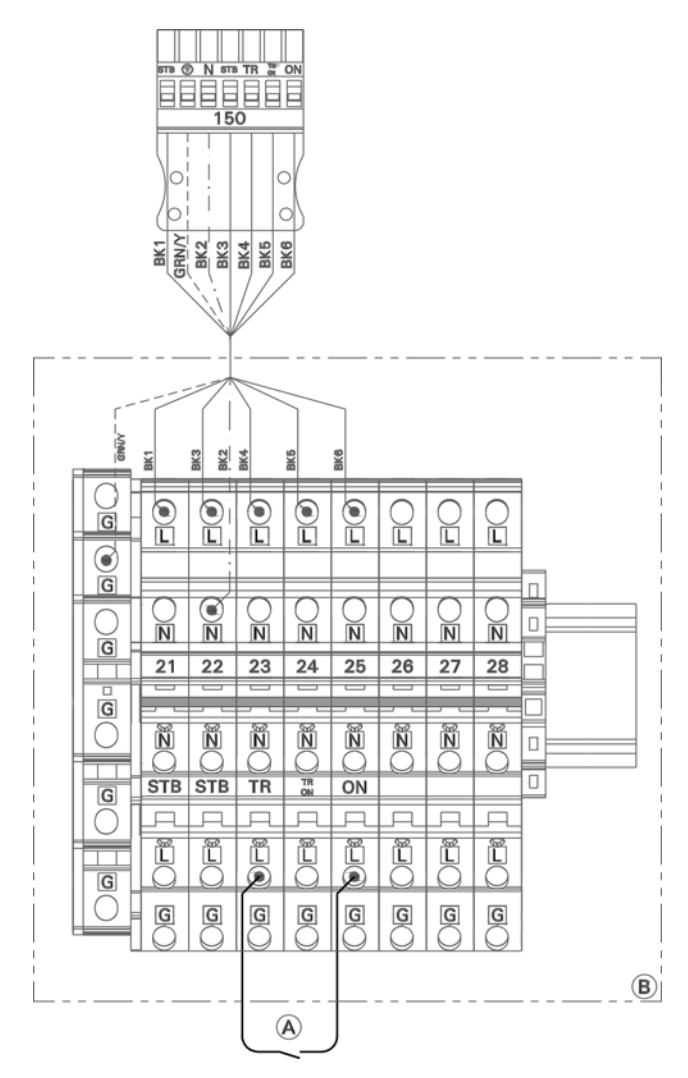

Legend

- (A) Dry contact between terminal 23 (TR) and terminal 25 (ON)
- (B) DIN rail (located in junction box)

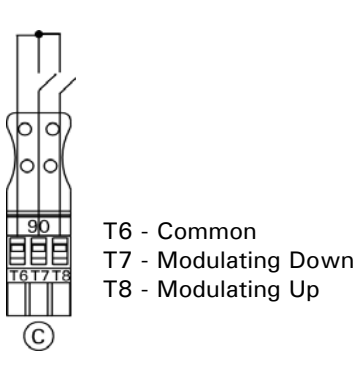

Legend

© To burner interface

Remove jumper across terminals 23 (L) and 24 (L) (not shown) and connect terminals 23 (L) and 25 (L) external control via dry contact (heat demand on close). Upon heat demand the boiler will maintain low fire until modulation is externally controlled through BMS.

External modulation via 90 plug (dry contact for modulation) terminal closure T6 and T8 will drive burner modulation up and terminal closure T6 and T7 will drive modulation down.

Note: Only one contact will be closed at a time. Both contacts open will hold modulation.

Temperature control is now limited by the electronic high limit setting in the burner control.

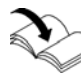

Refer to the "combustion controller" group in coding for adjustment to maximum boiler water temperature.

## Blocking the Boiler Externally/Adding to the Boiler Sequence

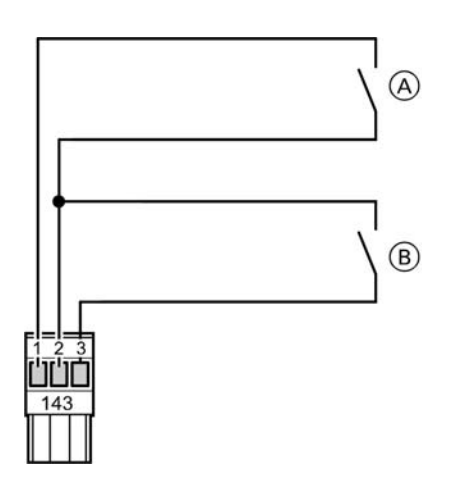

Only for lag boilers Connection on plug 143

**Note:** 'Live' contacts lead to short circuits or phase failure. The external connection must be potential-free.

#### Legend

(A) Blocking the boiler externally

**Electrical Connections** 

B Start the boiler externally as the last one in the boiler sequence

| Contact          | Closed                                                                                                    | Open                                                       |
|------------------|----------------------------------------------------------------------------------------------------|------------------------------------------------------------|
| A<br>143.1/143.2 | The boiler is blocked and has been removed<br>from the boiler sequence.                                                                                          | The boiler is integrated into the current boiler sequence. |
|                  | The motorized isolation valve closes and the boiler circuit pump stops.                                                                                          |                                                            |
|                  | The other boilers provide the required heating.                                                                                                    |                                                            |
|                  | <b>Note:</b> If all boilers are blocked or there is no<br>other boiler ready for operation, then<br>there will be no frost protection for the<br>heating system. |                                                            |
| B<br>143.2/143.3 | This boiler is moved from the current position<br>in the boiler sequence and started as the last<br>boiler in the sequence.                                      | The boiler is integrated into the current boiler sequence. |

## **External Blocking via Switching Contact**

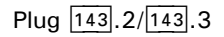

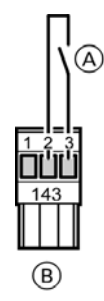

#### Legend

A Floating contact
 B Plug 143 of the control unit

#### EA1 extension

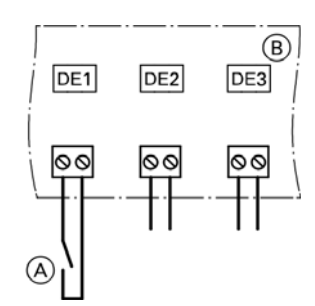

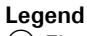

A Floating contactB EA1 extension

Only for single boiler and cascade control units

Connection options:

- Plug 143.2/143.3
- **Note:** In the case of cascade control units make the connection on the EA1 extension.
- EA1 extension (accessory, see page 122)

Contact closed:

- Single boiler system
   The boiler is shut down.
- Multi boiler system Controlled shutdown of the burners on each boiler. Any connected circuit or system pump is stopped. Shut-off devices are closed.
- Note: The heating system has no frost protection while it is blocked.

#### Connection

**Note:** 'Live' contacts lead to short circuits or phase failure. The external connection must be potential-free.

#### Coding

Plug 143

With coding "99" set in the "General" group determine what the input should influence.

Note: Never adjust coding "99:0" in a cascade control unit.

#### EA1 extension

Set "5d" (DE1), "5e" (DE2) or "5f" (DE3) in the "General" group to 3 or 4.

## **External Demand via Switching Contact**

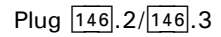

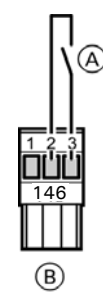

#### Legend

A Floating contact

B Plug 146 of the control unit

#### EA1 extension

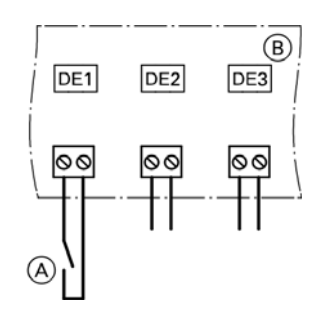

#### Legend

- A Floating contact
- B EA1 extension

Only for single boiler and cascade control units

Connection options:

- Plug 146.2/146.3
- EA1 extension (accessory, see page 122)

#### Contact closed:

Single boiler system

The burner is switched ON subject to load. The boiler heats to the set boiler water temperature selected in coding "9b" in the "General" group. Limiting the boiler water temperature by means of the set boiler water temperature and the electronic maximum limit of the boiler water temperature (coding "06" in the "Combustion Controller" group)

Multi boiler system

The burners in each boiler are switched ON subject to load. They heat to the set supply temperature selected in coding "9b" in the "General" group. Limiting the supply temperature by means of the set supply temperature and the electronic maximum limit of the supply temperature (coding "37" in the "Cascade" group)

#### Connection

**Note:** 'Live' contacts lead to short circuits or phase failure. The external connection must be potential-free.

Coding Plug 146 No coding change required

EA1 extension Set "5d" (DE1), "5e" (DE2) or "5f" (DE3) in group "General" to 2.

## External Demand via 0 –10V Input

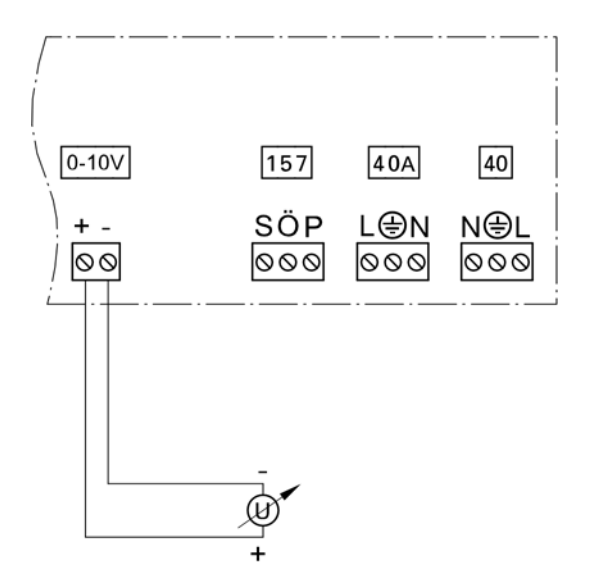

Connection at input 0 – 10V to EA1 extension (accessory, see page 122).

**Note:** Ensure DC separation between the ground conductor and the negative pole of the on-site voltage source.

 $0 - 1V \triangleq No$  default set supply temperature

1V  $\triangle$  Set value 50°F (10°C)

Observe coding "1E" in the "General" group.

Optional setting range

 $0 - 1V \triangleq No$  default set supply temperature

1V  $\triangle$  Set value 86°F (30°C)

10V  $\triangle$  Set value 248°F (120°C)

Observe coding "1E" in the "General" group.

## External "Mixing Valve Closed"/"Mixing Valve Open"

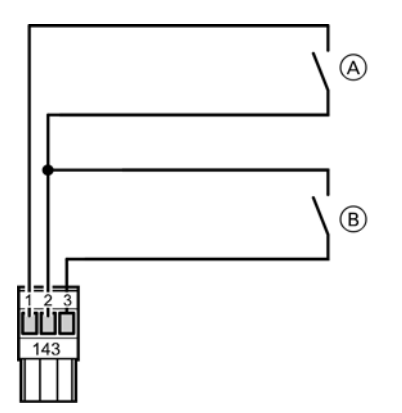

Connection on plug 143.

**Note:** 'Live' contacts lead to short circuits or phase failure. The external connection must be potential-free.

#### Coding

External "mixing valve open" With coding "9a" in the "General" group assign the function to the heating circuits.

External "mixing valve close" With coding "99" in the "General" group assign the function to the heating circuits.

#### Legend

A External "mixing valve open" (floating contact)

B External "mixing valve close" (floating contact)

Plug 143

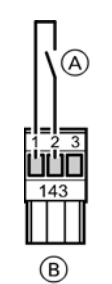

#### Legend

A Floating contact
B Plug 143 of the control unit

#### EA1 extension

The changeover can be achieved separately for heating circuits 1 to 3.

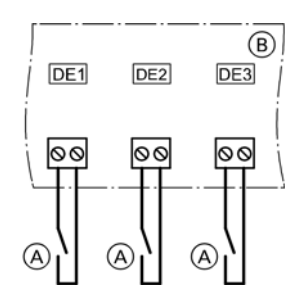

#### Legend

(A) Dry contact (potential free)(B) EA1 extension

Only for single boiler and cascade control units

Connection options:

- Plug 143.1/143.2
- **Note:** In the case of cascade control units make the connection on the EA1 extension.
- EA1 extension (accessory, see page 122)

#### Connection

**Note:** 'Live' contacts lead to short circuits or phase failure. The external connection must be potential-free.

| Preselec<br>program<br>(Contact | ted operating<br>: open)                                                         | Coding                                                                             | Changed operating<br>program<br>(Contact closed)                                                                                         |
|---------------------------------|----------------------------------------------------------------------------------|------------------------------------------------------------------------------------|----------------------------------------------------------------------------------------------------|
| or<br>•                         | Central<br>heating OFF/<br>DHW OFF<br>Central                                    | "d5:0" in<br>the<br>"Heating<br>circuit"<br>group<br>(Factory<br>set<br>condition) | Constant<br>operation with<br>reduced<br>room temperature/<br>DHW heating OFF                                                            |
| or<br>IIII T                    | heating OFF/<br>DHW<br>heating ON<br>Central<br>heating ON/<br>DHW<br>heating ON | "d5:1" in<br>the<br>"Heating<br>circuit"<br>group                                  | Constant<br>operation with<br>standard<br>room temperature,<br>DHW heating<br>in accordance<br>with coding<br>"64" in the<br>"DHW" group |

#### Coding

Plug 143

This function can be assigned to the heating circuits at coding "91" in the "General" group.

Note: Never adjust coding "91:0" in a cascade control unit.

EA1 extension

Set "5d" (DE1), "5e" (DE2) or "5f" (DE3) in group "General" to 1.

This function can be assigned to the heating circuits at coding "d8" in the "Heating circuit..." group.

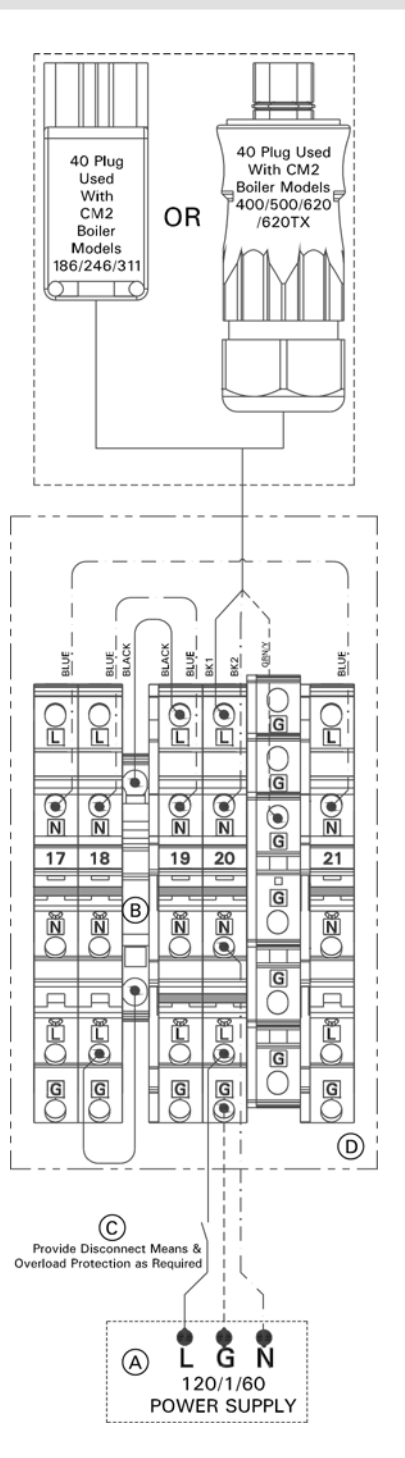

#### Legend

- A Power supply 120V~
  - CM2 186, 246, 311 (12 Amps full load amperage)
  - CM2 400, 500, 620 and 620TX (20 Amps full load amperage)
- B Fuse 250VAC 6.3A
- © Mains isolator, (on-site)
- D Boiler junction box

# 5700 297 - 05

**Electrical Connections** 

#### 

The control must be grounded. Ensure that 'L', 'N' and 'G' are not interchanged.

#### 

Incorrectly executed electrical installations can lead to injuries from electrical current and result in appliance damage.

## IMPORTANT

Electrical installations must comply with the latest edition of:

- In the U.S.A., the National Electrical Code (NEC), ANSI/NFPA 70 and any other state, local codes and/or regulations.
- In Canada, the Canadian Electrical Code (CEC), CSA C22.1 Part 1 and any other province, territory, local codes and/or regulations.

#### **Connection with Viessmann LON cable**

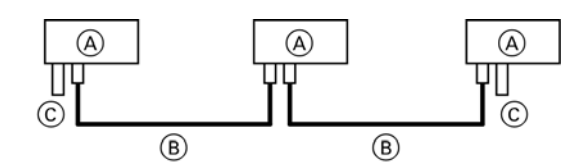

The line may be up to  $\leq$  23 ft. (7 m) long

#### Legend

- A Control unit or Vitocom
- B LON cable, 23 ft. (7 m) long
- C Terminal end resistor

#### Connection with Viessmann LON cable and coupling

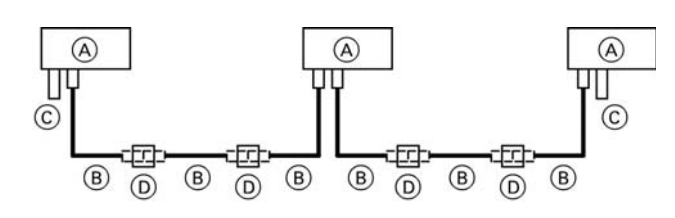

Installation spacing 23 to 69 ft. (7 to 21 m)

#### Legend

- (A) Control unit or Vitocom
- B LON cable, 23 ft. (7 m) long
- Max. 3 cables between 2 appliances
- © Terminal end resistor
- D LON coupling

The Viessmann LON is designed for "Line" BUS topology with a terminator at both ends (accessories). Further information can be found in the "Viessmann LON manual"; see www.viessmann.de/lon. The transfer distances for LON are subject to the electrical properties of the respective cable. For this reason, only use the stated cable types. Use only one cable type within one LON.

Cable types (on site):

- 2-core cable, CAT5, screened
- JY(St)Y 2 x 2 x 0.8 mm (telephone cable)

Observe the cabling requirements for the operation of the LON interface FTT 10-A (see www.echelon.com). All Viessmann appliances are connected with RJ45 connectors. The Viessmann LON always requires the cores "1" and "2" and the screen. The cores are interchangeable.

### Making the LON Connection (continued)

#### Connection with LON cable, on-site cable and LON junction box

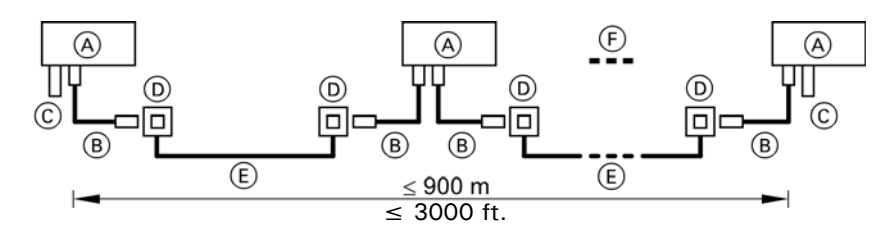

The line may be up to  $\leq$  3000 ft. (900 m) (with LON junction boxes)

#### Legend

- (A) Control unit or Vitocom
- B LON cable, 23 ft. (7 m) long
- © Terminal end resistor
- D LON sockets
- E On-site cable
- F Up to 30 participants

#### Connection with on-site cable and LON plug

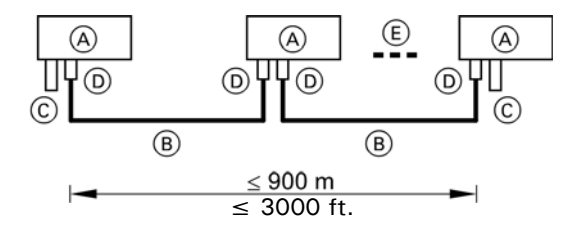

The line may be up to  $\leq$  3000 ft. (900 m) (with LON plug)

#### Legend

- (A) Control unit or Vitocom
- (B) On-site cable
- C Terminal end resistor
- D LON plug
- (E) Up to 30 participants

## Commissioning Commissioning the System

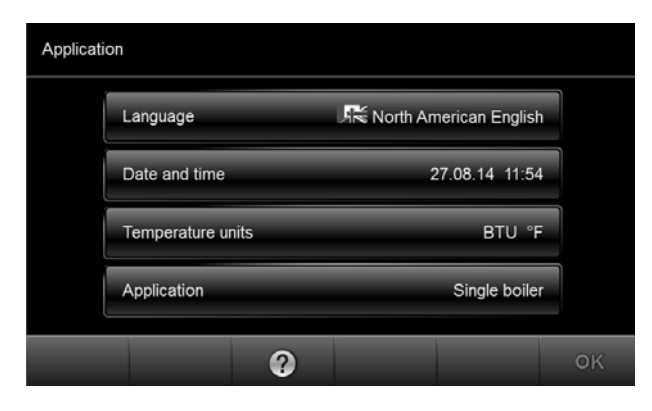

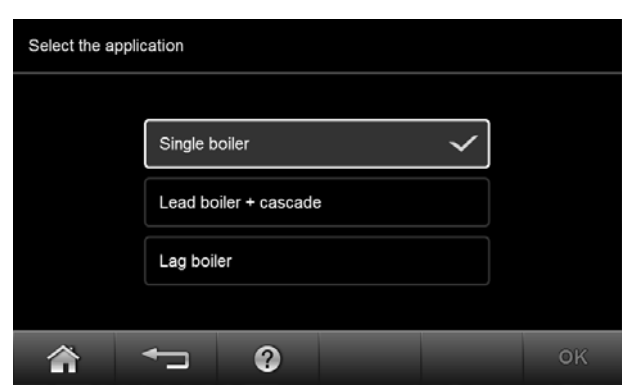

#### Single boiler

Weather-compensated single boiler system capable of controlling DHW production and space heating of one high temperature heating loop and 2 low temperature heating loops with mixing valves.

#### Lead boiler and cascade

Lead boiler cascade control in a multiboiler system capable of cascading a maximum of 8 x GW6B equipped CM2 series boilers. This boiler is responsible for generating system and boiler setpoints, capable of DHW production and space heating of one high temperature heating loop and 2 low temperature heating loops complete with mixing valves.

Lag boiler

Lag to the lead boiler/cascade control and operates on setpoints generated by the lead boiler/cascade.

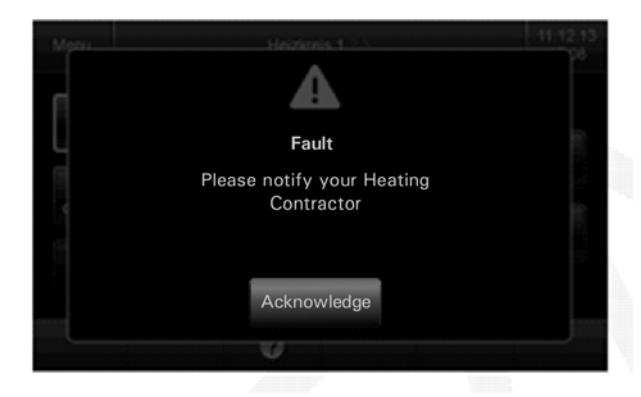

- 1. Turn ON the ON/OFF switch on all control units. The commissioning assistant starts automatically.
- 2. Make required settings:
  - "Language"
  - "Date / Time"
  - "Temperature units"
- 3. Tap "Application" and select the required application.
  - 'single boiler'
  - 'lead boiler and cascade'
  - 'lag boiler'
- 4. Confirm with OK until symbol *F* and "Setup" appear.
- 5. Important coding can be set during commissioning (see the following table). For this tap "Yes".
  - **Note:** Flue gas damper coding address Oa is factory defaulted to Oa:1 (with flue gas damper) in all applications (single boiler, lead boiler + cascade and lag boiler).

If a flue gas damper is not used with the boiler, the coding address must be adjusted to 0a:0. If the coding address is not adjusted through the commissioning assistant at the boiler control, then the burner will check for the presence of a flue gas damper and then the functionality of the flue gas damper can only be adjusted through the burner control.

F

Refer to the burner section of the CM2 Service Instructions

Tap "No" if no further settings are to be made.

- 6. Confirm with OK.
  - Single boiler system
  - The standard menu appears.
  - Multi boiler system
    - The default display will appear.

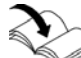

Refer to the Operating Instructions

Note: If commissioning was unsuccessful, the following fault symbol  $\Delta$  appears in the footer.

- Tap and check the fault messages.
- 'single boiler'
- 'lead boiler + cascade'
- 'lag boiler'

If the Vitocrossal 200 CM2 boiler is operated in a multiple boiler application, a fault message will be displayed during initial start-up, which indicates that the boiler controller commissioning process is not yet completed. Please acknowledge this message and complete the commissioning process.

#### Coding are show in the "Setup" menu in the following order:

| Function                                               | Group                   | Coding |
|--------------------------------------------------------|-------------------------|--------|
| "Max operational output"                               | "Combustion controller" | 02     |
| "Gas type"                                             |                         | 03     |
| "Altitude"                                             |                         | 04     |
| "Design"                                               |                         | Oa     |
| "System design"                                        | "General"               | 00     |
| "Consecutive boiler number in multi boiler systems"    | "Boiler"                | 07     |
| "Number of boilers connected to the cascade" "Cascade" | "Cascade"               | 35     |
| "LON participant number"                               | "General"               | 77     |
| "Control strategy"                                     | "Cascade"               | 3c     |

## **Adjusting Coding**

#### Single boiler system

Check all addresses on Coding level 1 and set if required. Check the following coding on Coding level 2 and set if required. For steps and overviews on coding, see chapter "Coding".

| Function                        | Group     | Coding |
|---------------------------------|-----------|--------|
| "Connection at plug 20A1"       | "General" | 4c     |
| "With LON communication module" | "General" | 79     |
| (control unit is fault manager) |           |        |
| "Viessmann system number"       | "General" | 98     |
| "With LON communication module: | "General" | 9c     |
| Monitoring LON participants"    |           |        |

#### Multi boiler system

Check all addresses on Coding level 1 and set if required. Check the following coding on Coding level 2 and set if required. For steps and overviews on coding, see chapter "Coding".

| Function                                | Group                      | Coding |
|-----------------------------------------|----------------------------|--------|
|                                         | On all control units       |        |
| "Single boiler and multi boiler system" | "Boiler"                   | 01     |
| "Connection at plug 29"                 | "General"                  | 4d     |
| "Viessmann system number"               | "General"                  | 98     |
| "With LON communication module:         | "General"                  | 9c     |
| Monitoring LON participants"            |                            |        |
| Onl                                     | y on cascade control units |        |
| "Connection at plug 20A1"               | "General"                  | 4c     |
| "Connection at plug 29"                 | "General"                  | 4d     |
| "Connection at plug 52A1"               | "General"                  | 4e     |
| "With LON communication module"         | "General"                  | 79     |
| (control unit is fault manager)         |                            |        |
| "Central control of heating circuits"   | "General"                  | 7a     |
| "Viessmann system number"               | "General"                  | 98     |
| "With LON communication module:         | "General"                  | 9c     |
| Monitoring LON participants"            |                            |        |
| "Permanent last boiler"                 | "Cascade"                  | За     |
| "Permanent lead boiler"                 | "Cascade"                  | 39     |
| "Storage tank heating, hysteresis"      | "DHW"                      | 55     |

- The LON communication module is factory installed.
- Vitotronic 200-H:
  The LON communication module (accessed inc) must

The LON communication module (accessories) must be fitted.

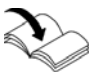

Refer to the Installation and Service Instructions for Vitotronic 200-H

- Within one LON, the same participant number must not be allocated twice.
- Within one LON, the system number (coding "98" in the "General" group) must always be the same.
- Only one control unit may be programmed as fault manager.
- The data transfer via LON can take several minutes.

## Example of a single boiler system with Vitotronic 200-H and Vitocom

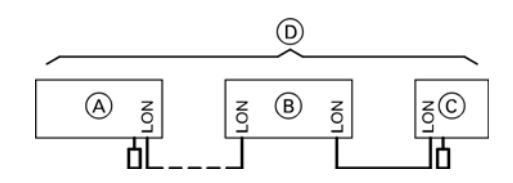

- A Single boiler control unit
- B Vitotronic 200-H
- © Vitocom
- D LON

| A                                                     | B                                                            | ©                          |
|-------------------------------------------------------|--------------------------------------------------------------|----------------------------|
| Participant no. 1,<br>Coding "77:1"                   | Participant no. 10,<br>Coding "77:10"                        | Participant no. 99         |
| Control unit is fault manager,<br>Coding "79:1"       | Control unit is not fault manager,<br>Coding "79:0"          | Appliance is fault manager |
| Control unit transmits the time,<br>Coding "7b:1"     | Control unit receives the time,<br>Set coding "81:3"         | Device receives the time   |
| Control unit sends outdoor temperature, Coding "97:2" | Control unit receives outdoor temperature, Set coding "97:1" |                            |
| Viessmann system number,<br>Coding "98:1"             | Viessmann system number,<br>Coding "98:1"                    |                            |
| LON participant fault monitoring,<br>Coding "9c:20"   | LON participant fault monitoring,<br>Coding "9c:20"          |                            |

#### All coding in the table are listed in the "General" group.

## Connecting the Control Unit to the LON (continued)

#### Example of a multi boiler system

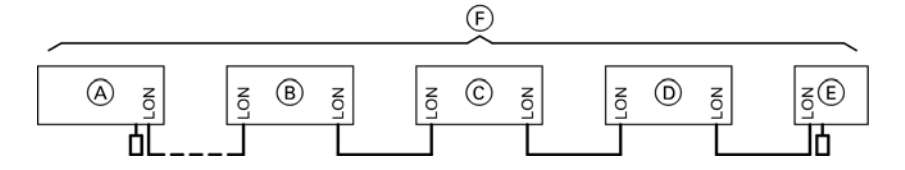

(A) Lag boiler control unit
 (B) Lag boiler control unit
 (C) 'Lead boiler cascade' control unit

D Vitotronic 200-H
 E Vitocom
 F LON system

| A                                                                                | B                                                                                | ©                                                                                                | D                                                                                                    | E                          |
|----------------------------------------------------------------------------------|----------------------------------------------------------------------------------|--------------------------------------------------------------------------------------------------|----------------------------------------------------------------------------------------------------|----------------------------|
| Multi boiler system<br>Set coding "01:2" in<br>the "Boiler" group                | Multi boiler system<br>Set coding "01:2" in<br>the "Boiler" group                | Multi boiler system<br>Set coding "01:2" in<br>the "Boiler" group                                |                                                                                                    |                            |
| Boiler number 3<br>Set coding "07:3" in<br>the "Boiler" group                    | Boiler number 2<br>Set coding "07:2" in<br>the "Boiler" group                    | Boiler number 1<br>Set coding "07:1" in<br>the "Boiler" group                                    |                                                                                                    |                            |
|                                                                                  |                                                                                  | Number of connected<br>boilers Set coding<br>"35:1" to "35:8" in<br>the "Cascade" group          |                                                                                                    |                            |
| Participant no. 3.<br>Coding "77:3" in the<br>"General" group                    | Participant no. 2.<br>Set coding "77:2" in<br>the "General" group                | Participant no. 1.<br>Coding "77:1" in the<br>"General" group                                    | Participant no. 10.<br>Coding "77:10" in<br>the "General" group                                         | Participant no. 99         |
| Control unit is not<br>fault manager.<br>Coding "79:0" in the<br>"General" group | Control unit is not<br>fault manager.<br>Coding "79:0" in the<br>"General" group | Control unit is fault<br>manager.<br>Coding "79:1" in the<br>"General" group                     | Control unit is not<br>fault manager.<br>Coding "79:0" in the<br>"General" group                        | Appliance is fault manager |
|                                                                                  |                                                                                  | Control unit transmits<br>the time. Coding<br>"7b:1" in the<br>"General" group                   | The control unit<br>receives the time.<br>Set coding "81:3" in<br>the "General" group                   | Device receives the time   |
|                                                                                  |                                                                                  | The control unit<br>sends the outdoor<br>temperature.<br>Coding "97:2" in the<br>"General" group | The control unit<br>receives the outdoor<br>temperature.<br>Set coding "97:1" in<br>the "General" group |                            |
| Viessmann system<br>number, Coding<br>"98:1" in the<br>"General" group.          | Viessmann system<br>number, Coding<br>"98:1" in the<br>"General" group.          | Viessmann system<br>number, Coding<br>"98:1" in the<br>"General" group.                          | Viessmann system<br>number, Coding<br>"98:1" in the<br>"General" group.                                 |                            |
| LON participant fault<br>monitoring Coding<br>"9c: 20" in the<br>"General" group | LON participant fault<br>monitoring Coding<br>"9c: 20" in the<br>"General" group | LON participant fault<br>monitoring Coding<br>"9c: 20" in the<br>"General" group                 | LON participant fault<br>monitoring Coding<br>"9c: 20" in the<br>"General" group                        |                            |

#### Carrying out a LON participant check

The participant check is used to test communication with the system devices connected to the fault manager.

Preconditions:

- The control unit must be programmed as fault manager (coding "79:1" in the "General" group).
- The LON participant no. must be programmed in all control units.
- The LON participant list in the fault manager must be up to date.

#### From the home screen tap the following buttons:

- 1. "Menu"
- 2. "Service"
- 3. Enter "viservice" password.
- 4. "Service functions"
- "LON participant check" The list of all connected LON participants appears.
- 6. Select participant and start participant check with "OK". "Participant ..." appears on the display" Check running".
- **Note:** During the participant check, the display for the relevant participant flashes for approx. 1 min. and displays "Wink".
- Successfully tested participants are designated with "OK".
- Unsuccessfully tested participants are designated with "Subscribe ... Check not OK".
   Update the participant list with "New list" in order to carry out another participant check.

## Setting the Boiler Sequence at the Cascade Control Unit

Boiler sequence subject to the coding set in the "Cascade" group and internal control calculations:

| Function                                    | Coding                   |
|---------------------------------------------|--------------------------|
| "Lead boiler or boiler sequence changeover" | 38                       |
| "Permanent lead boiler"                     | 39                       |
| "Permanent last boiler"                     | За                       |
| "ECO threshold boiler"                      | 41 to 44, 65, 6f, 74, 7d |

- Every boiler can be blocked or enabled subject to outdoor temperature by means of the ECO threshold.
- The ECO threshold has no effect if a boiler is required to achieve the set supply temperature in the case of enabled boilers failing.
- At least the lead boiler remains in operation when all boilers in a system would otherwise be blocked via the ECO threshold.

Tap the following buttons:

- 1. "Menu"
- 2. "Boiler sequence"
- 3. Select the required boiler sequence and confirm with "OK".

## **Carrying Out an Actuator Test**

#### From the home screen tap the following buttons:

- 1. "Menu"
- 2. "Service"
- 3. Enter "viservice" password.
- 4. "Actuator test"
- **Note:** Before an actuator is selected, all actuators are switched to zero volt.

The actuators listed in the table can be tested at the relay outputs subject to system equipment level and control unit configuration (single or multi boiler system).

| Display                 |         | Explanation                                                                                                    |
|-------------------------|---------|----------------------------------------------------------------------------------------------------|
| "All actuators"         | OFF     | All actuators have been switched off.                                                                                    |
| "Output 20"             | ON      | Actuator at output 20 A1                                                                                                 |
| "Output 52"             | Open    | Actuator at output 52 A1                                                                                                 |
| "Output 52"             | Neutral | Actuator at output 52 A1                                                                                                 |
| "Output 52"             | Close   | Actuator at output 52 A1                                                                                                 |
| "DHW tank primary pump" | ON      | Actuator at output 21                                                                                                    |
| "DHW circ pump"         | ON      | Actuator at output 28                                                                                                    |
| "Output 29"             | ON      | Actuator at output 29                                                                                                    |
| "Central fault message" | ON      | Central fault message facility at output 50                                                                              |
| "Htg circ pump HC2"     | ON      | Actuator at output 20 M2                                                                                                 |
| "Mixing valve HC2"      | Open    | Actuator at output 52 M2                                                                                                 |
| "Mixing valve HC2"      | Close   | Actuator at output 52 M2                                                                                                 |
| "Htg circ pump HC3"     | ON      | Actuator at output 20 M3                                                                                                 |
| "Mixing valve HC3"      | Open    | Actuator at output 52 M3                                                                                                 |
| "Mixing valve HC3"      | Close   | Actuator at output 52 M3                                                                                                 |
| "EA1 output 1"          | ON      | Contact "P - S" on plug 157 of EA1 extension closed.                                                                     |
| "AM1 output 1"          | ON      | Actuator at output A1                                                                                                    |
| "AM1 output 2"          | ON      | Actuator at output A2                                                                                                    |
| "Solar circuit pump"    | ON      | "Solar circuit pump" On Solar circuit pump at output <sup>24</sup> at solar control module, type SM1                     |
| "Solar circ pump min"   | ON      | "Solar circ pump min" On Solar circuit pump at output <sup>24</sup> at solar control module, type SM1 set to min. speed. |
| "Solar circ pump max"   | ON      | "Solar circ pump min" On Solar circuit pump at output <sup>24</sup> at solar control module, type SM1 set to max. speed. |
| "SM1 output 22"         | ON      | Actuator at output 22 at solar control module type SM1                                                                   |
|                         |         | Information regarding the mixing value mater retational                                                                  |

Information regarding the mixing valve motor rotational direction.

The supply temperature must rise when the mixing valve opens.

If the temperature drops, either the motor is turning in the wrong direction or the mixing valve set is incorrectly fitted (observe the mixing valve installation instructions).

#### From the home screen tap the following buttons:

- 1. "Menu"
- 2. "Service"
- 3. Enter "viservice" password.
- 4. "Diagnosis"
- 5. Select group.
- 6. Scan actual temperature of the relevant sensor.

## Adjusting the Heating Curve

Only for single boiler and cascade control units The heating curves represent the relationship between the outdoor temperature and the boiler water or supply temperature.

Simplified: The lower the outdoor temperature, the higher the boiler water or supply temperature.

The boiler water or supply temperature in turn affects the room temperature.

Settings in the factory set condition:

- Slope = 1.4
- Shift = 0

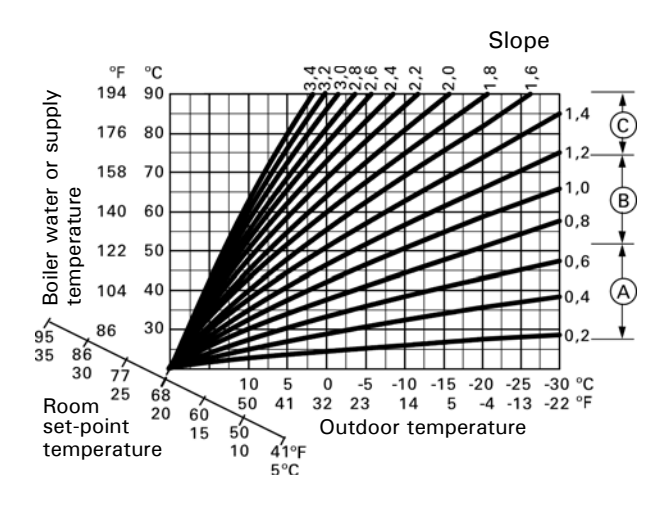

For outdoor temperature  $7^{\circ}F(-14^{\circ}C)$ 

#### Legend

- (A) Underfloor heating system, slope 0.2 to 0.8
- B Low temperature heating system, slope 0.8 to 1.6
- © Heating systems with a boiler water temperature in excess of 167°F (75°C), slope greater than 1.6

### Adjusting the Heating Curve (continued)

#### Standard set room temperature

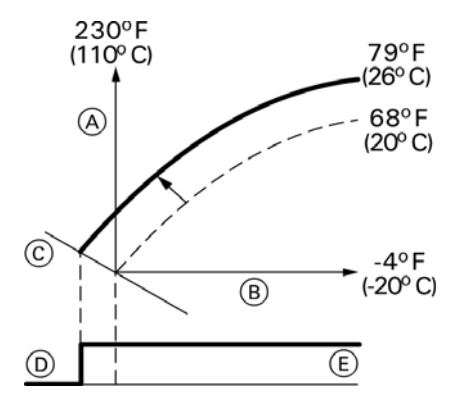

Adjustment of the standard set room temperature from 68 to  $79^{\circ}F$  (20 to  $26^{\circ}C$ )

#### Legend

- A Boiler water temperature or supply temperature
- B Outdoor temperature
- © Set room temperature
- D Heating circuit pump "Off"
- (E) Heating circuit pump "On"

#### Reduced set room temperature

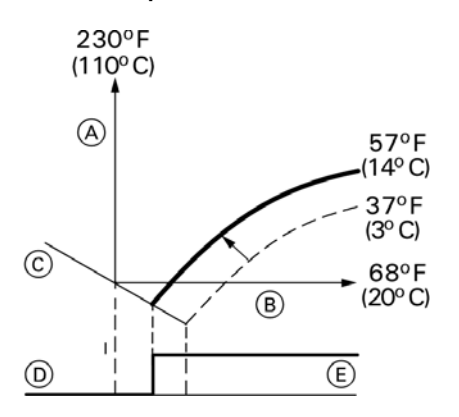

Adjustment of the reduced set room temperature from 37 to  $52^{\circ}F$  (3 to  $14^{\circ}C$ )

#### Legend

- A Boiler water temperature or supply temperature
- B Outdoor temperature
- © Set room temperature
- D Heating circuit pump "Off"
- (E) Heating circuit pump "On"

#### Selecting the set room temperature

Individually adjustable for each heating circuit. The heating curve is offset along the set room temperature axis. With the heating circuit pump logic function enabled, the curve modifies the starting and stopping characteristics of the heating circuit pump.

Changing the standard set room temperature

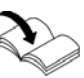

Refer to the Operating Instructions

#### Changing the standard set room temperature

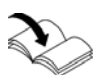

Refer to the Operating Instructions

## Adjusting the Heating Curve (continued)

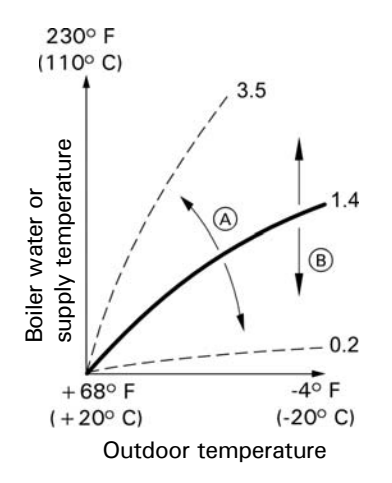

#### Legend

- (A) Changing the slope
- (B) Changing the shift (vertical parallel offset of the heating curve)

#### Changing the slope and shift

Individually adjustable for each heating circuit.

#### From the home screen tap the following buttons:

- 1. Tap "Menu".
- 2. "Heating circuit 1", "Heating circuit 2" or "Heating circuit 3" as the required heating circuit
- 3. Heating.
- 4. "Heating curve"
- 5. +/- for the required value for "Slope" or "Shift"
- 6. Tap OK to confirm

Example: Heating curve setting with slope 1.5:

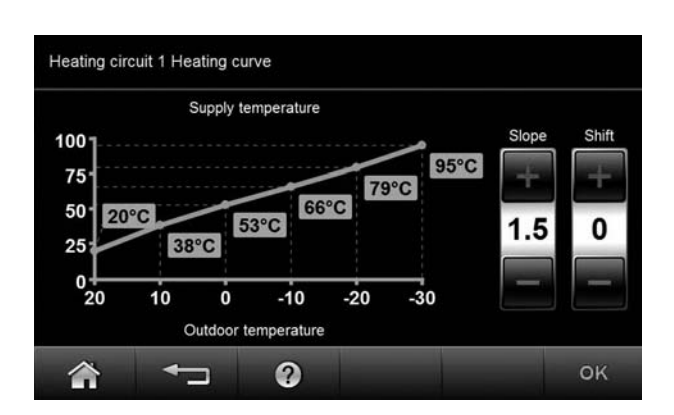

#### From the home screen tap the following buttons:

- 1. "Menu"
- 2. "Service"
- 3. Enter "viservice" password.
- 4. Select the required menu range.
- **Note:** In the "Diagnosis" menu area submenus are shown subject to control unit, e.g. "Cascade" will only be shown for a cascade control unit.

#### "Service main menu"

| "Diagnos | is″                          |
|----------|------------------------------|
|          | "General"                    |
|          | "Cascade"                    |
|          | "DHW"                        |
|          | "Heating circuit 1/2/3"      |
|          | "Solar energy"               |
|          | "Short query"                |
|          | "Reset data"                 |
|          |                              |
| "Actuato | or test"                     |
| "System  | configuration"               |
|          | "Coding level 1"             |
|          | "Coding level 2"             |
|          |                              |
| "History | of faults"                   |
| "Service | functions"                   |
|          | "LON participant check"      |
|          | "System log"                 |
|          | "Vitocom PIN input"          |
|          |                              |
| "Startup | "                            |
|          | "The heating system is reset |
|          | to the factory state"        |
| "        |                              |
| "Change  | passwords"                   |
|          | "Service level"              |
|          | Coding lavel 2"              |
|          |                              |

Note: - "Coding level 2" is only displayed if this level has been enabled: Enter "viexpert" password.
Tap \* to return to the "Service main menu"

## Service Scans Leaving the Service Menu

#### From the service main menu tap the following buttons:

- 1. "Exit service"
- 2. Confirm "Terminate service?" with OK.
- Note: The system exits the service menu automatically after 30 min.

## **Change Passwords**

In the factory set condition, the following passwords have been assigned:

- "viservice" for access to the "Service main menu"
- "viexpert" for access to "Coding level 2"
- From the home screen tap the following buttons:
- 1. "Menu"
- 2. "Service"
- 3. Enter "viservice" password.
- 4. "Change passwords"
- 5. "Service level" or "Coding level 2"
- 6. Enter current password.
- 7. Confirm with OK.
- 8. Enter new password.
- 9. Tap OK twice

#### **Resetting all Passwords to Factory Settings**

- 1. Request the master password from the Technical Service at the Viessmann Group.
- 2. "Menu"
- 3. "Service"
- 4. Enter "viservice" password.
- 5. "Change passwords"
- 6. "Reset all passwords"
- 7. Enter master password. This must be requested from the service hotline.
- 8. Confirm twice with OK.

#### **Scanning Operating Data**

Operating data can be scanned in various areas (see "Diagnosis" on page 54).

Operating data on heating circuits with mixing valves and a solar thermal system can only be scanned if the relevant components are installed in the system. For further information on operating data, see chapter "Brief scan".

**Note:** "---" appears on the display if a scanned sensor is faulty.

#### From the home screen tap the following buttons:

1. "Menu"

- 2. "Service"
- 3. Enter "viservice" password.
- 4. "Diagnosis"
- 5. Select required group, e.g. "General".

## **Resetting Operating Data**

Saved operating data (e.g. hours run) can be reset to 0. The value "Dampened outdoor temp" is reset to the actual value.

- 1. "Menu"
- 2. "Service"
- 3. Enter "viservice" password.
- 4. "Diagnosis"
- 5. "Reset data"
- 6. Select required value or "All details".

## **Brief Scan**

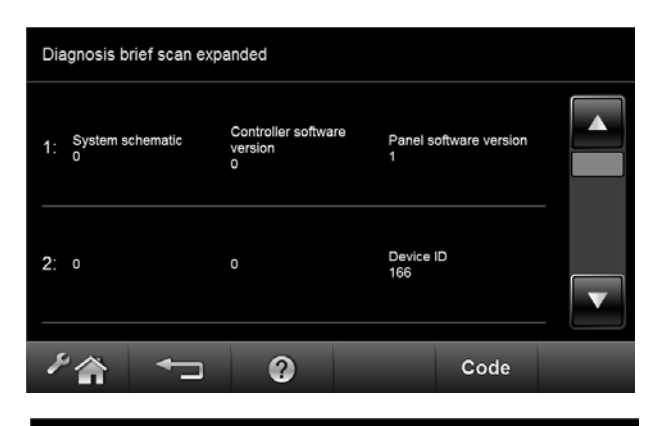

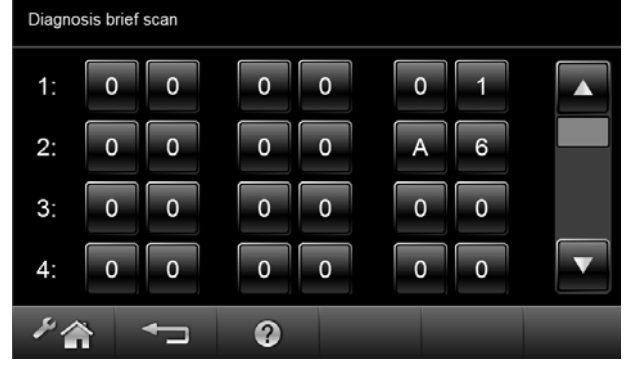

- 1. "Menu"
- 2. "Service"
- 3. Enter "viservice" password.
- 4. "Diagnosis"
- 5. "Short query"
- 6. "Code" An overview of brief scans appears with 11 lines and 6 fields. ▲/▼ for the required brief scan in line with the following tables.

|                         | 1                                                                              | 2                                            | 3                                                                                                    | 4                                                                     | 5                                                                                                    | 6                                            |
|-------------------------|--------------------------------------------------------------------------------|----------------------------------------------|----------------------------------------------------------------------------------------------------|-----------------------------------------------------------------------|----------------------------------------------------------------------------------------------------|----------------------------------------------|
| 1:                      | System schemes (                                                               | 01 to 10                                     | Control unit software version                                                                                                    |                                                                       | Software version, programming unit                                                                                                    |                                              |
| 2:                      | 0                                                                              | 0                                            | 0                                                                                                    |                                                                       | Appliance identification CU-ID                                                                                                    |                                              |
| 3:                      | 0                                                                              | 0                                            | Number of KM BUS participants                                                                                                    |                                                                       | Software version                                                                                                    |                                              |
|                         |                                                                                |                                              |                                                                                                    |                                                                       | Solar control module type SM1                                                                                                    |                                              |
| 4:                      | 0                                                                              | 0                                            | 0                                                                                                    | 0                                                                     | 0                                                                                                    | 0                                            |
| 5:                      | 0                                                                              | 0                                            | 0                                                                                                    | 0                                                                     | Software version,                                                                                                    | Software version,                            |
|                         |                                                                                |                                              |                                                                                                    |                                                                       | AM1 extension                                                                                                    | EA1 extension                                |
|                         |                                                                                |                                              |                                                                                                    |                                                                       |                                                                                                    |                                              |
| 6:                      | Connection on                                                                  | Connection on                                | 0                                                                                                    | 0                                                                     | 0                                                                                                    | 0                                            |
|                         | plug 143.1/2                                                                   | plug 143.2/3                                 |                                                                                                    |                                                                       |                                                                                                    |                                              |
|                         | 0: Contact open                                                                | 0: Contact open                              |                                                                                                    |                                                                       |                                                                                                    |                                              |
|                         | 1: Contact closed                                                              | 1: Contact closed                            |                                                                                                    |                                                                       |                                                                                                    |                                              |
| 7:                      | LON subnet addres                                                              | ss/system number                             | LON node address                                                                                                    | 5                                                                     | 0                                                                                                    | 0                                            |
|                         |                                                                                |                                              | Connection on plu                                                                                                    | g 143.2/3                                                             |                                                                                                    |                                              |
| 8:                      | SNVT config.                                                                   | Software version                             | Neuron Chip                                                                                                    |                                                                       | Participant numbe                                                                                                    | r                                            |
|                         | 0: Auto                                                                        | Communic.                                    | Software version                                                                                                    |                                                                       |                                                                                                    |                                              |
|                         | 1: Tool                                                                        | coproc.                                      |                                                                                                    |                                                                       |                                                                                                    |                                              |
|                         | I I a a dia an aliana dia 110                                                  | 1                                            | Heating circuit HC                                                                                                    | 2                                                                     | Heating circuit HC3                                                                                                    |                                              |
|                         | Heating circuit HC                                                             |                                              | -                                                                                                    |                                                                       |                                                                                                    |                                              |
| 9:                      | Remote control                                                                 | Software version                             | Remote control                                                                                                    | Software version                                                      | Remote control                                                                                                    | Software version                             |
| 9:                      | Remote control<br>0: Without                                                   | Software version<br>Remote control           | Remote control<br>0: Without                                                                                                    | Software version<br>Remote control                                    | Remote control<br>0: Without                                                                                                    | Software version<br>Remote control           |
| 9:                      | Remote control<br>0: Without<br>1: Vitotrol 200A                               | Software version<br>Remote control           | Remote control<br>0: Without<br>1: Vitotrol 200A                                                                                                    | Software version<br>Remote control                                    | Remote control<br>0: Without<br>1: Vitotrol 200A                                                                                                    | Software version<br>Remote control           |
| 9:                      | Remote control<br>0: Without<br>1: Vitotrol 200A<br>2: Vitotrol 300A           | Software version<br>Remote control           | Remote control<br>0: Without<br>1: Vitotrol 200A<br>2: Vitotrol 300A                                                                                                    | Software version<br>Remote control                                    | Remote control<br>0: Without<br>1: Vitotrol 200A<br>2: Vitotrol 300A                                                                                                    | Software version<br>Remote control           |
| 9:                      | Remote control<br>0: Without<br>1: Vitotrol 200A<br>2: Vitotrol 300A<br>0      | Software version<br>Remote control<br>0      | Remote control<br>0: Without<br>1: Vitotrol 200A<br>2: Vitotrol 300A<br>0                                                                                                    | Software version<br>Remote control                                    | Remote control<br>0: Without<br>1: Vitotrol 200A<br>2: Vitotrol 300A<br>0                                                                                                    | Software version<br>Remote control<br>0      |
| 9:<br>10:<br>11:        | Remote control<br>0: Without<br>1: Vitotrol 200A<br>2: Vitotrol 300A<br>0<br>0 | Software version<br>Remote control<br>0<br>0 | Remote control<br>O: Without<br>1: Vitotrol 200A<br>2: Vitotrol 300A<br>O<br>Software                                                                                                    | Software version<br>Remote control<br>0<br>0                          | Remote control<br>0: Without<br>1: Vitotrol 200A<br>2: Vitotrol 300A<br>0<br>Software                                                                                                    | Software version<br>Remote control<br>0<br>0 |
| 9:<br>10:<br>11:        | Remote control<br>0: Without<br>1: Vitotrol 200A<br>2: Vitotrol 300A<br>0      | Software version<br>Remote control<br>0<br>0 | Remote control<br>O: Without<br>1: Vitotrol 200A<br>2: Vitotrol 300A<br>O<br>Software<br>version,                                                                                                    | Software version<br>Remote control<br>0<br>0                          | Remote control<br>0: Without<br>1: Vitotrol 200A<br>2: Vitotrol 300A<br>0<br>Software<br>version,                                                                                          | Software version<br>Remote control<br>0<br>0 |
| 9:<br>10:<br>11:        | Remote control<br>0: Without<br>1: Vitotrol 200A<br>2: Vitotrol 300A<br>0      | Software version<br>Remote control<br>0<br>0 | Remote control<br>O: Without<br>1: Vitotrol 200A<br>2: Vitotrol 300A<br>O<br>Software<br>version,<br>extension                                                                                         | Software version<br>Remote control<br>0<br>0                          | Remote control<br>0: Without<br>1: Vitotrol 200A<br>2: Vitotrol 300A<br>0<br>Software<br>version,<br>extension                                                                             | Software version<br>Remote control<br>0<br>0 |
| 9:<br><u>10:</u><br>11: | Remote control<br>0: Without<br>1: Vitotrol 200A<br>2: Vitotrol 300A<br>0      | Software version<br>Remote control<br>0      | Remote control<br>O: Without<br>1: Vitotrol 200A<br>2: Vitotrol 300A<br>O<br>Software<br>version,<br>extension<br>for heating                                                                          | Software version<br>Remote control<br>0<br>0                          | Remote control<br>0: Without<br>1: Vitotrol 200A<br>2: Vitotrol 300A<br>0<br>Software<br>version,<br>extension<br>for heating                                                              | Software version<br>Remote control<br>0<br>0 |
| 9:<br><u>10:</u><br>11: | Remote control<br>0: Without<br>1: Vitotrol 200A<br>2: Vitotrol 300A<br>0      | Software version<br>Remote control<br>0      | Remote control<br>O: Without<br>1: Vitotrol 200A<br>2: Vitotrol 300A<br>O<br>Software<br>version,<br>extension<br>for heating<br>circuits 2                                                            | Software version<br>Remote control                                    | Remote control<br>0: Without<br>1: Vitotrol 200A<br>2: Vitotrol 300A<br>0<br>Software<br>version,<br>extension<br>for heating<br>circuits 2                                                | Software version<br>Remote control<br>0<br>0 |
| 9:<br>10:<br>11:        | Remote control<br>0: Without<br>1: Vitotrol 200A<br>2: Vitotrol 300A<br>0      | Software version<br>Remote control<br>0      | Remote control<br>O: Without<br>1: Vitotrol 200A<br>2: Vitotrol 300A<br>O<br>Software<br>version,<br>extension<br>for heating<br>circuits 2<br>and 3 with                                              | Software version<br>Remote control<br>0<br>0                          | Remote control<br>0: Without<br>1: Vitotrol 200A<br>2: Vitotrol 300A<br>0<br>Software<br>version,<br>extension<br>for heating<br>circuits 2<br>and 3 with                                  | Software version<br>Remote control<br>0<br>0 |
| 9:<br>10:<br>11:        | Remote control<br>0: Without<br>1: Vitotrol 200A<br>2: Vitotrol 300A<br>0      | Software version<br>Remote control<br>0      | Remote control<br>O: Without<br>1: Vitotrol 200A<br>2: Vitotrol 300A<br>O<br>Software<br>version,<br>extension<br>for heating<br>circuits 2<br>and 3 with<br>mixing valve                              | Software version<br>Remote control<br>0<br>0                          | Remote control<br>0: Without<br>1: Vitotrol 200A<br>2: Vitotrol 300A<br>0<br>Software<br>version,<br>extension<br>for heating<br>circuits 2<br>and 3 with<br>mixing valve                  | Software version<br>Remote control<br>0<br>0 |
| 9:<br>10:<br>11:        | Remote control<br>0: Without<br>1: Vitotrol 200A<br>2: Vitotrol 300A<br>0      | Software version<br>Remote control<br>0      | Remote control<br>O: Without<br>1: Vitotrol 200A<br>2: Vitotrol 300A<br>O<br>Software<br>version,<br>extension<br>for heating<br>circuits 2<br>and 3 with<br>mixing valve<br><b>Note:</b> The displays | Software version<br>Remote control<br>0<br>0<br>s in fields 3 and 5 a | Remote control<br>0: Without<br>1: Vitotrol 200A<br>2: Vitotrol 300A<br>0<br>Software<br>version,<br>extension<br>for heating<br>circuits 2<br>and 3 with<br>mixing valve<br>are the same. | Software version<br>Remote control           |

### **Maintenance Display**

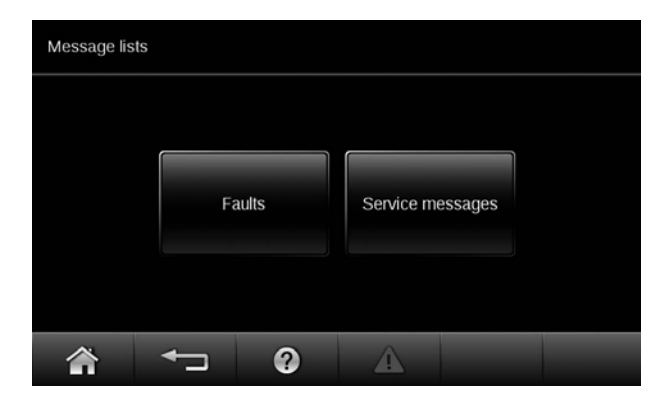

Set limits in coding "21" and "23" in the "Boiler" group. Once these values have been reached, "Service" and symbol  $\checkmark$  appear on the display.

Tap the following buttons:

- 1. "Confirm" The footer shows  $\Delta$ .
- 2. 🛆
- Note: After tapping <sup>▲</sup> the following will be displayed if your heating system has several fault messages simultaneously:
- "Service messages" The service messages appear yellow in a list.

#### After maintenance has been carried out

Note: If a service is carried out prematurely, set coding "24:1" in the "Boiler" group to "24:0". The selected maintenance coding for hours run and time intervals restart at 0. If coding "24" is not reset, "Service" will be displayed again on the following Monday.

- 1. "Menu"
- 2. "Service"
- 3. Enter "viservice" password.
- 4. "Service functions"
- 5. "Reset service" The set service coding for hours run and interval restart at 0 and coding "24" in the "Boiler" group is set to "24:0".

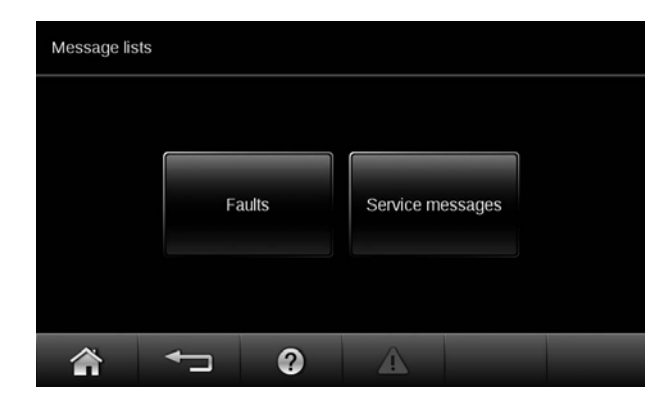

In the event of a fault, the red fault display flashes at the control unit. The display shows symbol  $\Delta$  and "Fault".

**Note:** If a central fault message facility is connected, this is started.

For an explanation of fault messages, see chapter "Fault messages".

#### Acknowledge fault display

Tap "Close". The footer shows  $\Delta$ .

**Note:** Any connected central fault message facility stops. If an acknowledged fault is not remedied, the fault message will be re-displayed the following day at 07:00 am (07:00 h), and the fault message facility restarts.

#### Calling up acknowledged fault messages

Tap the following buttons:

#### 1. 🛆

- Note: After tapping ∆ the following will be displayed if your heating system has several fault messages simultaneously:
- 2. "Faults" The fault messages appear in red and in chronological order in a list.

## Calling up fault codes from the fault memory (fault history)

The 10 most recent faults (including those remedied) are saved and can be scanned. Faults are sorted by date.

- 1. "Menu"
- 2. "Service"
- 3. Enter "viservice" password.
- 4. "History of faults"
- 5. Call up further information in the relevant fault with ?.
- 6. Tap "Reset" to delete the list.

| Displayed fault code | System characteristics                                                                                           | Cause                                                                                                  | Measures                                            |
|----------------------|----------------------------------------------------------------------------------------------------|----------------------------------------------------------------------------------------------------|-----------------------------------------------------|
| Of                   | Control mode.                                                                                                    | Service "Of" is only displayed in                                                                      | Service required                                    |
|                      |                                                                                                    | the fault history.                                                                                     | <b>Note:</b> After servicing, set code "24:0".      |
| 10                   | Operates as if the outdoor temperature was 32°F (0°C).                                                           | Short circuit, outdoor temperature sensor.                                                             | Check outdoor temperature sensor (see page 121).    |
| 18                   | Operates as if the outdoor temperature was 32°F (0°C).                                                           | Lead break, outdoor temperature sensor.                                                                | Check outdoor temperature sensor (see page 121).    |
| 20                   | Standalone control unit without<br>supply temperature sensor<br>(possibly supply temperature not<br>high enough) | Short circuit, common supply temperature sensor                                                        | Check the supply temperature sensor (see page 121). |
| 28                   | Standalone control unit without<br>supply temperature sensor<br>(possibly supply temperature not<br>high enough) | Lead break, common supply temperature sensor                                                           | Check the supply temperature sensor (see page 121). |
| 30                   | <ul> <li>With DHW tank: DHW pump<br/>ON, boiler is maintained at set<br/>tank temperature.</li> </ul>            | Short circuit, boiler water temperature sensor                                                         | Check boiler water temperature sensor.              |
|                      | <ul> <li>Without DHW tank: Boiler is<br/>regulated by the temperature<br/>controller.</li> </ul>                 |                                                                                                    |                                                     |
| 38                   | <ul> <li>With DHW tank: DHW pump<br/>ON, boiler is maintained at set<br/>tank temperature.</li> </ul>            | Lead break, boiler water temperature sensor                                                            | Check boiler water temperature sensor.              |
|                      | <ul> <li>Without DHW tank: Boiler is<br/>regulated by the temperature<br/>controller.</li> </ul>                 |                                                                                                    |                                                     |
| 40                   | Mixing valve is being closed.                                                                                    | Short circuit, supply temperature sensor, heating circuit with mixing valve M2 (heating circuit 2).    | Check supply temperature sensor (see page 121).     |
| 44                   | Mixing valve is being closed.                                                                                    | Short circuit, supply temperature sensor, heating circuit with mixing valve M3 (heating circuit 3).    | Check supply temperature sensor (see page 121).     |
| 48                   | Mixing valve is being closed.                                                                                    | Lead break, supply temperature<br>sensor, heating circuit with mixing<br>valve M2 (heating circuit 2). | Check supply temperature sensor (see page 121).     |
| 4c                   | Mixing valve is being closed.                                                                                    | Lead break, supply temperature<br>sensor, heating circuit with mixing<br>valve M3 (heating circuit 3). | Check supply temperature sensor (see page 121).     |

## Boiler System Fault Codes (continued)

| Displayed fault code | System characteristics                                                                                                    | Cause                                                     | Measures                                                                                                    |
|----------------------|----------------------------------------------------------------------------------------------------|-----------------------------------------------------------|----------------------------------------------------------------------------------------------------|
| 50                   | Tank loading pump on:<br>DHW temperature target =<br>set supply temperature<br>Priority control is cancelled.<br>or<br>With tank loading system:<br>Tank heating is started and<br>stopped via tank temperature<br>sensor 2. | Short circuit, tank temperature<br>sensor 1               | Check tank temperature<br>sensor (see page 121).                                                                                          |
| 51                   | With tank loading system:<br>Tank heating is started and<br>stopped via tank temperature<br>sensor 1.                                                                                                    | Short circuit, DHW tank temperature sensor 2.             | Check the DHW tank<br>temperature sensor<br>(see page 121).                                                                               |
| 52                   | Control mode                                                                                                    | Short circuit, supply temperature sensor low loss header. | Check supply temperature sensor (see page 121).                                                                                           |
| 58                   | Tank loading pump on:<br>DHW temperature target =<br>set supply temperature<br>Priority control is cancelled.<br>or<br>With tank loading system:<br>Tank heating is started and<br>stopped via tank temperature<br>sensor 2. | Lead break, DHW tank<br>temperature sensor 1.             | Check DHW tank temperature sensor (see page 121).                                                                                         |
| 59                   | With tank loading system:<br>Tank heating is started and<br>stopped via tank temperature<br>sensor 1.                                                                                                    | Lead break, DHW tank temperature sensor 2.                | Check DHW tank temperature sensor (see page 121).                                                                                         |
| 5a                   | Control mode                                                                                                    | Lead break, low loss header<br>supply temperature sensor. | Check supply temperature<br>sensor (see page 121).<br>Without supply temperature<br>sensor:<br>Set code "52:0" in the "General"<br>group. |
| 60                   | Boiler with maximum<br>temperature, no output<br>reduction, mixing valve return<br>temperature control open                                                                                                    | Short circuit, temperature sensor 17 A.                   | Check temperature sensor<br>(see page 121).                                                                                               |
| 68                   | Boiler with maximum<br>temperature, no output<br>reduction, mixing valve return<br>temperature control open                                                                                                    | Lead break, temperature<br>sensor 17A.                    | Check temperature sensor<br>(see page 121).<br>Without temperature sensor:<br>Set coding "4a:0" in the<br>"General" group.                |

## Boiler System Fault Codes (continued)

| Displayed fault code | System characteristics                                                                                | Cause                                                                                                    | Measures                                                                                                    |
|----------------------|----------------------------------------------------------------------------------------------------|----------------------------------------------------------------------------------------------------|----------------------------------------------------------------------------------------------------|
| 70                   | Shunt pump constantly ON.<br>With tank loading system:<br>close 3-way mixing valve;<br>no DHW heating | Short circuit, temperature sensor 17 B.                                                                                                    | Check temperature sensor (see page 121).                                                                                 |
| 78                   | Shunt pump constantly ON<br>With tank loading system:<br>close 3-way mixing valve;<br>no DHW heating  | Lead break, temperature<br>sensor 17 A.                                                                                                    | Check temperature sensor<br>(see page 121).<br>Without temperature sensor:<br>Set code "4b:0" in the<br>"General" group. |
| 90                   | Control mode                                                                                          | Short circuit, temperature sensor<br>7 connection at solar control<br>module, type SM1.                                                                         | Check temperature sensor 7<br>(see separate installation and service instructions).                                      |
| 91                   | Control mode                                                                                          | Short circuit, temperature sensor<br>10, connection at solar control<br>module, type SM1.                                                                       | Check temperature sensor 10<br>(see separate installation and<br>service instructions).                                  |
| 92                   | No solar DHW heating.                                                                                 | Short circuit, collector<br>temperature sensor, connection<br>of temperature sensor 6 at solar<br>control module, type SM1 or<br>sensor at S1 of the Vitosolic. | Check sensor at the solar control<br>unit (see separate installation and<br>service instructions).                       |
| 93                   | Control mode.                                                                                         | Short circuit, temperature sensor, connection at S3 of the Vitosolic.                                                                                           | Check sensor at the solar control<br>unit (see separate installation and<br>service instructions).                       |
| 94                   | No solar DHW heating.                                                                                 | Short circuit, DHW tank<br>temperature sensor, connection<br>of temperature sensor 5 at solar<br>control module, type SM1 or<br>sensor at S2 of the Vitosolic.  | Check sensor at the solar control<br>unit (see separate installation and<br>service instructions).                       |

## Troubleshooting Boiler System Fault Codes (continued)

| Displayed fault code | System characteristics             | Cause                                                                                                    | Measures                                                                                                    |
|----------------------|------------------------------------|----------------------------------------------------------------------------------------------------|----------------------------------------------------------------------------------------------------|
| 98                   | Control mode                       | Lead break, temperature sensor<br>7, connection at solar control<br>module, type SM1.                                                                                                    | Check temperature sensor 7<br>(see separate installation and<br>service instructions).<br>Check coding address "20" in<br>the "Solar" group.  |
| 99                   | Control mode                       | Lead break, temperature sensor<br>10, connection at solar control<br>module, type SM1.                                                                                                    | Check temperature sensor 10<br>(see separate installation and<br>service instructions).<br>Check coding address "20" in<br>the "Solar" group. |
| 9a                   | No solar DHW heating.              | Lead break, collector temperature<br>sensor, connection of<br>temperature sensor 6 at solar<br>control module, type SM1 or<br>sensor at S1 of the Vitosolic.                                                        | Check sensor at the solar control<br>unit (see separate installation and<br>service instructions).                                            |
| 9b                   | Control mode                       | Lead break, temperature sensor, connection to S3 of the Vitosolic.                                                                                                    | Check sensor at the solar control<br>unit (see separate installation and<br>service instructions).                                            |
| 9c                   | No solar DHW heating.              | Lead break, DHW tank temperature<br>sensor, connection of<br>temperature sensor 5 at solar<br>control module, type SM1 or<br>sensor at S2 of the Vitosolic.                                                         | Check sensor at the solar control<br>unit (see separate installation and<br>service instructions).                                            |
| 9e                   | Control mode                       | No supply rate in solar circuit or<br>flow rate too low, or temperature<br>limiter has responded.                                                                                                    | Check solar circuit. Acknowledge<br>fault message (see separate<br>installation and service<br>instructions).                                 |
| 9f                   | Control mode                       | Fault, solar control module, type<br>SM1 or Vitosolic<br>Displayed if a fault occurs at<br>these devices that has no fault<br>message in the Vitotronic.                                                            | Check solar control unit<br>(see separate installation<br>and service instructions).                                                          |
| a7                   | Control mode                       | Programming unit fault                                                                                                    | Replace the programming unit.                                                                                                    |
| aa                   | Controlled operation               | Configuration error:                                                                                                    | If installed remove 17 A sensor,<br>set coding address "4A:0" and<br>"Od:0"                                                                   |
| ab                   | Control mode, DHW tank may be cold | Tank loading system<br>configuration fault:<br>Coding "55:3" in the "DHW"<br>group has been set, but plug<br>17] B is not plugged in and/or<br>codes "4c:1" and "4e:2" in the<br>"General" group have not been set. | Insert plug 17 B and check codes.                                                                                                    |

## Boiler System Fault Codes (continued)

| Displayed fault code | System characteristics                   | Cause                                                                                                    | Measures                                                                                                    |
|----------------------|------------------------------------------|----------------------------------------------------------------------------------------------------|----------------------------------------------------------------------------------------------------|
| b1                   | Control mode                             | Communication error, programming unit                                                                                    | Check connections, and replace the programming unit if required.                                                                                                    |
| b5                   | Control mode                             | Internal fault                                                                                                    | Check PCB is plugged in correctly.                                                                                                    |
| b6                   | Constant mode                            | Invalid hardware recognition                                                                                             | Check coding address "92" in the "General" group;                                                                                                    |
|                      |                                          |                                                                                                    | 161: Single boiler system                                                                                                    |
|                      |                                          |                                                                                                    | 190: Cascade control unit                                                                                                    |
|                      |                                          |                                                                                                    | <ul> <li>166: Lag boiler control unit</li> <li>Note: Coding "8a:176" in the<br/>"General" group must be<br/>set in order for coding<br/>"92" to be able to be<br/>displayed.</li> </ul> |
| b7                   | Boiler water temperature control         | Coding card fault                                                                                                    | Plug in or replace the boiler coding card (see page 25).                                                                                                    |
| ba                   | Mixing valve close                       | Communication error, PCB,<br>extension for heating circuits 2<br>and 3 with mixing valve.                                | Check that the PCB and ribbon<br>cable are plugged in correctly,<br>and replace PCB if required.                                                                                        |
| bc                   | Control mode without remote control.     | Communication error, Vitotrol<br>remote control unit, heating<br>circuit without mixing valve A1<br>(heating circuit 1). | Check connections, lead (see<br>separate installation and service<br>instructions) and coding address<br>"a0" in the "Heating circuit"<br>group.                                        |
| bd                   | Control mode without<br>remote control   | Communication error, Vitotrol<br>remote control unit, heating<br>circuit with mixing valve M2<br>(heating circuit 2)     | Check connections, lead (see<br>separate installation and service<br>instructions) and coding address<br>"a0" in the "Heating circuit"<br>group.                                        |
| be                   | Control mode without remote control      | Communication error, Vitotrol<br>remote control unit, heating<br>circuit with mixing valve M3<br>(heating circuit 3)     | Check connections, lead (see<br>separate installation and service<br>instructions)<br>and coding address "a0" in the<br>"Heating circuit" group.                                        |
| bf                   | Control mode<br>No communication via LON | Incorrect LON communication module.                                                                                      | Replace LON communication module.                                                                                                    |
| c1                   | Boiler cools down                        | External safety equipment at plug 150.                                                                                   | Check connection and external<br>safety equipment<br>(see page 36 and 37)                                                                                                    |
| c2                   | Control mode                             | Lead break, KM BUS to solar<br>control module, type SM1 or<br>Vitosolic.                                                 | Check KM BUS cable and<br>appliance.<br>Without solar control unit:<br>Set code "54:0" in the "General"<br>group.                                                                       |

| Displayed<br>fault code | System characteristics                                                                         | Cause                                                                                                    | Measures                                                                                                    |
|-------------------------|------------------------------------------------------------------------------------------------|----------------------------------------------------------------------------------------------------|----------------------------------------------------------------------------------------------------|
| c3                      | Control mode                                                                                   | Communication error, AM1<br>extension                                                                      | Check connections.<br>Without AM1 extension:<br>Set coding "32:0" in the<br>"General" group.                                                             |
| cF                      | Control mode<br>No communication via LON,<br>boiler at a configerable<br>temperature set point | Communication error, control<br>unit<br>LON communication module.                                          | Check LON communication<br>module and replace if required.<br>If no LON communication module<br>is installed, set code "76:0" in<br>the "General" group. |
| d3                      | Control mode                                                                                   | Communication error, extension<br>EA1.                                                                     | Check connections (see page<br>122). Without extension EA1:<br>Set code "5b:0" in the<br>"General" group.                                                |
| d4                      | Boiler cools down                                                                              | MCB F2 has responded.                                                                                      | Check MCB F2 and jumper on plug $151$ .                                                                                                    |
| d6                      | Control mode                                                                                   | Input DE1 at extension EA1 reports a fault.                                                                | Remove fault at appliance concerned.                                                                                                    |
| d7                      | Control mode                                                                                   | Input DE2 at extension EA1 reports a fault.                                                                | Remove fault at appliance concerned.                                                                                                    |
| d8                      | Control mode                                                                                   | Input DE3 at extension EA1 reports a fault.                                                                | Remove fault at appliance concerned.                                                                                                    |
| da                      | Control mode without room influence.                                                           | Short circuit, room temperature<br>sensor, heating circuit without<br>mixing valve A1 (heating circuit 1). | Check room temperature sensor (see page 121).                                                                                                    |
| db                      | Control mode without room influence                                                            | Short circuit, room temperature<br>sensor, heating circuit with mixing<br>valve M2 (heating circuit 2).    | Check room temperature sensor (see page 121).                                                                                                    |
| dc                      | Control mode without room influence.                                                           | Short circuit, room temperature<br>sensor, heating circuit with mixing<br>valve M3 (heating circuit 3).    | Check room temperature sensor (see page 121).                                                                                                    |
| dd                      | Control mode without room influence.                                                           | Lead break, room temperature<br>sensor, heating circuit without<br>mixing valve A1 (heating circuit 1).    | Check room temperature sensor (see page 121).                                                                                                    |
| de                      | Control mode without room influence.                                                           | Lead break, room temperature<br>sensor, heating circuit with mixing<br>valve M2 (heating circuit 2).       | Check room temperature sensor (see page 121).                                                                                                    |
| df                      | Control mode without room influence.                                                           | Lead break, room temperature<br>sensor, heating circuit with mixing<br>valve M3 (heating circuit 3).       | Check room temperature sensor (see page 121).                                                                                                    |

## **Burner Fault Codes**

| Displayed fault code | System characteristics                                                                               | Cause                                                                                   | Measures                                                                                                    |
|----------------------|----------------------------------------------------------------------------------------------------|-----------------------------------------------------------------------------------------|----------------------------------------------------------------------------------------------------|
| d1                   | Boiler cools down                                                                                    | Burner fault                                                                            | Check the burner.                                                                                                    |
| d5                   | Boiler ramps to the electronic<br>maximum boiler water<br>temperature limit.                         | No communication between<br>boiler circuit and cascade<br>control unit                  | Check communication by means of a participant check.                                                                                                    |
| E1                   | Burner control unit in a fault state.                                                                | Valve 1 not tight / gas pressure<br>switch 2 does not open.                             | Check setting of gas pressure<br>switch 2; check connecting<br>cable; replace gas valve.                                                                                                    |
| E2                   | Burner control unit in<br>a fault state.                                                             | Valve 2 not tight; gas pressure switch 2 does not close.                                | Check setting of gas pressure<br>switch 2; check connecting<br>cable; replace gas valve.                                                                                                    |
|                      | Shortage of gas to gas pressure switch 2; valve leak test.                                           | Gas valve does not open; gas<br>valve leaking; gas pressure<br>switch 2 faulty.         | Replace gas valve.                                                                                                    |
| E3                   | Burner control unit in a fault state.                                                                | Lead break, strapping plug 47.                                                          | Check strapping plug 47.                                                                                                    |
| E4                   | Burner shuts down                                                                                    | Multiple detection of<br>undervoltage with return and<br>renewed undervoltage.          | Check the power supply.                                                                                                    |
| E5                   | Burner control unit in a fault state.                                                                | Internal fault of the burner<br>control unit and during test of<br>ionization input.    | Replace burner control unit.                                                                                                    |
| EE                   | Burner control unit in a fault state.                                                                | Internal error in feedback from<br>gas safety valves; output relay<br>does not respond. | Reset burner control unit;<br>replace burner control unit.                                                                                                    |
| EF                   | Burner control unit in a fault state.                                                                | Internal error in feedback from<br>gas safety valves; output<br>relay does not respond. | Reset burner control unit;<br>replace burner control unit.                                                                                                    |
| EO                   | Operation according to internal burner control unit defaults.                                        | Communication error, burner control unit.                                               | Check plug and KM BUS to burner control unit.                                                                                                    |
| F1                   | Burner control unit in a fault<br>state; system cools down.                                          | Flue gas excess temperature;<br>excessive gas throughput.                               | Wait until temperature falls<br>below the permissible flue gas<br>temperature. Reset burner<br>control unit. Check water level;<br>check heat exchanger surfaces<br>for contamination; check CO <sub>2</sub><br>setting; set gas throughput<br>according to rated heating<br>output of boiler (for connection<br>values, see boiler service<br>instructions). |
| F2                   | Burner control unit in a fault<br>state; system cools down.                                          | Excessive boiler water temperature.                                                     | Wait until temperature falls<br>below the permissible boiler<br>water temperature.<br>Reset burner control unit.                                                                                                    |
| F3                   | lonization flame monitor reports<br>faulty flame signal during start-<br>up or after the post-purge. | Gas valve not gas tight (gas is escaping and burning); incorrect coding card.           | Check ionization path; replace coding card; replace gas valve.                                                                                                    |

| Displayed<br>fault code | System characteristics                                                                                 | Cause                                                                                                    | Measures                                                                                                    |
|-------------------------|----------------------------------------------------------------------------------------------------|----------------------------------------------------------------------------------------------------|----------------------------------------------------------------------------------------------------|
| F4                      | No flame formation during safety<br>time; ionization flame monitor<br>reports no flame signal.         | Ionization electrode incorrectly<br>adjusted; ionization electrode not<br>plugged in. Ground leakage of<br>electrode or cable. | Insert plug of ionization electrode;<br>check cables; adjust ionization<br>electrode (see boiler service<br>instructions)                                            |
|                         | No flame formation during safety<br>time; ionization flame monitor<br>reports no flame signal.         | Ignition electrodes incorrectly<br>adjusted, electrodes grounded,<br>faulty ignition unit, faulty burner<br>control unit.      | Adjust ignition electrodes<br>(see boiler service instructions);<br>replace ignition unit; replace<br>burner control unit.                                           |
|                         | No flame formation during safety time; ionization flame monitor reports no flame signal.               | Insulation body of ignition or ionization electrode cracked.                                                                   | Replace ignition or ionization electrode                                                                                                    |
|                         | Poor start-up characteristics; rotary damper does not close.                                           | Servomotor faulty, servomotor<br>connecting cable faulty, output<br>relay faulty (burner control unit).                        | Replace connecting cable;<br>replace servomotor; replace<br>burner control unit.                                                                                     |
|                         | Flame does not build during the safety time, no signal captured by the ionization flame monitor.       | Incorrect gas type selected.                                                                                                   | Select gas type (see boiler service instructions).                                                                                                    |
|                         | Flame does not build during the safety time, no signal captured by the ionization flame monitor.       | Gas valve does not open.                                                                                                    | Check connecting cable; check gas valve and replace if required.                                                                                                    |
|                         | Flame does not build during the<br>safety time, no signal captured<br>by the ionization flame monitor. | Combustion characteristics not ideal.                                                                                          | Adjust the burner (see boiler<br>service instructions); if necessary<br>also adjust the setting screws<br>when the burner is off to be able<br>to start the burner). |
| F5                      | Air pressure switch shows no air pressure, fan not running.                                            | Air pressure switch is faulty,<br>incorrectly connected or<br>incorrectly set.                                                 | Replace air pressure switch, connect or set correctly.                                                                                                    |
|                         | Air pressure switch switches off during operation.                                                     | Flue gas back pressure;<br>condensate banked up;<br>air pressure switch hose faulty;<br>connecting hose leaking.               | Remove flue gas back pressure;<br>check if condensate banked up;<br>reset burner control unit; replace<br>hose.                                                      |
| F6                      | Gas pressure switch notifies no gas pressure.                                                          | Gas shut-off valve closed; gas<br>pressure switch faulty; multiple<br>problems with gas supply.                                | Open gas shut-off valve; check<br>gas flow pressure; replace gas<br>filter if required; reset burner<br>control unit; replace gas valve.                             |
| F7                      | Fan pressure is produced during<br>the air pressure switch idle<br>state check.                        | Wind influence on fan.                                                                                                    | Check the flue draught (chimney)                                                                                                    |
|                         | Air pressure switch contact is not in the idle state.                                                  | Air pressure switch faulty.                                                                                                    | Replace the air pressure switch.                                                                                                    |
| F8                      | Flame extinguishes during operation.                                                                   | Incorrect gas type selected.                                                                                                   | Select gas type (see boiler service instructions).                                                                                                    |
|                         | Flame extinguishes during operation.                                                                   | Burner gauze assembly faulty.                                                                                                  | Check burner gauze assembly; replace if damaged.                                                                                                    |
|                         | Flame extinguishes during operation.                                                                   | Combustion characteristics not ideal.                                                                                          | Adjust burner (see boiler service instructions).                                                                                                    |

## Burner Fault Codes (continued)

| Displayed fault code | System characteristics                                                                         | Cause                                                                                                    | Measures                                                                                                    |
|----------------------|------------------------------------------------------------------------------------------------|----------------------------------------------------------------------------------------------------|----------------------------------------------------------------------------------------------------|
| F9                   | Fan not running; fan speed not reached.                                                        | Fan faulty; cables are faulty or broken.                                                                                                    | Check cables and replace the fan if required                                                                                      |
|                      | Status duration too long, fan ramp-up.                                                         | Internal fault; fan cannot reach its set value.                                                                                                    | Replace fan or burner control unit.                                                                                               |
|                      | Varying fan speed                                                                              | Fan faulty, cable 100 A faulty or<br>broken. Check cable 100 A;<br>check external power supply;<br>replace the cable or fan; remove<br>foreign bodies. | Check cable; replace cable 100 A or fan.                                                                                          |
|                      | No fan feedback.                                                                               | Fan faulty, external fan power<br>supply not connected or faulty<br>cable 100 A or cable broken, fan<br>blocked (poss. by foreign bodies).             | Check cable 100 A; check<br>external power supply; replace<br>cable or fan; remove foreign<br>bodies.                             |
| Fa                   | Fan runs without demand; burner control unit in a fault state.                                 | Fan does not reach idle state,<br>cable 100 A faulty, fan faulty,<br>faulty burner control unit.                                                       | Fan subject to wind influence,<br>check flue outlet and fan, replace<br>cable 100 A, replace fan,<br>replace burner control unit. |
| Fd                   | Burner control unit in a fault<br>state; system cools down; burner<br>control unit locked out. | Burner control unit in a fault state.                                                                                                    | Read off fault at the burner<br>control unit display and<br>programming unit (boiler service<br>instructions).                    |
| 80                   | Burner control unit in a fault<br>state; system cools down;<br>burner control unit locked out. | Short circuit, boiler water<br>temperature sensor, burner<br>control unit.                                                                             | Check lead and dual sensor;<br>replace sensor if required.                                                                        |
| 81                   | Burner control unit in a fault state.                                                          | Sensor drift, boiler water<br>temperature sensor, burner<br>control unit.                                                                              | Check lead and dual sensor;<br>replace sensor if required.                                                                        |
| 82                   | Burner control unit in a fault<br>state; system cools down;<br>burner control unit locked out. | Short circuit, flue gas<br>temperature sensor (A or B),<br>burner control unit.                                                                        | Check lead and sensors (A or B), replace sensor if required.                                                                      |
| 83                   | Burner control unit in a fault state.                                                          | Sensor drift, flue gas temperature<br>sensor (A or B), burner control<br>unit.                                                                         | Check lead and sensors (A and B), replace sensor if required.                                                                     |
| 88                   | Burner control unit in a fault state.                                                          | Lead break, boiler water<br>temperature sensor, burner<br>control unit.                                                                                | Check lead and dual sensor;<br>replace sensor if required.                                                                        |
| 89                   | Burner control unit in a fault state.                                                          | Lead break, flue gas temperature<br>sensor (A or B), burner control<br>unit.                                                                           | Check lead and sensors (A and B), replace sensor if required.                                                                     |
| b8                   | Constant mode                                                                                  | Lead break, flue gas temperature sensor                                                                                                    | Remove temperature sensor.<br>Set code "1f:0" in the "Boiler"<br>group.                                                           |

Fault message to the burner control unit:

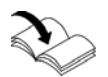

Refer to the Boiler Service Instructions

**Note:** If LON participant faults occur, "Fault participant" ... is displayed.

## **Boiler Water Temperature Control**

#### Brief description

- The boiler water temperature is regulated by modulating the burner.
- The set boiler water temperature is determined from the following coding:
  - Set supply temperature of the heating circuits connected to the control unit and the heating circuits connected via the LON BUS
  - External demand
  - DHW temperature target
- When the DHW tank is heated, the default set boiler water temperature is 36°F (20 K) above the set DHW temperature (adjustable via coding "60" in the "DHW" group).

#### **Emissions test function**

In multi boiler systems, enable the emissions test function on all control units.

The following functions are activated:

- Burner start
- Starting all pumps
- Note: Only the heating circuit pump is switched ON in the case of lag boiler control.
- Mixing valve remains set to control function Function duration < 30 min: The burner operates at 100% output until the temperature limiter in the burner control unit switches off. The burner then cycles, with 100% output, around the value at the temperature limiter. Function duration > 30 min (continuous): Boiler water temperature at max. set value, e.g. 194°F (90°C).

The burner is operated in modulating mode. This prevents excessive cycling if emissions testing is carried out over an extended period.

## **Cascade Control Unit**

#### **Brief description**

The supply temperature is regulated by starting or stopping the burners or by starting/stopping individual burner stages.

- Standalone control (see page 73)
- Sequential control (see page 73)
- Subject to system version, a difference is made between the condensing strategy (see page 74) and 2 conventional boiler strategies (see pages 75 and 76).
### Cascade Control Unit (continued)

### Set supply temperature

The set supply temperature is determined from the following coding:

- Set supply temperature of heating circuit without mixing valve A1 (heating circuit 1) and heating circuits with mixing valve M2 (heating circuit 2) and M3 (heating circuit 3).
- Set supply temperature of further consumers.
- DHW temperature target.
- External demands.

Upper control range limits: Maximum system supply temperature limit (coding "37" in the "Cascade" group). Lower control range limits: Minimum system supply temperature limit (coding "36" in the "Cascade" group).

#### Standalone control

**Note:** Vitocrossal 200, type CM2, operate in parallel and with condensing strategy

| Boilers connected in parallel                                                                                                    | Boilers connected in series                                                                                                    |
|----------------------------------------------------------------------------------------------------|----------------------------------------------------------------------------------------------------|
| <ul> <li>Without and with supply temperature sensor</li></ul>                                                                                                    | <ul> <li>Without and with supply temperature sensor</li></ul>                                                                                                    |
| (see the following table).                                                                                                    | (see the following table).                                                                                                    |
| The cascade control specifies the set boiler water                                                                                                    | <ul> <li>The control strategy is set automatically to</li></ul>                                                                                                    |
| temperature for all currently active boilers. Every boiler                                                                                                    | conventional boiler strategy 2, coding "3c:2" in the                                                                                                    |
| control unit regulates to the specified set value.                                                                                                    | "Cascade" group (see page 79).                                                                                                    |
| <ul> <li>The following control strategies are available:</li> <li>Condensing strategy (see page 77)</li> <li>Conventional boiler strategy 1 (see page 79)</li> <li>Conventional boiler strategy 2 (see page 79)</li> </ul> | The cascade control specifies the set boiler water<br>temperature for all currently active boilers. Every boiler<br>control unit regulates to the specified set value. If the<br>lead boiler (condensing boiler) does not achieve the<br>specified set value, it will only act to control the return<br>temperature of the conventional boiler downstream.<br>The conventional boiler is started late and is also shut<br>down late |

| With supply temperature sensor                                                                                                    | Without supply temperature sensor                                                                                                    |  |
|----------------------------------------------------------------------------------------------------|----------------------------------------------------------------------------------------------------|--|
| Set coding "3b:1" or "3b:3" in the "Cascade" group.<br>The control deviation is calculated from the set supply<br>temperature and the actual supply temperature to<br>determine the start and shutdown criteria. | Set coding "3b:0" or "3b:2" in the "Cascade" group.<br>To determine the start and stop criteria, the control<br>deviation is calculated from the set boiler water<br>temperature and the estimated average actual boiler<br>water temperature of the currently active boilers.<br>Only boilers with open motorized isolation valves are<br>taken into consideration. |  |
|                                                                                                    | Sequential control                                                                                                    |  |
|                                                                                                    | With supply temperature sensor.                                                                                                    |  |
|                                                                                                    | Set coding "3b:4" in the "Cascade" group.                                                                                                    |  |
|                                                                                                    | <ul> <li>The control strategy is set automatically to<br/>conventional boiler strategy 2, coding "3c:2"<br/>in the "Cascade"group (see page 76).</li> </ul>                                                                                                    |  |
|                                                                                                    | The cascade control unit regulates to the specified set<br>supply temperature by stipulating the output for each<br>individual boiler. The lead boiler can be operated in<br>modulating mode. All other boilers are operated in two<br>stages via a specified output (incl. modulating burners).                                                                     |  |

### Control strategies

Condensing strategy

Benefit:

Optimum utilization of the condensing effect and long burner runtimes

Set coding "3c:0" in the "Cascade" group. It is the aim of the condensing strategy to operate as many boilers as possible at the lowest output level.

Starting criterion:

An output statement causes the boilers to be started (coding "3d:1" in the "Cascade" group). An additional boiler will start if the current heat demand can also be covered by the currently active boilers plus the next boiler in the boiler sequence (see page 52).

Shutdown criterion:

The boilers are shut down via a shutdown integral. The shutdown criterion is met when the shutdown integral exceeds a limit set at coding "46" in the "Cascade" group and the boiler started last will be shut down.

Example (coding "3c:0" in the "Cascade" group) Two-boiler system with modulating burners:

- Boiler 1: 100% rated heating output (base load set to 33%)
- Boiler 2: 100% rated heating output (base load set to 33%)

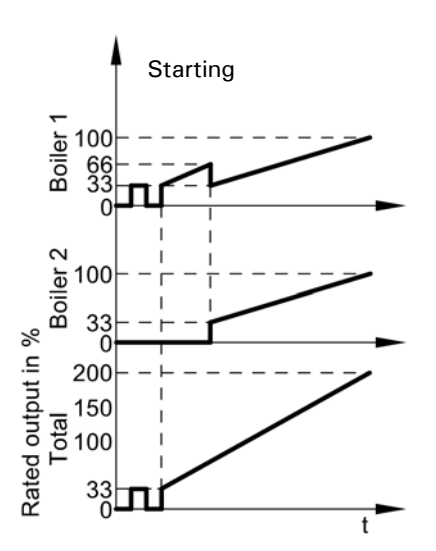

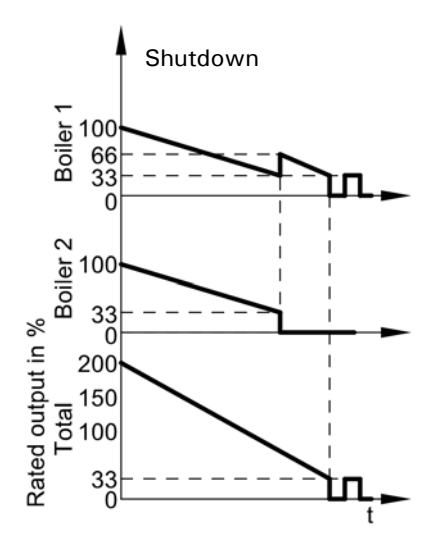

### Cascade Control Unit (continued)

#### Control strategies

#### **Conventional boiler strategy 1**

#### Benefit:

As few boilers as possible are active.

Set coding "3c:1" in the "Cascade" group. Conventional boilers are preferably operated at their upper output range, to reliably prevent formation of condensate due to low return temperatures. An additional boiler will only be started if the maximum output of all currently active burners is insufficient to achieve the set supply temperature. A boiler will be shut down when the remaining boilers can achieve the required output on their own.

Starting criterion:

The boilers are started via a starting integral. The next boiler in the boiler sequence will be started if the value set in coding "45" in the "Cascade" group is exceeded (see page 52).

Shutdown criterion:

An output reduction causes the boiler to shut down (coding "3d:1" in the "Cascade" group). A boiler is shut down when the current heat demand can be covered without the boiler that was started last.

#### Example:

Two-boiler system with modulating burners:

- Boiler 1: 100% rated heating output (base load set to 33%)
- Boiler 2: 100% rated heating output (base load set to 33%)

Conventional boiler strategy 1 (coding "3c:1" in the "Cascade" group)

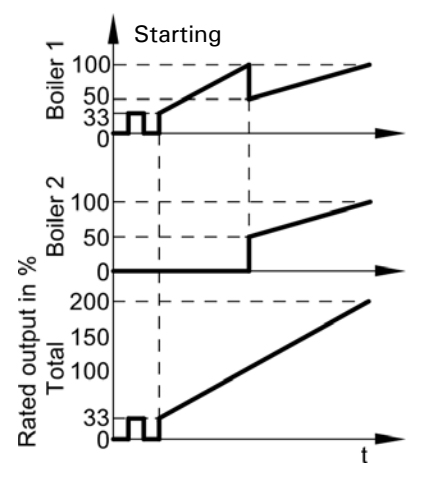

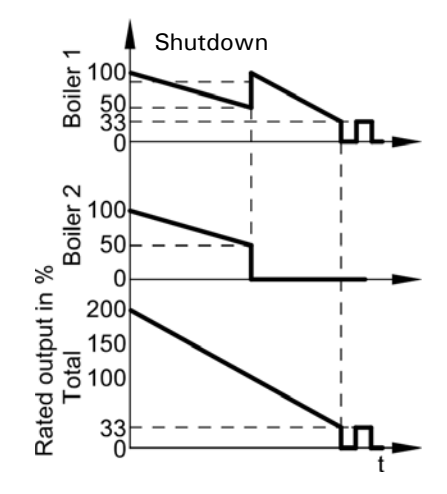

### Control strategies

#### Conventional boiler strategy 2

Benefit:

Long burner runtimes.

Coding "3c:2" in the "Cascade" group (factory set condition).

An additional boiler will only be started if the maximum output of all currently active burners is insufficient to achieve the set supply temperature.

A boiler will be shut down if the burners were ramped down to their minimum output because of a major negative control deviation and the output is still too high.

Starting criterion:

The boilers are started via a starting integral. The next boiler in the boiler sequence will be started if the value set in coding "45" in the "Cascade" group is exceeded (see page 52).

Shutdown criterion:

The boilers are shut down via a shutdown integral. The shutdown criterion is met when the shutdown integral exceeds a limit set at coding "46" in the "Cascade" group and the boiler started last will be shut down.

#### Example:

Two-boiler system with modulating burners:

- Boiler 1: 100% rated heating output (base load set to 33%)
- Boiler 2: 100% rated heating output (base load set to 33%)

Conventional boiler strategy 2 (coding "3c:2" in the "Cascade" group)

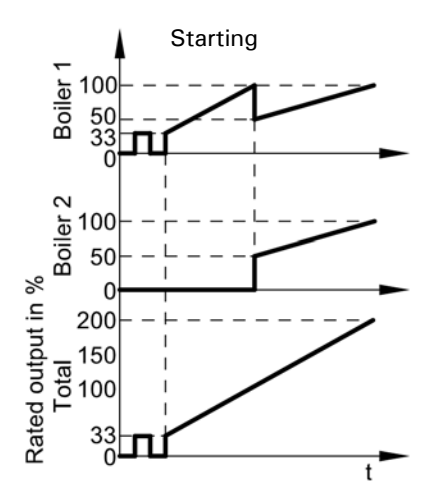

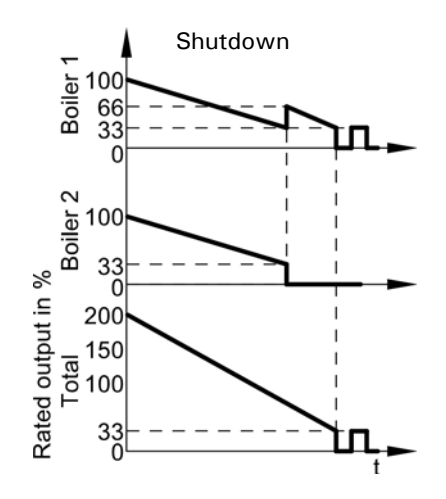

### Heating Circuit Control Unit

Only for single boiler and cascade control units

#### **Brief description**

- The control unit features control circuits for one heating circuit without mixing valve A1 (heating circuit 1) and two heating circuits with mixing valve M2 (heating circuit 2) and M3 (heating circuit 3).
- The set supply temperature of each boiler is determined from the following coding:
  - Outdoor temperature
  - Set room temperature
  - Operating mode
  - Heating curve slope and shift
- The supply temperature of the heating circuit without mixing valve corresponds to the common system supply temperature.
- The supply temperature of the heating circuits with mixing valve is regulated by the stepped opening or closing of the mixing valves.

The mixing valve motor control changes the actuating and pause times subject to the control differential (control deviation).

#### Functions

The heating circuit without mixing valve is subject to the boiler water temperature and its control range limits. The heating circuit pump is the only actuator.

The supply temperature of the heating circuits with mixing valve is captured by the supply temperature sensor of the relevant heating circuit.

- Upper control limit: Electronic maximum supply temperature limit coding address "c6" in the "Heating circuit..." group.
- Lower control range limit: Electronic minimum supply temperature limit coding address "c5" in the "Heating circuit..." group.

#### Time program

The control unit switches over according to the time program. In the "Heating and DHW" operating program, the control unit switches between "Central heating with standard room temperature" and "Central heating with reduced room temperature".

Every operating mode has its own set level. 4 time phases per day can be selected.

#### Outdoor temperature

A heating curve must be set for matching the control unit to the building and the heating system. The heating curve characteristics determine the set boiler water temperature subject to outdoor temperature. The control unit uses an average outdoor temperature. This comprises the actual and the adjusted outdoor temperature.

#### Room temperature

In conjunction with a remote control and room temperature hook-up (coding "b0" in the "Heating circuit...") group:

Compared with the outdoor temperature, the room temperature has a greater influence on the set boiler water temperature (changed at coding "b2" in the "Heating circuit..." group).

In conjunction with heating circuits with mixing valve: For control differentials (actual value deviation) above 4°F (2 K) room temperature, the influence can be increased further (coding "b6" in the "Heating circuit..." group):

- Quick heat-up
  - The set room temperature must be raised by at least  $4^{\circ}F$  (2 K) by the following measures:
  - Enabling comfort mode
  - Changing from central heating with reduced temperature to central heating with standard temperature
  - Start optimization (coding "b7" in the "Heating circuit..." group) Quick heat-up will stop when the set room temperature has been reached.
- Quick setback

The set room temperature must be reduced by at least  $4 \,^{\circ}$ F (2 K) by the following measures:

- Activating economy mode
- Changing from central heating with standard temperature to central heating with reduced temperature
- Shutdown time optimization (coding address "c1" in the "Heating circuit..." group) Quick setback ends when the set room temperature has been reached.

DHW temperature

Priority control

- With priority control: (coding address "a2:2" in the "Heating circuit..." group): The set supply temperature will be adjusted to 32°F (0°C) during tank heating. The mixing valve closes
- and the heating circuit pump is switched off.
  Without priority control: The heating circuit control unit continues to operate
  - The heating circuit control unit continues to operate with the same set value.
- With modulating priority control in conjunction with heating circuits with mixing valve:

The heating circuit pump remains switched on. During tank heating the set supply temperature of the heating circuit will be reduced until the set boiler water temperature has been reached.

The set supply temperature is determined from the following coding:

- Outdoor temperature
- Differential between the set and the actual boiler water temperature
- Heating curve slope and shift
- Set coding "a2" in the "Heating circuit..." group

Heating circuit pump logic – Economy circuits

The heating circuit pump is switched OFF [set supply temperature set to  $32^{\circ}F(0^{\circ}C)$ ] if one of the following criteria is met:

- The outdoor temperature selected in coding "a5" in the "Heating circuit..." group exceeds the set value.
- The adjusted outdoor temperature exceeds the value set in coding"a6" in the "Heating circuit…" group.
- The mixing valve has been attempting to close for more than 12 min. (mixing valve economy function, coding "a7" in the "Heating circuit..." group).
- The pump idle time selected in coding "a9" in the "Heating circuit …" group is reached. Requirements:
  - There is no risk of frost.
  - Coding "b0" in the "Heating circuit..." group must be set to 0.
- **Note:** If, during the pump idle time, the system is switched to heating mode or the set room temperature is increased, the heating circuit pump is switched ON,even if the time has not yet elapsed.
- The actual room temperature exceeds the value set in coding "b5" in the "Heating circuit ..." group.

System dynamics

The mixing valve control characteristics can be influenced at coding "c4" in the "Heating circuit..." group.

### Central control

Coding "7a" in the "General" group enables you to program central control to one heating circuit. The operating and holiday program then applies to all additional heating circuits of the system. For these heating circuits, when the operating and holiday program is enabled, "Central control" is displayed. Any holiday programs that may have been set will be deleted.

Party and economy modes cannot be enabled on all control units.

### Frost protection

The supply temperature is held in accordance with the heating curve for the reduced set room temperature, but at least at  $50^{\circ}$ F ( $10^{\circ}$ C).

A variable frost limit can be set in line with coding address "a3" in the "Heating circuit..." group.

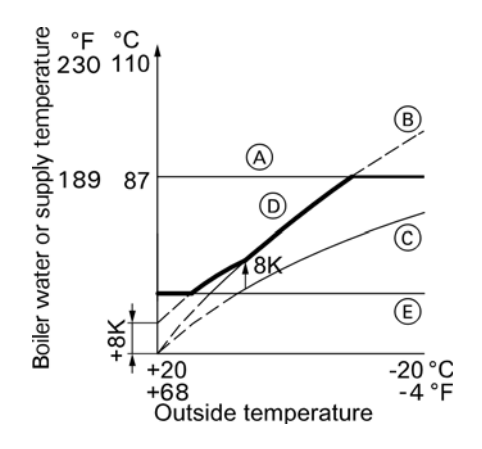

### Legend

- (A) Max. boiler water temperature
- B Slope = 1.8 for heating circuit without mixing valve
- © Slope = 1.2 for heating circuit with mixing valve
- D Boiler water temperature [with a differential temperature = 15°F (8 K)]
- (E) Lower boiler water temperature, defaulted by the boiler coding card

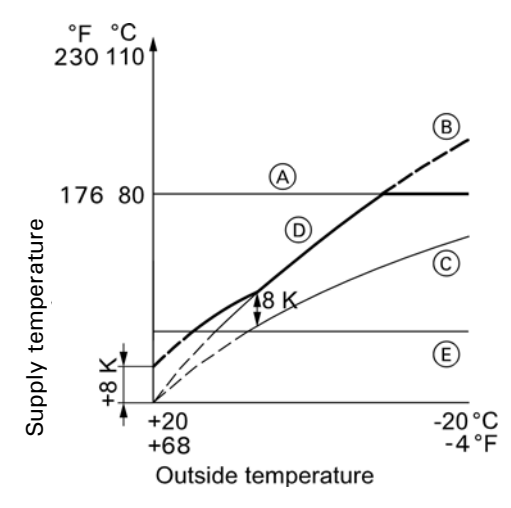

### Legend

- A Maximum supply temperature limit
- (coding "37" in the "Cascade" group)
- B Slope = 1.8 for heating circuit without mixing valve
- © Slope = 1.2 for heating circuit with mixing valve
- D Common supply temperature [at a differential temperature = 15°F (8 K)]
- (E) Lower common supply temperature

Supply temperature control single boiler control unit Differential temperature:

The differential temperature can be set at coding "9f" in the "General" group, factory set condition: 15°F (8 K). The differential temperature is the minimum value by which the boiler water temperature should be higher than the highest currently required supply temperature of the heating circuit with mixing valve.

- System with only one heating circuit with mixing valve: The set boiler water temperature will be automatically regulated to 15°F (8 K) above the set supply temperature.
- System with heating circuit without mixing valve and heating circuit with mixing valve: The set boiler water temperature operates in accordance with its own heating curve. The differential temperature of 15°F (8 K) towards the set supply temperature is set at the factory.

Supply temperature control cascade control unit Differential temperature:

The differential temperature can be set at coding "9f" in the "General" group, factory set condition 15°F (8 K). The differential temperature is the value by which the common supply temperature should be higher than the highest currently required supply temperature of the heating circuit with mixing valve.

- System with only one heating circuit with mixing valve: The common set supply temperature is regulated automatically to 15°F (8 K) above the set supply temperature of the heating circuit with mixing valve.
- System with heating circuit without mixing valve and heating circuits with mixing valve: The common set supply temperature operates in accordance with its own heating curve. The differential temperature of 15°F (8 K) towards the set supply temperature of the heating circuits with mixing valve is set at the factory.

Example using the settings in the factory set condition

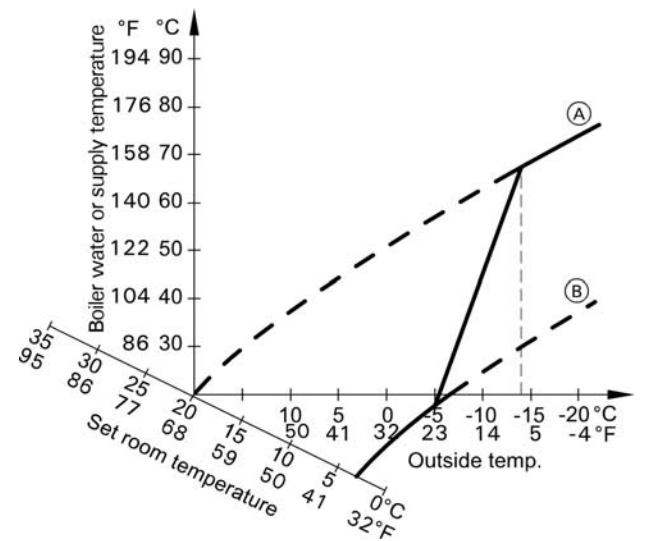

### Legend

- (A) Heating curve for operation with standard room temperature
- (B) Heating curve for operation with reduced room temperature

Example using the settings in the factory set condition

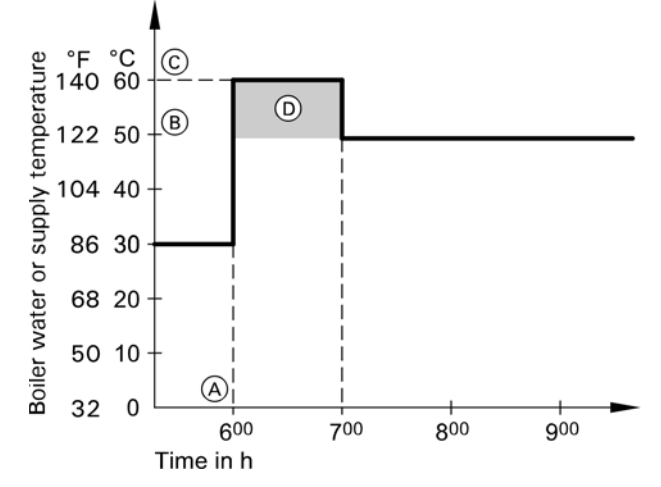

### Legend

- A Start of operation with standard room temperature
- B Set boiler water or supply temperature in accordance with the selected heating curve
- © Set boiler water or supply temperature in accordance with coding "fa":

$$122^{\circ}F(50^{\circ}C) + 20\% = 146^{\circ}F(60^{\circ}C)$$

Duration of operation with higher boiler water or set supply temperature in accordance with coding "fb": 60 min Raising the reduced room temperature

During operation with reduced room temperature, the reduced set room temperature can be automatically raised subject to the outdoor temperature.

The temperature is raised in accordance with the selected heating curve, but no higher than the set standard room temperature.

The outdoor temperature limits for the start and end of temperature raising can be set in coding "f8" and "f9" in the "Heating circuit..." group.

### Reducing the heat-up time

During the transition from operation with reduced room temperature to operation with standard room temperature, the boiler water or supply temperature will be raised in accordance with the selected heating curve. The boiler water or supply temperature increase can be automatically raised.

The value and duration for the additional raising of the boiler water temperature or set supply temperature can be set in coding "fa" and "fb" in the "Heating circuit..." group.

### **Control sequence**

Mixing valve circuit

The mixing valve motor will not be switched within the "neutral zone"  $\pm\,2\,^{o}F$  (  $\pm\,1\,$  K).

Supply temperature drops (Set value -2°F (-1 K)

The mixing valve motor receives the signal "mixing valve open". The signal duration lengthens with an increasing control differential. The duration of pauses reduces with an increasing control differential.

Supply temperature rises (set value  $+2^{\circ}F(+1 \text{ K})$ 

The mixing valve motor receives the signal "mixing valve close". The signal duration lengthens with an increasing control differential. The duration of pauses reduces with an increasing control differential.

### **DHW Tank Temperature Control**

Brief description

- The tank temperature control is a constant temperature control function. This is achieved by starting and stopping the DHW pump. The switching differential is ±5°F (±2.5 K).
- When the DHW tank is heated, a set supply temperature is specified that is 36°F (20 K) higher than the set DHW temperature (adjustable at coding "60" in the "DHW" group).

### Functions

### Time program

An automatic or an individual time program may be selected for DHW pump and the DHW recirculation pump. Compared with the heating circuit heatup phase, DHW heating starts 30 min earlier in automatic mode. The individual time program enables up to 4 time phases per day to be set for DHW pump and the DHW recirculation pump for every day of the week. All tank heating sequences will be completed independently of the time program.

In conjunction with coding "7f" in the "General" group

- Detached house
  - Coding "7f:1":
  - Automatic mode
  - The heating times for heating circuit 1 are applied to systems with two or three heating circuits.
  - Individual time program
  - The time phases for DHW pump and the DHW recirculation pump have the same effect on all heating circuits.
- Apartment building
  - Coding "7f:0":
  - Automatic mode
  - For systems with two or three heating circuits, the heating times for the respective heating circuit will be applied.
  - Individual time program
  - The time phases for DHW pump and the DHW recirculation pump can be adjusted individually for each heating circuit.

#### Priority control

- With priority control: (coding
  - "a2:2" in the "Heating circuit..." group): The set supply temperature will be adjusted to 32°F (0°C) during tank heating. The mixing valve closes and the heating circuit pump is switched off.
- Without priority control: The heating circuit control unit continues to operate with the same set value.
- With modulating priority control in conjunction with heating circuits with mixing valve:

The heating circuit pump remains switched on. During tank heating the set supply temperature of the heating circuit will be reduced until the set boiler water temperature has been reached.

The set supply temperature is determined from the following coding:

- Outdoor temperature
- Differential between the set and the actual boiler water temperature
- Heating curve slope and shift
- Set coding "a2" in the "Heating circuit..." group

### Frost protection

The DHW tank will be heated to  $68^{\circ}F$  (20°C) if the DHW temperature falls below  $41^{\circ}F$  (5°C).

#### Forth phase heating function

(auxiliary function for DHW heating) This function is activated by providing a second set DHW

temperature at coding "58" in the "DHW" group and activating the fourth DHW phase for DHW heating.

#### Set DHW temperature

The set DHW temperature can be adjusted between 50 and 140°F (10 and 60°C).

Coding "56" in the "DHW" group enables the set range to be extended to  $203^{\circ}F$  (95°C).

Coding "66" in the "DHW" group enables the set value of the programming unit and/or remote control Vitotrol 300 to be assigned.

#### DHW recirculation pump

This delivers hot water to the draw-off points at adjustable times. Four time phases can be selected at the control unit for every day.

#### Auxiliary circuits

DHW heating in conjunction with the heating circuits can be disabled or enabled by changing over the operating program (see coding "d5" in the "Heating circuit..." group).

#### System with tank loading system

The above functions also apply in conjunction with tank loading systems. Set the following coding:

"55:3" in the "DHW" group; "4c:1",

"4e:2" in the "General" group.

The DHW tank is only reheated by the boiler if the temperature falls below this value.

System with solar control unit

A third set DHW temperature can be assigned at coding "67" in the "DHW" group. The DHW tank is only reheated by the boiler if the temperature falls below this value.

### Controlled sequence single boiler control

Coding "55:0" in the "DHW" group; tank heating The DHW tank goes cold [set value  $-5^{\circ}F$  (-2.5 K), adjustable via coding "59"]:

- The set boiler water temperature is set 36°F (20 K) higher than the set DHW temperature (adjustable via coding "60").
- Pump on:
  - Starting the DHW pump is subject to boiler water temperature (coding "61:0").
     The DHW pump starts when the boiler water temperature is 14°F (7 K) higher than the DHW temperature.
  - Starting the DHW pump for tank heating immediately (coding "61:1").
     The DHW tank is hot [set value +5°F (+2.5 K)]:
- The set boiler water temperature is reset to the weather-compensated set value.
- Pump delay off: The DHW pump runs on after tank heating
  - until one of the following criteria is met:
  - The differential between the boiler water temperature and the DHW temperature is less than 13°F (7 K).
  - The weather-compensated set boiler water temperature has been reached.
  - The set DHW temperature is exceeded by 10°F (5 K).
  - The set max. delay off time is reached (coding "62").
- Without pump delay off (coding "62:0").

Coding "55:1" in the "DHW" group; adaptive tank heating

With adaptive tank heating, the speed of the temperature rise during DHW heating is taken into account. The DHW tank goes cold [set value -5°F (-2.5 K), adjustable via coding "59"]:

- The set boiler water temperature is set 36°F (20 K) higher than the set DHW temperature (adjustable via coding "60").
- Pump on:
  - Starting the DHW pump is subject to boiler water temperature (coding "61:0"): The DHW pump starts when the boiler water temperature is 13°F (7 K) higher than the DHW temperature.
  - Starting the DHW pump immediately (coding "61:1").

The DHW tank is hot:

 The control unit checks whether the boiler will still be required to supply heating energy after the tank has been heated up or whether residual boiler heat should be transferred to the DHW tank. Accordingly, the control unit determines the burner and DHW pump stop times to prevent the set DHW temperature being substantially exceeded after the tank has been heated up.

Coding "55:2" in the "DHW" group; tank temperature control with 2 tank temperature sensors

Tank temperature sensor 1 enables the DHW pump and is evaluated for stop conditions during the pump delay off time.

Tank temperature sensor 2:

Tank heating will start early if a lot of hot water is drawn off. Tank heating will terminate early if no hot water is drawn off.

DHW tank goes cold:

- Set value -5°F (-2.5 K), change at coding "59" or
- Actual DHW temperature at sensor 2 < set DHW temperature x factor for start time (adjustment at coding "69")

The DHW tank is hot:

- set value 5°F (2.5 K) and
- Actual DHW temperature at sensor 2 > set DHW temperature x factor for stop time (adjustment at coding "68")

### DHW Tank Temperature Control (continued)

Coding "55:3" in the "DHW" group; tank temperature control tank loading system

The DHW tank goes cold [set value  $-5^{\circ}F$  (-2.5 K); change at coding "59"]:

- The set boiler water temperature is set 36°F (20 K) higher than the set DHW temperature (adjustable via coding "60").
- The primary pump in the tank loading system starts.
- The 3-way mixing valve opens and then regulates to the specified set value.
- The DHW pump cycles (briefly switches on and off) until the set supply temperature has been reached [set DHW temperature + 10°F (+5 K)]. Then it runs constantly. If, during heating, the actual value falls below the required set temperature,

The DHW tank is hot:

 Tank temperature sensor 1: Actual value ≥ set value and Tank temperature sensor 2:

Actual value > set value  $-3^{\circ}F(-1.5 \text{ K})$ :

The set boiler water temperature is reset to the weather-compensated set value.

the DHW pump will temporarily cycle again.

- The DHW pump stops immediately when the 3-way mixing valve is fully opened. or
- The DHW pump stops after expiry of the delay off time that is selected at coding "62".

#### Controlled sequence cascade control

The following coding in the "DHW" group influence the controlled sequence.

Tank heating (coding "55:0")

The DHW tank goes cold [set value  $-5^{\circ}F$  (-2.5 K), adjustable via coding "59"]:

The common set supply temperature is set 36°F (20 K) higher than the set DHW temperature (adjustable via coding "60").

The DHW tank is hot [set value  $+5^{\circ}F(+2.5 \text{ K})$ ]:

- The common set supply temperature is returned to the set weather-compensated value.
- With pump delay off: The DHW pump runs on after tank heating until one of the following criteria is met:
   The set DHW temperature is exceeded by 9°F (5 K).
  - The set max. delay off time is reached (coding "62").
- Without pump delay off (coding "62:0").

Adaptive storage tank heating enabled (coding "55:1") With adaptive tank heating, the speed of the temperature rise during DHW heating is taken into account. The DHW tank goes cold [set value - $5^{\circ}F$  (-2.5 K), adjustable via coding "59"]:

The common set supply temperature is set 36°F (20 K) higher than the set DHW temperature (adjustable via coding "60").

The DHW tank is hot:

 The control unit checks whether the boiler will still be required to supply heating energy after the tank has been heated up or whether residual boiler heat should be transferred to the DHW tank.
 Accordingly, the control unit determines the burner and circulation pump stop times to prevent the set DHW

temperature being substantially exceeded after the tank has been heated up.

Storage tank temperature control with 2 temperature sensors (coding "55:2")

Tank temperature sensor 1 enables the DHW pump for tank heating and is evaluated for stop conditions during the pump delay off time.

Tank temperature sensor 2:

Tank heating will start early if a lot of hot water is drawn off. Tank heating will terminate early if no hot water is drawn off.

DHW tank goes cold:

- Set value -5°F (-2.5 K), adjustable via coding "59" or
- Actual DHW temperature at sensor 2 < set DHW temperature x factor for start time (adjustment at coding "69")

The DHW tank is hot:

- Set value + 5°F (+2.5 K) and
- Actual DHW temperature at sensor 2 > set DHW temperature x factor for stop time (adjustment at coding "68")

Coding "55:3" in the "DHW" group; tank temperature control tank loading system The DHW tank goes cold [set value -5°F (-2.5 K), adjustable via coding "59"]:

- The common set supply temperature is set 36°F (20 K) higher than the set DHW temperature (adjustable via coding "60").
- The primary pump in the tank loading system starts.
- The 3-way mixing valve opens and then regulates to the specified set value.
- The DHW pump cycles (briefly switches on and off) until the set supply temperature has been reached [set DHW temperature +9°F (+5 K)]. Then it runs constantly.
   If, during heating, the actual value falls below the required est temperature the size/lating pump for

required set temperature, the circulation pump for tank heating will temporarily cycle again.

The DHW tank is hot:

- Tank temperature sensor 1: Actual value ≥ set value and Tank temperature sensor 2: Actual value > set value -3°F (-1.5 K):
   The common set supply temperature is
- The common set supply temperature is returned to the set weather-compensated value.
- The DHW pump stops immediately when the 3-way mixing valve is fully opened. or

The DHW pump stops after expiry of the delay off time that is selected at coding "62".

### **Calling up Coding Levels**

- Coding are split into the following groups:
  - "General"
  - "Combustion controller"
  - "DHW"
  - "Solar"
  - "Heating circuit 1/2/3"
  - "Boiler"
  - "Cascade"
  - "All coding"

In this group, all coding in the coding levels are listed in ascending order (except the coding in the "Solar" group).

Heating systems with one heating circuit without mixing valve and one or two heating circuits with mixing valve:

In the following, the heating circuit without mixing valve is designated "Heating circuit 1" and the heating circuits with mixing valve as "Heating circuit 2" or "Heating circuit 3".

The selected designation appears if the heating circuits have been designated individually.

#### From the home screen tap the following buttons:

- 1. "Menu"
- 2. "Service"
- 3. Enter "viservice" password.
- 4. "System coding"
- 5. "Coding level 1"

or "Coding level 2": Enter "viexpert" password.

- 6. Select group.
- 7. Select coding.
- 8. "Edit"
- . ▲/▼ for the required value in line with the following tables.

### **Resetting Coding to their Factory Set Condition**

#### From the home screen tap the following buttons:

- 1. "Menu"
- 2. "Service"
- 3. Enter "viservice" password.
- 4. "System coding"
- 5. "Coding level 1" or "Coding level 2":

Enter "viexpert" password.

6. "Reset coding"

### Display for coding levels

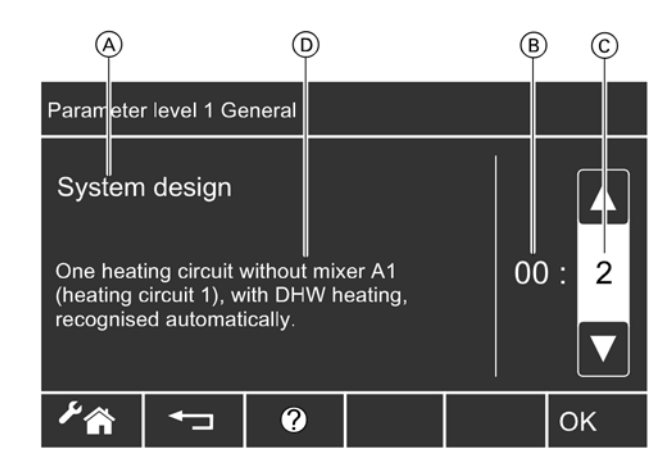

### Legend

- A Coding
- B Number of coding
- © Value of coding
- D Coding description

## Coding level 1 "General" Group

Coding

| Coding in t | he factory set condition                                                                                        | Possible ch         | ange                                            |  |
|-------------|----------------------------------------------------------------------------------------------------|---------------------|-------------------------------------------------|--|
| System des  | sign                                                                                                    |                     |                                                 |  |
| 00:1        | System version 1:<br>One heating circuit without mixing valve<br>A1 (heating circuit 1), without DHW<br>heating | 00:2<br>to<br>00:10 | For system schemes, see<br>the following table: |  |

| Value address<br>00: | Description                                                                                                    |
|----------------------|----------------------------------------------------------------------------------------------------|
| 2                    | One heating circuit without mixing valve A1 (heating circuit 1), with DHW heating;                                                                                                    |
|                      |                                                                                                    |
| 3                    | One heating circuit with mixing valve M2 (heating circuit 2), without DHW heating.                                                                                                    |
| 4                    | One heating circuit with mixing valve (heating circuit 2), with DHW heating                                                                                                    |
| 5                    | One heating circuit without mixing valve A1 (heating circuit 1), one heating circuit with mixing valve M2 (heating circuit 2), without DHW heating; recognized automatically.                             |
| 6                    | One heating circuit without mixing valve A1 (heating circuit 1), one heating circuit with mixing valve M2 (heating circuit 2), with DHW heating; recognized automatically.                                |
| 7                    | Two heating circuits with mixing valve M2 (heating circuit 2) and M3 (heating circuit 3), without DHW heating.                                                                                            |
| 8                    | Two heating circuits with mixing valve M2 (heating circuit 2) and M3 (heating circuit 3), with DHW heating.                                                                                               |
| 9                    | One heating circuit without mixing valve A1 (heating circuit 1), two heating circuits with mixing valve M2 (heating circuit 2) and M3 (heating circuit 3), without DHW heating; recognized automatically. |
| 10                   | One heating circuit without mixing valve A1 (heating circuit 1), two heating circuits with mixing valve M2 (heating circuit 2) and M3 (heating circuit 3), with DHW heating; recognized automatically.    |

| Coding in the factory set condition |                                         | Possible change |                                        |  |
|-------------------------------------|-----------------------------------------|-----------------|----------------------------------------|--|
| Servomotor runtime                  |                                         |                 |                                        |  |
| 40:                                 | Actuator runtime at plug 52A1.          | 40:5            | Adjustable from 5 to 199 sec.          |  |
|                                     |                                         | to              |                                        |  |
|                                     |                                         | 40:199          |                                        |  |
| "Boiler circuit p                   | ump"                                    |                 |                                        |  |
| 53:1                                | With low loss header:                   | 53:0            | Boiler circuit pump runs permanently - |  |
|                                     | Boiler circuit pump only runs on demand |                 | subject to warm weather shutdown       |  |
|                                     | if the burner is operational            |                 |                                        |  |
|                                     | (with delay off time)                   |                 |                                        |  |
| LON participant                     | no.                                     |                 |                                        |  |
| 77:1                                | LON participant number.                 | 77:1            | Adjustable from 1 to 99:               |  |
|                                     |                                         | to              | 1 = 'Single boiler' or                 |  |
|                                     |                                         | 77:99           | 'lead boiler + cascade'                |  |
|                                     |                                         |                 | 2 - 8 = Lag boiler                     |  |
|                                     |                                         |                 | 9 - 96 = Vitotronic 200-H              |  |
|                                     |                                         |                 | 97 = Vitogate 300                      |  |
|                                     |                                         |                 | 98 = Vitogate                          |  |
|                                     |                                         |                 | 99 = Vitocom                           |  |
| "Detached hous                      | e/apartment building"                   |                 | · · ·                                  |  |
| 7f:1                                | Detached house                          | 7F:0            | Apartment building                     |  |
|                                     |                                         |                 | Separate adjustment of holiday program |  |
|                                     |                                         |                 | and time program for DHW heating       |  |
|                                     |                                         |                 | possible.                              |  |

| Coding  | in the factory set condition                | Possible of | change                                   |
|---------|---------------------------------------------|-------------|------------------------------------------|
| "Autom  | atic summer/wintertime changeover"          |             |                                          |
| 81:1    | Automatic summer/wintertime changeover.     | 81:0        | Manual summer/wintertime changeover      |
|         |                                             | 81:2        | Do not adjust!                           |
|         |                                             | 81:3        | With LON communication module:           |
|         |                                             |             | The control unit receives the time.      |
| "Summ   | er time starts: Month"                      |             |                                          |
| 82:3    | March                                       | 82:1        | January to December                      |
|         |                                             | to<br>82.12 |                                          |
| "Summ   | ar time starts: Week of the selected month" | 02.12       |                                          |
| 82·2    | Week 2 of the selected month                | 82.1        | Week 1 to week 5 of the selected month   |
| 03.2    |                                             | to          | Week 1 to week 5 of the selected month   |
|         |                                             | 83:5        |                                          |
|         |                                             | 83:6        | 83:6 Last week – 1 week                  |
|         |                                             | 83:7        | 83:7 Last week – 2 weeks                 |
|         |                                             | 83:8        | 83:8 Last week – 3 weeks                 |
|         |                                             | 83:9        | 83:9 Last week – 4 weeks                 |
|         |                                             | 83:10       | Special function                         |
|         |                                             | to          |                                          |
| #C      | er time starter Day of the calested weak"   | 83:14       |                                          |
| Summ    | Lest Sunday of the selected week            | 04.1        | Manday to Cunday                         |
| 84:7    | Last Sunday of the selected month           | 84:1        | Monday to Sunday.                        |
|         |                                             | 84:7        |                                          |
| "Winter | time starts: Month"                         | 1           |                                          |
| 85:11   | November                                    | 85:1        | January to December                      |
|         |                                             | to          |                                          |
|         |                                             | 85:12       |                                          |
| "Winter | time starts: Week of the selected month"    |             |                                          |
| 86:1    | Week 1 of the selected month                | 86:1        | Week 1 to week 5 of the                  |
|         |                                             | 86:5        |                                          |
| "Winter | time starts: Day of the selected week"      | 1           | 1                                        |
| 87:7    | Last Sunday of the selected month           | 87:1        | Monday to Sunday                         |
|         |                                             | to          |                                          |
|         |                                             | 87:7        |                                          |
| "Operat | ion enabled/blocked"                        |             | 1                                        |
| 8f:0    | Do not adjust!                              |             |                                          |
| "Set su | pply temperature for external demand"       |             |                                          |
| 9b:70   | Set to 158°F (70°C)                         | 9b:0        | Adjustable from 32 to 261°F (0 to 127°C) |
|         |                                             | 9b:127      |                                          |

| Coding in                | the factory set condition      | Possible ch          | ange                                                                    |  |
|--------------------------|--------------------------------|----------------------|-------------------------------------------------------------------------|--|
| "Max operational output" |                                |                      |                                                                         |  |
| 02:100                   | 100% of rated heating output   | 02:0<br>to<br>02:100 | Adjustable from 0 to 100%<br>(0% represents burner minimum firing rate) |  |
| "Gas typ                 | e″                             |                      |                                                                         |  |
| 03:0                     | Natural gas                    | 03:1                 | LPG                                                                     |  |
| "Altitude                | "                              | ·                    | · ·                                                                     |  |
| 04:0                     | LA: ≤ 1500 m                   | 04:1                 | HA: > 1500 m                                                            |  |
| "Max boi                 | ler temperature"               |                      |                                                                         |  |
| 06:95                    | Set to 203°F (95°C)            | 06:5<br>to<br>06:127 | Adjustable from 41 to 261°F (5 to 127°C)                                |  |
| "Integral                | threshold value of controller" |                      |                                                                         |  |
| 08:30                    | Set to 30 Kmin                 | 08:1<br>to<br>08:255 | Adjustable from 1 to<br>255 Kmin                                        |  |
| "Runtime                 | optimization"                  |                      |                                                                         |  |
| 09:1                     | Integral method                | 09:0                 | Minimum pause                                                           |  |

# "Boiler" Group

| Coding in                               | the factory set condition                    | Possible char | nge                                          |  |
|-----------------------------------------|----------------------------------------------|---------------|----------------------------------------------|--|
| "Single boiler and multi boiler system" |                                              |               |                                              |  |
| 01:2                                    | Multi-boiler system with Viessmann-cascade   | 01:1          | Single boiler system                         |  |
|                                         | or LON-cascade                               | 01:3          | Do not adjust!                               |  |
| "Consecu                                | utive boiler number in multi boiler systems" |               |                                              |  |
| 07:1                                    | Consecutive boiler number in multi boiler    | 07:2          | Adjustable from 1 to 8                       |  |
|                                         | systems                                      | to            |                                              |  |
|                                         |                                              | 07:8          |                                              |  |
| "Flue gas temperature sensor"           |                                              |               |                                              |  |
| 1f:0                                    | Do not adjust!                               |               |                                              |  |
| "Service interval"                      |                                              |               |                                              |  |
| 21:0                                    | No service interval (hours run) selected.    | 21:1          | The number of hours run before the burner    |  |
|                                         |                                              | to            | should be serviced is adjustable from 100 to |  |
|                                         |                                              | 21:100        | 10000 h; 1 step ≅ 100 h                      |  |
| "Interval                               | for service"                                 |               |                                              |  |
| 23:0                                    | No interval for service                      | 23:1          | Adjustable from 1 to                         |  |
|                                         |                                              | to            | 24 months.                                   |  |
|                                         |                                              | 23:24         |                                              |  |
| "Service"                               | ′ display″                                   |               |                                              |  |
| 24:0                                    | No "Service" display                         | 24:1          | "Service" is displayed (the address is       |  |
|                                         |                                              |               | automatically set and must be manually       |  |
|                                         |                                              |               | reset after a service has been carried out). |  |

# "Cascade" Group

| Coding in the factory set condition Possible change |                                                                                                    | je                    |                                                                                                    |
|-----------------------------------------------------|----------------------------------------------------------------------------------------------------|-----------------------|----------------------------------------------------------------------------------------------------|
| "Number                                             | of boilers connected to the cascade"                                                                       | 1                     |                                                                                                    |
| 35:8                                                | 8 boilers                                                                                                  | 35:1                  | 1 to 8 boilers                                                                                                    |
|                                                     |                                                                                                    | 35:8                  |                                                                                                    |
| "Minimu                                             | m system supply temperature limit"                                                                         | 1                     | l                                                                                                    |
| 36:0                                                | Electronic minimum system supply temperature limit set to 32°F (0°C).                                      | 36:1<br>to<br>36:127  | Adjustable from 32 to 261°F (0 to 127°C)<br>(only when operating with standard room<br>temperature)                                                                              |
| "Maximu                                             | im system supply temperature limit"                                                                        | 1                     |                                                                                                    |
| 37:80                                               | Electronic maximum system supply<br>temperature limit set to 176°F (80°C).                                 | 37:20<br>to<br>37:127 | Adjustable from 68 to 261°F (20 to 127°C)<br>Note: Value must be lower than the lowest<br>value of coding "06" in the<br>"Combustion controller" group of every<br>control unit. |
| "Lead bo                                            | iler or boiler sequence changeover"                                                                        |                       |                                                                                                    |
| 38:0                                                | No lead boiler or boiler sequence<br>changeover (see function description<br>in chapter "Cascade control") | 38:1                  | Lead boiler changeover:<br>Every first day of the month, the boiler with<br>the shortest number of hours run by its burner<br>becomes the lead boiler.                           |
|                                                     |                                                                                                    | 38:2<br>to<br>38:200  | Lead boiler changeover after 200 to 20,000<br>hours run<br>1 step ≙100 hours run                                                                                                 |
| "Perman                                             | ent lead boiler"                                                                                           |                       |                                                                                                    |
| 39:0                                                | No permanent lead boiler                                                                                   | 39:1<br>to<br>39:8    | Permanent lead boiler is boiler 1, 2, 3 or 8                                                                                                    |
| "Perman                                             | ent last boiler"                                                                                           | 1                     |                                                                                                    |
| 3a:0                                                | No permanent last boiler                                                                                   | 3a:1<br>to<br>3a:8    | Permanent last boiler is boiler 1, 2, 3 or 8                                                                                                    |
| "Type of                                            | control"                                                                                                   |                       |                                                                                                    |
| 3b:1                                                | Standalone parallel boiler circuit:<br>With supply temperature sensor<br>(see page 71)                     | 3b:0                  | Standalone parallel boiler circuit:<br>With supply temperature sensor (see page 73)                                                                                              |
|                                                     |                                                                                                    | 3b:2                  | Standalone serial boiler circuit:<br>Without supply temperature sensor<br>(see page 73)                                                                                          |
|                                                     |                                                                                                    | 3b:3                  | Standalone serial boiler circuit:<br>With supply temperature sensor (see page 73)                                                                                                |
|                                                     |                                                                                                    | 3b:4                  | Sequential control method with supply temperature sensor (see page 73)                                                                                                    |
| "Control                                            | strategy"                                                                                                  |                       |                                                                                                    |
| 3c:0                                                | Condensing strategy (see page 74)                                                                          | 3c:1                  | Conventional boiler strategy 1 (see page 75)                                                                                                    |
|                                                     |                                                                                                    | 3c:2                  | Conventional boiler strategy 2 (see page 76)                                                                                                    |
| "Output                                             | statement"                                                                                                 |                       |                                                                                                    |
| 3d:1                                                | Output statement for condensing strategy<br>and conventional boiler strategy 1                             | 30:0                  | No output statement<br>Note: Control only in accordance with<br>conventional boiler strategy 2                                                                                   |

### Coding level 1 "Cascade" Group (continued)

| Coding i  | n the factory set condition | Possible chang             |                                                                                                    |
|-----------|-----------------------------|----------------------------|----------------------------------------------------------------------------------------------------|
| "ECO th   | reshold boiler 1"           |                            |                                                                                                    |
| 41:31     | No ECO threshold boiler 1   | 41:-30<br>to<br>41:+30     | Adjustable from -22 to $86^{\circ}F$ (-30 to +30°C)                                                                                                    |
| "ECO th   | reshold boiler 2″           |                            | ·                                                                                                    |
| 42:31     | No ECO threshold boiler 2   | 42: - 30<br>to<br>42: + 30 | Adjustable from -22 to 86°F (-30 to +30°C)                                                                                                    |
| "ECO th   | reshold boiler 3"           |                            |                                                                                                    |
| 43:31     | No ECO threshold boiler 3   | 43: - 30<br>to<br>43: + 30 | Adjustable from -22 to $86^{\circ}F$ (-30 to +30°C)                                                                                                    |
| "ECO th   | reshold boiler 4"           |                            |                                                                                                    |
| 44:31     | No ECO threshold boiler 4   | 44: - 30<br>to<br>44: + 30 | Adjustable from -22 to 86°F ( $-30$ to $+30$ °C)                                                                                                    |
| "Start in | tegral threshold"           | _                          |                                                                                                    |
| 45:60     | Set to 60 K x minute        | 45:1<br>to<br>45:255       | Adjustable from 1 to 255 K x minute<br>Note: A boiler or burner stage will shut<br>down if this value is exceeded.                                                              |
| "Stop in  | tegral threshold"           |                            |                                                                                                    |
| 46:40     | Set to 40 K x minute        | 46:1<br>to<br>46:255       | Adjustable from 1 to 255 K x minute<br>Note: A boiler or burner stage will shut<br>down if this value is exceeded.                                                              |
| "Stop di  | fferential"                 |                            |                                                                                                    |
| 47:15     | Set to 15 K                 | 47:2<br>to<br>47:30        | Adjustable from 2 to 30 K<br>Note: One boiler or one burner stage will be<br>shut down if the actual supply<br>temperature exceeds the set supply<br>temperature by this value. |
| "ECO th   | reshold boiler 5"           | ·                          |                                                                                                    |
| 65:31     | No ECO threshold boiler 5   | 65: - 30<br>to<br>65: + 30 | Adjustable from -22 to $86^{\circ}F$ (-30 to +30°C)                                                                                                    |
| "ECO th   | reshold boiler 6"           |                            |                                                                                                    |
| 6F:31     | No ECO threshold boiler 6   | 6F: - 30<br>to<br>6F: + 30 | Adjustable from -22 to 86°F ( $-30$ to $+30$ °C)                                                                                                    |
| "ECO th   | reshold boiler 7"           |                            |                                                                                                    |
| 74:31     | No ECO threshold boiler 7   | 74: - 30<br>to<br>74: + 30 | Adjustable from -22 to $86^{\circ}F(-30 \text{ to } + 30^{\circ}C)$                                                                                                    |
| "ECO th   | reshold boiler 8″           | 1                          |                                                                                                    |
| 7d:31     | No ECO threshold boiler 8   | 7d: - 30<br>to<br>7d: + 30 | Adjustable from -22 to 86°F (-30 to +30°C)                                                                                                    |

## "DHW" Group

| Coding   | in the factory set condition                | Possible ch | nange                                                                       |
|----------|---------------------------------------------|-------------|-----------------------------------------------------------------------------|
| "Storag  | e tank heating, hysteresis"                 |             |                                                                             |
| 55:0     | Tank heating hysteresis ± 2.5 K             | 55:1        | Adaptive storage tank heating enabled (see page 82)                         |
|          |                                             | 55:2        | Storage tank temperature control with 2 temperature sensors (see page 82).  |
|          |                                             | 55:3        | Storage tank temperature control, storage tank loading system (see page 83) |
| "For sol | ar DHW heating: DHW temperature target"     |             |                                                                             |
| 67:40    | DHW setpoint temperature 104°F (40°C).      | 67:0        | Adjustable from 32 to 203°F (0 to 95°C)                                     |
|          | Reheating is suppressed above the selected  | to          | (limited by boiler-specific coding)                                         |
|          | set temperature (DHW heating blocked by the | 67:95       |                                                                             |
|          | boiler).                                    |             |                                                                             |
| "DHW r   | ecirculation pump"                          |             |                                                                             |
| 73:0     | ON according to time program                | 73:1        | "ON" from once per hour for 5 min up to                                     |
|          |                                             | to          | 6 times per hour for 5 min during the time                                  |
|          |                                             | 73:6        | program.                                                                    |
|          |                                             | 73:7        | Permanently ON                                                              |

# "Solar" Group

Note: The "Solar" group is only displayed if a solar control module, type SM1, is connected.

| Coding in  | the factory set condition                      | Possible char | nge                                                  |
|------------|------------------------------------------------|---------------|------------------------------------------------------|
| "Solar cir | rcuit pump speed control"                      |               |                                                      |
| 02:0       | Solar circuit pump is not speed controlled     | 02:1          | Variable speed solar circuit pump with wave          |
|            |                                                |               | packet control                                       |
|            |                                                | 02:2          | Solar circuit pump speed controlled with PWM control |
| "Maximu    | m storage tank temperature"                    |               |                                                      |
| 08:60      | DHW setpoint temperature (maximum tank         | 08:10         | Adjustable from 50 to 194°F (10 to 90°C)             |
|            | temperature) 140°F (60°C)                      | to            |                                                      |
|            |                                                | 08:90         |                                                      |
| "Stagnat   | ion time reduction"                            |               |                                                      |
| 0a:5       | Temperature differential for stagnation time   | 0a:0          | Stagnation time reduction disabled                   |
|            | reduction (reduction in the speed of the solar |               |                                                      |
|            | circuit pump to protect system components      | 0a:1          | Temperature differential adjustable from             |
|            | and heat transfer medium) 5 K.                 | to            | 1 to 40 K                                            |
|            |                                                | 0a:40         |                                                      |
| "Solar ci  | rcuit flow rate"                               |               |                                                      |
| 0f:70      | Solar circuit flow rate at maximum pump        | Of:1          | Adjustable from 0.02 to 6.7 USG/min                  |
|            | speed 1.8 USG/min (7 L/min)                    | to            | (0.1 to 25.5 L/min),                                 |
|            |                                                | Of:255        | 1 step ≙ 0.02 USG/min (0.1 L/min).                   |
| "Extende   | d control function"                            |               |                                                      |
| 20:0       | No extended control function enabled           | 20:1          | Additional function for DHW heating                  |
|            |                                                | 20:2          | Differential temperature control 2                   |
|            |                                                | 20:3          | Differential temperature control 2 and auxiliary     |
|            |                                                |               | function                                             |
|            |                                                | 20:4          | Differential temperature control 2 for central       |
|            |                                                |               | heating backup                                       |
|            |                                                | 20:5          | Thermostat function                                  |
|            |                                                | 20:6          | Thermostat function and auxiliary function           |
|            |                                                | 20:7          | Solar heating via external heat exchanger            |
|            |                                                |               | without additional temperature sensor                |
|            |                                                | 20:8          | Solar heating via external heat exchanger with       |
|            |                                                |               | additional temperature sensor                        |
| 1          |                                                | 20:9          | Solar heating of two DHW storage tanks               |
| ,<br>      |                                                |               | [Solar heating of two DHW tanks]                     |

| Coding in the factory set condition |                                                                                  | Possible change |                                                                                   |
|-------------------------------------|----------------------------------------------------------------------------------|-----------------|-----------------------------------------------------------------------------------|
| "Storage ta                         | nk priority"                                                                     |                 |                                                                                   |
| a2:2                                | Tank priority control for heating circuit pump and mixing valve                  | a2:0            | Without storage tank priority applicable to heating circuit pump and mixing valve |
|                                     |                                                                                  | a2:1            | Storage tank priority only applicable to mixing valve                             |
|                                     |                                                                                  | a2:3            | Modulating priority applies to mixing                                             |
|                                     |                                                                                  | to              | valves, i.e. the heating circuit receives                                         |
|                                     |                                                                                  | a2:15           | a reduced amount of heat.                                                         |
| "Heating ci                         | rcuit pump logic function (economy control)"                                     |                 |                                                                                   |
| a5:5                                | With heating circuit pump logic function (economy control): heating circuit pump | a5:0            | Without heating circuit pump logic function                                       |
|                                     | OFF when the outdoor temperature                                                 | a5:1            | With heating circuit pump logic function:                                         |
|                                     | (OT) is 1 K higher than the set room                                             | to              | Heating circuit pump OFF, see the                                                 |
|                                     | temperature (RTset) OT > RTset +1 K                                              | a5:15           | following table                                                                   |

| Coding address | With heating circuit pump logic function: |
|----------------|-------------------------------------------|
| а5:            | Heating circ pump OFF                     |
| 1              | OT > RTset + 5 K                          |
| 2              | OT > RTset + 4 K                          |
| 3              | OT > RTset + 3 K                          |
| 4              | OT > RTset + 2 K                          |
| 5              | OT > RTset + 1 K                          |
| 6              | OT > RTset                                |
| 7              | OT > RTset – 1 K                          |
| to             |                                           |
| 15             | OT > RTset - 9 K                          |

| Coding in the factory set condition |                                                                                          | Possible ch         | nange                                                                                                    |
|-------------------------------------|------------------------------------------------------------------------------------------|---------------------|----------------------------------------------------------------------------------------------------|
| "Extended econ                      | omy mode"                                                                                |                     |                                                                                                    |
| a6:36                               | Extended economy mode disabled                                                           | a6:5<br>to<br>a6:35 | Extended economy mode enabled,<br>i.e. the burner and heating circuit pump<br>will stop and the mixing valve will be<br>closed at a variable value, adjustable<br>between 41 to 95°F (5 and 35°C)<br>plus 2°F (1°C). The base value is the<br>adjusted outdoor temperature. This<br>value is based on the actual outdoor<br>temperature and a time constant, which<br>takes the cooling down of an average<br>building into consideration. |
| "Mixing valve ed                    | conomy function"                                                                         |                     |                                                                                                    |
| a7:0                                | Only for heating circuits with mixing<br>valve:<br>Without mixing valve economy function | a7:1                | <ul> <li>With mixing valve economy function:</li> <li>Heating circuit pump also OFF:</li> <li>Mixing valve tries closing for more than 20 min</li> <li>Heating circuit pump ON:</li> <li>Mixing valve in control mode</li> <li>If there is a risk of frost</li> </ul>                                                                                                    |

### "Heating Circuit ..." Group (continued)

| Coding in the factory set condition |                                            | Possible change |          |                                           |
|-------------------------------------|--------------------------------------------|-----------------|----------|-------------------------------------------|
| "Pump idle time"                    | 1                                          |                 |          |                                           |
| a9:0                                | Without pump idle time                     | a9:1            |          | Pump idle time adjustable from 1 to 15.   |
|                                     |                                            | to              |          | 1: Short idle time                        |
|                                     |                                            | a9:15           |          | 15: Long idle time                        |
|                                     |                                            |                 |          | Note: The maximum idle time is 10 h.      |
|                                     |                                            |                 |          | See page 78.                              |
| "Room temperat                      | ure hook-up"                               |                 |          |                                           |
| b0:0                                | With remote control:*1                     | b0:1            |          | Heating mode: Weather-compensated         |
|                                     | Heating mode/reduced mode:                 |                 |          | Reduced mode: with room temperature       |
|                                     | Weather-compensated                        |                 |          | hook-up                                   |
|                                     |                                            | b0:2            |          | Heating mode: with room                   |
|                                     |                                            |                 |          | temperature hook-up                       |
|                                     |                                            |                 |          | Reduced mode: Weather-compensated         |
|                                     |                                            | b0:3            |          | Heating mode/reduced mode:                |
|                                     |                                            |                 |          | with room temperature hook-up             |
| "Room temperat                      | ure-dependent heating circuit pump logic f | function"       |          |                                           |
| b5:0                                | With remote control: *1                    | b5:1            |          | For heating circuit pump logic function,  |
|                                     | No room temperature-dependent heating      | to              |          | see the following table:                  |
|                                     | circuit pump logic function                | b5:8            |          |                                           |
|                                     |                                            |                 |          |                                           |
| Coding address                      | With heating circuit pump logic function:  |                 |          |                                           |
| а5:                                 | Heating circ pump OFF                      |                 |          |                                           |
| 1                                   | RTactual > RTset + 5 K                     |                 | RTactua  | al > RTset + 4 K                          |
| 2                                   | RTactual > RTset + 4 K                     |                 | RTactua  | al > RTset + 3 K                          |
| 3                                   | RTactual > RTset + 3 K                     |                 | RTactua  | al > RTset + 2 K                          |
| 4                                   | RTactual > RTset + 2 K                     |                 | RTactua  | al > RTset + 1 K                          |
| 5                                   | RTactual > RTset + 1 K                     |                 | RTactua  | al > RTset                                |
| 6                                   | RTactual > RTset                           |                 | RTactua  | al > RTset – 1 K                          |
| 7                                   | RTactual > RTset - 1 K                     |                 | RTactua  | al > RTset – 2 K                          |
| 8                                   | RTactual > RTset – 2 K                     |                 | RTactua  | al > RTset - 3 K                          |
|                                     |                                            |                 |          |                                           |
| Coding in the fac                   | ctory set condition                        | Possible        | e change |                                           |
| "Minimum suppl                      | y temperature limit"                       | -               |          |                                           |
| c5:20                               | Electronic supply temperature minimum      | c5:1            |          | Adjustable from 34 to 261°F               |
|                                     | limit 68°F (20°C) (only for operation      | to              |          | (1 to 127°C) (limited by boiler specific  |
|                                     | with standard room temperature)            | c5:127          |          | coding)                                   |
| "Maximum supp                       | ly temperature limit"                      |                 |          |                                           |
| c6:75                               | Electronic maximum supply temperature      | c6:10           |          | Adjustable from 50 to 261 °F              |
|                                     | limit set to 167°F (75°C)                  | to              |          | (10 to 127°C) (limited by boiler specific |

\*1 Only change the coding for the heating circuit without mixing valve A1 for boilers without lower temperature limit or for heating circuits with mixing valve if a remote control is connected to them.

c6:127

coding)

| Coding in the factory set condition     |                                                                                                    | Possible change          |                                                                    |  |
|-----------------------------------------|----------------------------------------------------------------------------------------------------|--------------------------|--------------------------------------------------------------------|--|
| "External operating program changeover" |                                                                                                    |                          |                                                                    |  |
| d5:0                                    | With external operating program changeover<br>(observe setting of coding "5d", "5e", "5f"<br>and "91" in the "General" group).<br>Changeover "Constant central heating with<br>reduced room temperature" or "Standby<br>mode" (subject to set reduced room<br>temperature) | d5:1                     | Changeover to "Constant operation with standard room temperature"  |  |
| "EA1 ext                                | tension: Operating program changeover"                                                                                                    |                          |                                                                    |  |
| d8:0                                    | No operating program changeover                                                                                                    | d8:1                     | Operating program changeover via input DE1                         |  |
|                                         |                                                                                                    | d8:2                     | Operating program changeover via input DE2                         |  |
|                                         |                                                                                                    | d8:3                     | Operating program changeover via input DE3                         |  |
| "Time lin                               | nit for comfort mode"                                                                                                    |                          |                                                                    |  |
| f2:8                                    | Time limit for comfort mode or external operating program changeover via push button: 8 h*2                                                                                                    | f2:0                     | No time limit*2                                                    |  |
|                                         | "5e", "5f" in the "General" group,<br>as well as "d5" and "d8" in the<br>"Heating circuit" group.                                                                                                    | f2:1<br>to<br>f2:12      | Time limit adjustable from 1 to 12 h*2.                            |  |
| "Temper                                 | ature limit for terminating reduced mode"                                                                                                    |                          |                                                                    |  |
| f8:-5                                   | Temperature limit for terminating reduced<br>mode 25°F (-5°C),<br>see example on page 80.<br>Observe coding "a3"                                                                                                    | f8: + 10<br>to<br>f8:-60 | Adjustable from 50 to $-76^{\circ}F(+10 \text{ to } -60^{\circ}C)$ |  |
|                                         |                                                                                                    | 18:-61                   | Function disabled                                                  |  |
| "Temper                                 | ature limit for raising the reduced room tempe                                                                                                    | erature target"          |                                                                    |  |
| f9:-14                                  | Temperature limit for raising the reduced room temperature target 7°F (-14°C), see example on page 80.                                                                                                    | f9: + 10<br>to<br>f9:-60 | Adjustable from 50 to -76°F (+10 to $-60$ °C)                      |  |
| "Raising operation                      | the set boiler water or supply temperature when with standard room temperature"                                                                                                    | nen changing fro         | om operation with reduced room temperature to                      |  |
| fa:20                                   | Raising the set boiler water or supply<br>temperature when changing from operation<br>with reduced room temperature to<br>operation with standard room temperature<br>by 20%. See example on page 80.                                                                      | fa:0<br>to<br>fa:50      | Adjustable from 0 to 50%                                           |  |
| "Duration                               | n for raising the set boiler water or supply ten                                                                                                    | nperature"               |                                                                    |  |
| fb:30                                   | Duration for raising the set supply<br>temperature (see coding "fa") 60 min.<br>See example on page 80.                                                                                                    | fb:0<br>to<br>fb:150     | Adjustable from 0 to 300 min                                       |  |

\*2 In the "Heating and DHW" operating program, comfort mode ends automatically when the system changes over to operation with standard room temperature.

# "General" Group

| Coding in the fac    | ctory set condition                                                                                                    | Possible change                           |                                                                                          |
|----------------------|----------------------------------------------------------------------------------------------------|-------------------------------------------|------------------------------------------------------------------------------------------|
| System design        |                                                                                                    | _                                         |                                                                                          |
| 00:1                 | System version 1:<br>One heating circuit without mixing valve<br>A1 (heating circuit 1), without DHW<br>heating                              | 00:2<br>to<br>00:10                       | For system schemes,<br>see the following table:                                          |
| Value address<br>00: | Description                                                                                                    |                                           |                                                                                          |
| 2                    | One heating circuit without mixing valve recognized automatically.                                                                           | A1 (heating circui                        | it 1), with DHW heating;                                                                 |
| 3                    | One heating circuit with mixing valve M2                                                                                                    | (heating circuit 2                        | ), without DHW heating.                                                                  |
| 4                    | One heating circuit with mixing valve (he                                                                                                    | ating circuit 2), w                       | ith DHW heating.                                                                         |
| 5                    | One heating circuit without mixing valve M2 (heating circuit 2), without DHW heat                                                            | A1 (heating circui<br>ting; recognized a  | it 1), one heating circuit with mixing valve utomatically.                               |
| 6                    | One heating circuit without mixing valve M2 (heating circuit 2), with DHW heating                                                            | A1 (heating circui<br>; recognized auto   | it 1), one heating circuit with mixing valve matically.                                  |
| 7                    | Two heating circuits with mixing valve M without DHW heating.                                                                                | 2 (heating circuit                        | 2) and M3 (heating circuit 3),                                                           |
| 8                    | Two heating circuits with mixing valve M2 heating.                                                                                           | 2 (heating circuit 2                      | 2) and M3 (heating circuit 3), with DHW                                                  |
| 9                    | One heating circuit without mixing valve valve M2 (heating circuit 2) and M3 (heat automatically.                                            | A1 (heating circui<br>ing circuit 3), wit | it 1), two heating circuits with mixing<br>hout DHW heating; recognized                  |
| 10                   | One heating circuit without mixing valve valve M2 (heating circuit 2) and M3 (heat                                                           | A1 (heating circui<br>ing circuit 3), wit | it 1), two heating circuits with mixing<br>th DHW heating; recognized automatically.     |
| Coding in the fac    | ctory set condition                                                                                                    | Possible change                           |                                                                                          |
| "With EA1 exter      | nsion: DHW recirculation pump runtime for                                                                                                    | brief operation"                          |                                                                                          |
| 12:5                 | DHW recirculation pump runtime for brief operation: 5 min                                                                                    | 12:1<br>to<br>12:60                       | Adjustable from 1 to 60 min                                                              |
| "With EA1 exter      | nsion: Temperature demand"                                                                                                    |                                           |                                                                                          |
| 1e:0                 | Analog input 0-10V:<br>Temperature demand from 32 to 212°F<br>(0 to 100°C):<br>$1V \triangleq 50°F$ (10°C)<br>$10V \triangleq 212°F$ (100°C) | 1E:1                                      | Adjustable from 86 to 248°F<br>(30 to 120°C):<br>1V ≙ 86°F (30°C)<br>10V ≙ 248°F (120°C) |
| 2f:0                 | Do not adjust!                                                                                                    |                                           |                                                                                          |
| "AM1 extension       | "                                                                                                    |                                           |                                                                                          |
| 32:0                 | Without AM1 extension                                                                                                    | 32:1                                      | With AM1 extension                                                                       |
| "Function output     | t A2 at AM1 extension"                                                                                                    |                                           |                                                                                          |
| 33:1                 | Heating circuit pump, heating circuit                                                                                                    | 33:0                                      | DHW recirculation pump                                                                   |
|                      | without mixing valve A1<br>(heating circuit 1)                                                                                               | 33:2                                      | DHW loading pump                                                                         |

# Coding level 2

| Coding in the factory set condition |                                               | Possible cha          | Possible change                                |  |  |
|-------------------------------------|-----------------------------------------------|-----------------------|------------------------------------------------|--|--|
| "Function                           | n output A1 at AM1 extension"                 |                       |                                                |  |  |
| 34:1                                | Heating circuit pump, heating circuit         | 34:0                  | DHW recirculation pump                         |  |  |
|                                     | without mixing valve A1 (heating circuit 1)   | 34:2                  | DHW pump                                       |  |  |
| "Servom                             | otor runtime"                                 |                       |                                                |  |  |
| 40:125                              | Servomotor runtime at plug 52A1 125 sec       | 40:5                  | Adjustable from 5 to 199 sec.                  |  |  |
|                                     |                                               | to                    |                                                |  |  |
|                                     |                                               | 40:199                |                                                |  |  |
| "Sensor                             | 17A″                                          |                       |                                                |  |  |
| 4a:0                                | Do not adjust!                                |                       |                                                |  |  |
| "Sensor                             | 17B″                                          |                       |                                                |  |  |
| 4b:0                                | No sensor 17 B installed                      | 4b:1                  | Sensor 17 B installed (e.g. temperature sensor |  |  |
|                                     |                                               |                       | T2); automatic recognition.                    |  |  |
| "Connec                             | tion at plug 20A1"                            |                       |                                                |  |  |
| 4c:0                                | Connection on plug 20 A1:                     | 4c:1                  | Primary pump, tank loading system              |  |  |
|                                     | Heating circuit pump                          |                       |                                                |  |  |
| "Connec                             | tion at plug 29"                              |                       |                                                |  |  |
| 4d:1                                | Connection at plug <sup>29</sup> : Shunt pump | 4d:0                  | Distribution pump                              |  |  |
|                                     |                                               | 4d:2                  | Boiler pump                                    |  |  |
|                                     |                                               | 4d:3                  | Boiler pump with isolation valve function      |  |  |
| "Connec                             | tion at plug 52A1″                            |                       |                                                |  |  |
| 4e:1                                | Motor for 3-way mixing valve for return       | 4e:0                  | Motorized isolation valve                      |  |  |
|                                     | temperature control                           |                       | Note: Factory set condition for lag boilers    |  |  |
|                                     |                                               | 4e:2                  | Motor for 3-way mixing valve, tank loading     |  |  |
|                                     |                                               |                       | system                                         |  |  |
|                                     |                                               | 4e:3                  | Mixing valve motor for heating circuit without |  |  |
|                                     |                                               |                       | mixing valve A1 (heating circuit 1)            |  |  |
| "Delay o                            | ff time, shunt or distribution pump"          | 1                     |                                                |  |  |
| 4f:5                                | Delay off time distribution pump 5 min        | 4f:0                  | No pump delay off                              |  |  |
|                                     |                                               | 4f:1                  | Adjustable from 1 to 60 min                    |  |  |
|                                     |                                               | to                    |                                                |  |  |
| <b>#0</b>   4                       |                                               | 41:60                 |                                                |  |  |
| "Solar th                           | ermal system"                                 | <b>F</b> 4 4          |                                                |  |  |
| 54:0                                | Without solar thermal system                  | 54:1                  | With Vitosolic 100; automatic recognition.     |  |  |
|                                     |                                               | 54:2                  | Vitosolic 200; automatic recognition.          |  |  |
|                                     |                                               | 54:3                  | With solar control module SM1, without         |  |  |
|                                     |                                               | <b>F A</b> · <b>A</b> | auxiliary function; automatic recognition.     |  |  |
|                                     |                                               | 54:4                  | vviu solar control module, type SMIT, with     |  |  |
|                                     |                                               |                       | backup: automatic recognition                  |  |  |
| "FΔ1 evt                            | tension"                                      |                       |                                                |  |  |
| 5b:0                                | Without EA1 extension                         | 5b:1                  | With EA1 extension: automatic recognition.     |  |  |

| Coding in the factory set condition |                                                                | Possible change |                                                                                                    |
|-------------------------------------|----------------------------------------------------------------|-----------------|----------------------------------------------------------------------------------------------------|
| "Function                           | n output 157 at EA1 extension"                                 |                 |                                                                                                    |
| 5c:0                                | Function output 157 at EA1 extension:<br>Central fault message | 5c:1            | Feed pump                                                                                                    |
|                                     |                                                                | 5c:2            | No function                                                                                                    |
|                                     |                                                                | 5c:3            | Heating circuit pump, heating circuit without<br>mixing valve A1 (heating circuit 1), switched<br>to low speed (reduced mode).                 |
|                                     |                                                                | 5c:4            | Heating circuit pump, heating circuit with<br>mixing valve M2 (heating circuit 2), switched<br>to low speed (reduced mode).                    |
|                                     |                                                                | 5c:5            | Heating circuit pump, heating circuit with<br>mixing valve M3 (heating circuit 3), switched<br>to low speed (reduced mode).                    |
| "Function                           | n input DE1 at EA1 extension"                                  |                 |                                                                                                    |
| 5d:0                                | No function                                                    | 5d:1            | Operating program changeover                                                                                                    |
|                                     |                                                                | 5d:2            | External demand with minimum set supply<br>temperature. Set value adjustment at coding<br>"9b" in the "General" group.                         |
|                                     |                                                                | 5d:3            | External blocking                                                                                                    |
|                                     |                                                                | 5d:4            | External blocking with fault message                                                                                                    |
|                                     |                                                                | 5d:5            | Fault message input.                                                                                                    |
|                                     |                                                                | 5d:6            | Brief operation, DHW recirculation pump (push<br>button function) Set DHW recirculation pump<br>runtime at coding "12" in the "General" group. |
| "Function                           | n input DE2 at EA1 extension"                                  | 1               |                                                                                                    |
| 5e:0                                |                                                                | 5e:1            | Operating program changeover                                                                                                    |
|                                     |                                                                | 5e:2            | External demand with minimum set supply<br>temperature Set value adjustment at coding<br>"9b" in the "General" group                           |
|                                     |                                                                | 5e:3            | External blocking                                                                                                    |
|                                     |                                                                | 5e:4            | External blocking with fault message                                                                                                    |
|                                     |                                                                | 5e:5            | Fault message input                                                                                                    |
|                                     |                                                                | 5e:6            | Brief operation, DHW recirculation pump (push<br>button function) Set DHW recirculation pump<br>runtime at coding "12" in the "General" group. |
| "Function                           | n input DE3 at EA1 extension"                                  |                 |                                                                                                    |
| 5f:0                                | No function                                                    | 5f:1            | Operating program changeover                                                                                                    |
|                                     |                                                                | 5f:2            | External demand with minimum set supply temperature Set value adjustment at coding "9b" in the "General" group.                                |
|                                     |                                                                | 5f:3            | External blocking                                                                                                    |
|                                     |                                                                | 5f:4            | External blocking with fault message                                                                                                    |
|                                     |                                                                | 5f:5            | Fault message input                                                                                                    |
|                                     |                                                                | 5f:6            | Brief operation, DHW recirculation pump (push<br>button function) Set DHW recirculation pump<br>runtime at coding "12" in the "General" group. |

| Coding in the fac  | ctory set condition                          | Possible change |                                              |  |
|--------------------|----------------------------------------------|-----------------|----------------------------------------------|--|
| "Delay off time    | for circulation pump, neutralizing system at | output 1 at ex  | tension AM1"                                 |  |
| 6c:0               | Delay off time circulation pump              | 6c:1            | Adjustable from 1 to 255 sec                 |  |
|                    | neutralizing system: None                    | to              |                                              |  |
|                    |                                              | 6c:255          |                                              |  |
| Delay off time for | or circulation pump, neutralizing system at  | output 2 at ext | ension AM1″                                  |  |
| 6d:0               | Delay off time circulation pump              | 6d:1            | Adjustable from 1 to 255 sec                 |  |
|                    | neutralizing system: None                    | to              |                                              |  |
|                    |                                              | 6d:255          |                                              |  |
| "Display correct   | ion for outdoor temperature"                 |                 |                                              |  |
| 6e:50              | No display correction for outdoor            | 6e:0            | Display correction -5 K                      |  |
|                    | temperature                                  | to              | to                                           |  |
|                    |                                              | 6e:49           | Display correction -0.1 K                    |  |
|                    |                                              | 6e:51           | Display correction +0.1 K                    |  |
|                    |                                              | to              | to                                           |  |
|                    |                                              | 6e:99           | Display correction +4.9 K                    |  |
| "LON communic      | ation module"                                | 1               |                                              |  |
| 76:1               | With LON communication module;               | 76:0            | Without LON communication module             |  |
|                    | automatic recognition. If no LON             |                 |                                              |  |
|                    | communication module is installed,           |                 |                                              |  |
| <b>**</b>          | set coding "76:0".                           |                 |                                              |  |
| "LON participant   | t number"                                    | 77.0            |                                              |  |
| //:1               | LON participant number                       | //:2            | LON participant number, adjustable from      |  |
|                    |                                              | 10              | 1  to  99:<br>1 - (Single beiler' or )       |  |
|                    |                                              | 77.99           | I = Single boller of                         |  |
|                    |                                              |                 | $2 \cdot 8 = 1$ ag boiler                    |  |
|                    |                                              |                 | 9 - 96 = Vitotronic 200-H                    |  |
|                    |                                              |                 | 97 = Vitogate  300                           |  |
|                    |                                              |                 | 98 = Vitogate                                |  |
|                    |                                              |                 | 99 = Vitocom                                 |  |
| "LON communic      | ation"                                       |                 |                                              |  |
| 78:1               | LON communication enabled                    | 78:0            | LON communication disabled                   |  |
| "With LON com      | munication module"                           | 1               |                                              |  |
| 79:1               | Control unit is fault manager                | 79:0            | Control unit is not fault manager            |  |
| "Central control   | of heating circuits"                         |                 | · · · · · · · · · · · · · · · · · · ·        |  |
| 7a:0               | Without central control of heating circuits  | 7a:1            | With central control Heating circuit without |  |
|                    | , i i i i i i i i i i i i i i i i i i i      |                 | mixing valve A1 (heating circuit 1)          |  |
|                    |                                              | 7a:2            | Heating circuit with mixing valve M2         |  |
|                    |                                              |                 | (heating circuit 2)                          |  |
|                    |                                              | 7a:3            | Heating circuit with mixing valve M3         |  |
|                    |                                              |                 | (heating circuit 3)                          |  |
| "LON communic      | ation module: Time"                          |                 |                                              |  |
| 7b:1               | Control unit transmits the time.             | 7b:0            | No time transmission                         |  |
| "Detached house    | e/apartment building"                        | 1               | ·                                            |  |
| 7f:1               | Detached house                               | 7F:0            | Apartment building                           |  |
| ,                  |                                              | /1.0            | Separate adjustment of holiday program       |  |
|                    |                                              |                 | and time program for DHW heating possible.   |  |
| "Fault message"    | 1                                            | 1               |                                              |  |
| 80:6               | A fault message is issued if a fault         | 80:0            | Immediate fault message.                     |  |
|                    | occurs for at least 30 sec.                  | 80:2            | Adjustable from                              |  |
|                    |                                              | to              | 10 to 995 sec,                               |  |
|                    |                                              | 80:199          | 1 step $\triangleq$ 5 sec.                   |  |

| Coding in the fac | ctory set condition                        | Possible ch | ange                                         |
|-------------------|--------------------------------------------|-------------|----------------------------------------------|
| "Automatic sum    | mer/wintertime changeover"                 | 1           |                                              |
| 81:1              | Automatic summer/wintertime                | 81:0        | Manual summer/wintertime changeover          |
|                   | changeover                                 | 81:2        | Do not adjust!                               |
|                   |                                            | 81:3        | With LON communication module:               |
|                   |                                            |             | The control unit receives the time.          |
| "Summer time s    | tarts: Month"                              | 1           | · · ·                                        |
| 82:3              | March                                      | 82:1        | January to December                          |
|                   |                                            | to          |                                              |
|                   |                                            | 82:12       |                                              |
| "Summer time s    | tarts: Week of the selected month"         |             |                                              |
| 83:2              | Week 2 of the selected month               | 83:1        | Week 1 to week 5 of the                      |
|                   |                                            | to          | selected month.                              |
|                   |                                            | 83:5        |                                              |
|                   |                                            | 83:6        | Last week – 1 week                           |
|                   |                                            | 83:7        | Last week – 2 week                           |
|                   |                                            | 83:8        | Last week – 3 week                           |
|                   |                                            | 83:9        | Last week – 4 week                           |
|                   |                                            | 83:10       | Special function                             |
|                   |                                            | to          |                                              |
|                   |                                            | 83:14       |                                              |
| "Summer time s    | tarts: Day of the selected week"           |             |                                              |
| 84:7              | Last Sunday of the selected month          | 84:1        | Monday to Sunday                             |
|                   |                                            | to          |                                              |
|                   |                                            | 84:7        |                                              |
| "Wintertime star  | ts: Month"                                 |             |                                              |
| 85:11             | November                                   | 85:1        | January to December                          |
|                   |                                            | to          |                                              |
|                   |                                            | 85:12       |                                              |
| "Wintertime star  | ts: Week of the selected month"            |             |                                              |
| 86:1              | Week 1 of the selected month               | 86:1        | Week 1 to week 5 of the selected month       |
|                   |                                            | to          |                                              |
|                   |                                            | 86:5        |                                              |
| "Wintertime star  | ts: Day of the selected week"              |             |                                              |
| 87:7              | Last Sunday of the selected month          | 87:1        | Monday to Sunday                             |
|                   |                                            | to          |                                              |
| <i>"</i>          |                                            | 87:7        |                                              |
| "Temperature di   | splayed"                                   |             |                                              |
| 88:0              | Temperature unit °C (Celsius)              | 88:1        | Temperature unit <sup>o</sup> F (Fahrenheit) |
| "Test display co  | nditions"                                  |             |                                              |
| 8a:175            | Do not adjust!                             |             |                                              |
| "Identification K | M bus combustion controller"               |             |                                              |
| 8b:1              | ID exists                                  | 8b:0        | ID does not exist                            |
| "Operation enab   | led/blocked″                               |             |                                              |
| 8f:0              | Do not adjust!                             |             |                                              |
| "Time constant    | for calculating adjusted outdoor temperate | ure"        |                                              |
| 90:36             | Time constant 6 h                          | 90:1        | Fast (low values) or slow (high values)      |
|                   |                                            | to          | matching of the supply temperature,          |
|                   |                                            | 90:199      | subject to the set value when the outdoor    |
|                   |                                            |             | ∣temperature changes 1 step 🖴 10 min         |

| Coding in the factory set condition |                                                                                                    | Possible change    |                                                                                                    |
|-------------------------------------|----------------------------------------------------------------------------------------------------|--------------------|----------------------------------------------------------------------------------------------------|
| "Connection at                      | terminals 1 and 2 in plug 143"                                                                                            |                    |                                                                                                    |
| 91:0                                | Connection disabled (external operating program changeover)                                                               | 91:1               | Contact affects the following heating<br>circuits:<br>Heating circuit without mixing valve A1<br>(heating circuit 1)                                          |
|                                     |                                                                                                    | 91:2               | Heating circuit with mixing valve M2 (heating circuit 2)                                                                                                    |
|                                     |                                                                                                    | 91:3               | Heating circuit without mixing valve A1<br>(heating circuit 1) and heating circuit<br>with mixing valve M2 (heating circuit 2)                                |
|                                     |                                                                                                    | 91:4               | Heating circuit with mixing valve M3 (heating circuit 3)                                                                                                    |
|                                     |                                                                                                    | 91:5               | Heating circuit without mixing valve A1<br>(heating circuit 1) and heating circuit<br>with mixing valve M3 (heating circuit 3)                                |
|                                     |                                                                                                    | 91:6               | Heating circuit with mixing valve M2<br>(heating circuit 2) and M3<br>(heating circuit 3)                                                                     |
|                                     |                                                                                                    | 91:7               | Heating circuit without mixing valve A1<br>(heating circuit 1) and heating circuits<br>with mixing valve M2 (heating circuit 2)<br>and M3 (heating circuit 3) |
| "Central fault m                    | essage during emissions test function/servi                                                                               | ce display″        |                                                                                                    |
| 93:0                                | Does not affect central fault                                                                                             | 93:1               | Affects central fault message                                                                                                    |
| "Communication                      | n interface"                                                                                                    |                    |                                                                                                    |
| 95:0                                | Without Vitocom 100 communication interface                                                                               | 95:1               | With Vitocom 100 communication interface; automatic recognition.                                                                                              |
| "Extension for h                    | eating circuits 2 and 3 with mixing valve"                                                                                |                    |                                                                                                    |
| 96:0                                | Without extension PCB for heating circuits 2 and 3                                                                        | 96:1               | With extension PCB for heating circuits 2 and 3; automatic recognition                                                                                        |
| "With LON com                       | munication module: Outdoor temperature"                                                                                   |                    |                                                                                                    |
| 97:2                                | The control unit sends the outdoor temperature to the Vitotronic 200-H.                                                   | 97:0               | The outdoor temperature of the sensor connected to the control unit is only utilized internally.                                                              |
|                                     |                                                                                                    | 97:1               | The control unit receives the outdoor temperature from the Vitotronic 200-H.                                                                                  |
| "Viessmann sys                      | tem number"                                                                                                    |                    |                                                                                                    |
| 98:1                                | Viessmann system number in<br>conjunction with monitoring of several<br>systems within one LON system with<br>Vitocom 300 | 98:1<br>to<br>98:5 | Adjustable from 1 to 5                                                                                                    |

| Codi | na | امريما | 2 |
|------|----|--------|---|
| Cour | ng | level  | 2 |

| Coding in the factory set condition           |                                      | Possible cha         | Possible change                                                                                                    |  |  |
|-----------------------------------------------|--------------------------------------|----------------------|----------------------------------------------------------------------------------------------------|--|--|
| "Connection at terminals 2 and 3 in plug 143" |                                      |                      |                                                                                                    |  |  |
| 99:0                                          | Connection disabled                  | 99:1                 | No function                                                                                                    |  |  |
|                                               |                                      | 99:2                 | External "mixing valve close" Heating<br>circuit with mixing valve M2 (heating<br>circuit 2)                                                 |  |  |
|                                               |                                      | 99:3                 | No function                                                                                                    |  |  |
|                                               |                                      | 99:4                 | External "mixing valve close" Heating<br>circuit with mixing valve M3 (heating<br>circuit 3)                                                 |  |  |
|                                               |                                      | 99:5                 | No function                                                                                                    |  |  |
|                                               |                                      | 99:6                 | External "mixing valve close" Heating<br>circuit with mixing valve M2 (heating<br>circuit 2) and M3 (heating circuit 3                       |  |  |
|                                               |                                      | 99:7                 | No function                                                                                                    |  |  |
|                                               |                                      | 99:8                 | External blocking                                                                                                    |  |  |
|                                               |                                      | 99:9                 | No function                                                                                                    |  |  |
|                                               |                                      | 99:10                | External blocking/external "mixing valve<br>close" Heating circuit with mixing valve<br>M2 (heating circuit 2).                              |  |  |
|                                               |                                      | 99:11                | No function                                                                                                    |  |  |
|                                               |                                      | 99:12                | External blocking/external "mixing valve<br>close" Heating circuit with mixing valve<br>M3 (heating circuit 3)                               |  |  |
|                                               |                                      | 99:13                | No function                                                                                                    |  |  |
|                                               |                                      | 99:14                | External blocking/external "mixing valve<br>close" Heating circuit with mixing valve<br>M2 (heating circuit 2) and M3 (heating<br>circuit 3) |  |  |
|                                               |                                      | 99:15                | No function                                                                                                    |  |  |
| "Connection                                   | n at terminals 1 and 2 in plug 143 " |                      |                                                                                                    |  |  |
| 9a:0                                          | Connection disabled                  | 9a:1                 | No function                                                                                                    |  |  |
|                                               |                                      | 9a:2                 | External "mixing valve open" Heating circuit with mixing valve M2 (heating circuit 2)                                                        |  |  |
|                                               |                                      | 9a:3                 | No function                                                                                                    |  |  |
|                                               |                                      | 9a:4                 | External "mixing valve open" Heating<br>circuit with mixing valve M3 (heating<br>circuit 3)                                                  |  |  |
|                                               |                                      | 9a:5                 | No function                                                                                                    |  |  |
|                                               |                                      | 9a:6                 | External "mixing valve open" Heating<br>circuit with mixing valve M2 (heating<br>circuit 2) and M3 (heating circuit 3)                       |  |  |
|                                               |                                      | 9a:7                 | No function                                                                                                    |  |  |
| "Set supply                                   | temperature for external demand"     |                      |                                                                                                    |  |  |
| 9b:70                                         | Set to 158°F (70°C)                  | 9b:0<br>to<br>9b:127 | Adjustable from 32 to 261°F<br>(0 to 127°C)<br>(limited by boiler specific coding).                                                          |  |  |

| Coding in the factory set condition                                                                                                    |                                                                                                    | Possible change     |                                   |  |
|----------------------------------------------------------------------------------------------------|----------------------------------------------------------------------------------------------------|---------------------|-----------------------------------|--|
| "With LON                                                                                                    | communication module: Monitoring LON partici                                                                                                    | pants"              |                                   |  |
| 9c:20 Monitoring LON participants<br>If there is no response from a participant<br>after 20 min, the values specified inside<br>the control unit are used. Only then will<br>a fault message be issued. | Monitoring LON participants<br>If there is no response from a participant                                                                         | 9c:0                | No monitoring.                    |  |
|                                                                                                    | the control unit are used. Only then will<br>a fault message be issued.                                                                           | 9c:5<br>to<br>9c:60 | Time adjustable from 5 to 60 min. |  |
| "Differential temperature"                                                                                                    |                                                                                                    |                     |                                   |  |
| 9f:8                                                                                                    | Differential temperature 8 K only in<br>connection with heating circuit with<br>mixing valve M2 (heating circuit 2) and M3<br>(heating circuit 3) | 9f:0<br>to<br>9f:40 | Adjustable from 0 to 40 K         |  |

# "Combustion Controller" Group

| Coding in the factory set condition |                                  | Possible change      |                                                                         |  |  |
|-------------------------------------|----------------------------------|----------------------|-------------------------------------------------------------------------|--|--|
| "Max operational output"            |                                  |                      |                                                                         |  |  |
| 02:100                              | 100% of rated heating output     | 02:0<br>to<br>02:100 | Adjustable from 0 to 100%<br>(0% represents burner minimum firing rate) |  |  |
| "Gas type"                          |                                  |                      |                                                                         |  |  |
| 03:0                                | Natural gas                      | 03:1                 | LPG                                                                     |  |  |
| "Altitude"                          |                                  |                      |                                                                         |  |  |
| 04:0                                | LA: ≤ 1500 m                     | 04:1                 | HA: > 1500 m                                                            |  |  |
| "Max boiler temperature"            |                                  |                      |                                                                         |  |  |
| 06:95                               | Set to 203°F (95°C)              | 06:5<br>to<br>06:127 | Adjustable from 41 to 261°F (5 to 127°C)                                |  |  |
| "Integral th                        | reshold value of controller"     | •                    |                                                                         |  |  |
| 08:30                               | Set to 30 Kmin                   | 08:1<br>to<br>08:255 | Adjustable from 1 to 255 Kmin                                           |  |  |
| "Runtime optimization"              |                                  |                      |                                                                         |  |  |
| 09:1                                | Integral method                  | 09:0                 | Minimum pause                                                           |  |  |
| "System design"                     |                                  |                      |                                                                         |  |  |
| 0a:1                                | For boilers with flue gas damper | 0a:0                 | For boilers without flue gas damper                                     |  |  |

## "Boiler" Group

| Coding in the factory set condition     |                                                      | Possible change      |                                                                                                    |  |  |
|-----------------------------------------|------------------------------------------------------|----------------------|----------------------------------------------------------------------------------------------------|--|--|
| "Single boiler and multi boiler system" |                                                      |                      |                                                                                                    |  |  |
| 01:2                                    | Multi-boiler system with Viessmann-cascade           | 01:1                 | Single boiler system                                                                                                    |  |  |
|                                         | or LON-cascade                                       | 01:3                 | Do not adjust!                                                                                                    |  |  |
| "Consecuti                              | ve boiler number in multi boiler systems"            |                      |                                                                                                    |  |  |
| 07:1                                    | Consecutive boiler number in multi boiler<br>systems | 07:2<br>to<br>07:8   | Consecutive boiler number ,in the case of multi boiler systems, adjustable from 1 to 8                                        |  |  |
| "Therm Co                               | ntrol"                                               |                      |                                                                                                    |  |  |
| Od:0                                    | Do not adjust!                                       | Od:1                 |                                                                                                    |  |  |
|                                         |                                                      | Od:2                 |                                                                                                    |  |  |
| "Flue gas t                             | emperature sensor"                                   |                      |                                                                                                    |  |  |
| 1f:0                                    | Do not adjust!                                       |                      |                                                                                                    |  |  |
| "Service in                             | terval"                                              |                      | ·                                                                                                    |  |  |
| 21:0                                    | No service interval (hours run) selected.            | 21:1<br>to<br>21:100 | The number of hours run before the burner<br>should be serviced is adjustable from<br>100 to 10000 h;<br>1 step ≙ 100 h       |  |  |
| "Interval fo                            | r service"                                           |                      |                                                                                                    |  |  |
| 23:0                                    | No interval for service.                             | 23:1<br>to<br>23:24  | Interval adjustable from 1 to 24 months.                                                                                      |  |  |
| "Service" display"                      |                                                      |                      |                                                                                                    |  |  |
| 24:0                                    | No "Service" display.                                | 24:1                 | "Service" display.<br>The address is automatically set and must<br>be manually reset after a service has been<br>carried out. |  |  |

# "Cascade" Group

| Coding in the factory set condition       |                                              | Possible change       |                                                                                                    |  |  |  |
|-------------------------------------------|----------------------------------------------|-----------------------|----------------------------------------------------------------------------------------------------|--|--|--|
| "Number of                                | "Number of boilers connected to the cascade" |                       |                                                                                                    |  |  |  |
| 35:8                                      | 8 boilers                                    | 35:1<br>to<br>35:8    | 1 to 8 boilers                                                                                                    |  |  |  |
| "Minimum s                                | system supply temperature limit"             |                       |                                                                                                    |  |  |  |
| 36:0                                      | Set to 32°F (0°C)                            | 36:1<br>to<br>36:127  | Adjustable from 32 to 261°F (0 to 127°C)<br>(only when operating with standard room<br>temperature)                                                                                |  |  |  |
| "Maximum system supply temperature limit" |                                              |                       |                                                                                                    |  |  |  |
| 37:80                                     | Set to 176°F (80°C)                          | 37:20<br>to<br>37:127 | Adjustable from 68 to 261 °F (20 to 127 °C)<br>Note: Value must be lower than the lowest<br>value of coding "06" in the<br>"Combustion controller" group of every<br>control unit. |  |  |  |

# "Cascade" Group (continued)

| Coding in the factory set condition         |                                                                                                    | Possible change        |                                                                                                    |  |  |
|---------------------------------------------|----------------------------------------------------------------------------------------------------|------------------------|----------------------------------------------------------------------------------------------------|--|--|
| "Lead boiler or boiler sequence changeover" |                                                                                                    |                        |                                                                                                    |  |  |
| 38:0                                        | No lead boiler or boiler sequence<br>changeover; see function description<br>in chapter "Cascade control" | 38:1                   | Lead boiler changeover:<br>Every first day of the month, the boiler<br>with the shortest number of hours run<br>by its burner becomes the lead boiler. |  |  |
|                                             |                                                                                                    | 38:2<br>to<br>38:200   | Lead boiler changeover after 200 to<br>20,000 hours run<br>1 step ≙ 100 hours run                                                                      |  |  |
| "Permanent lead                             | boiler"                                                                                                   |                        |                                                                                                    |  |  |
| 39:0                                        | No permanent lead boiler                                                                                  | 39:1<br>to<br>39:8     | Permanent last boiler is boiler 1, 2, 3, 4, 5, 6, 7 or 8                                                                                               |  |  |
| "Permanent last                             | boiler″                                                                                                   | 1                      |                                                                                                    |  |  |
| 3a:0                                        | No permanent last boiler                                                                                  | 3a:1<br>to<br>3a:8     | Permanent last boiler is boiler 1, 2, 3, 4, 5, 6, 7 or 8                                                                                               |  |  |
| "Type of contro                             | "                                                                                                    |                        |                                                                                                    |  |  |
| 3b:1                                        | Standalone parallel boiler circuit:<br>With supply temperature sensor<br>(see page 73)                    | 3b:0                   | Standalone parallel boiler circuit:<br>Without supply temperature sensor<br>(see page 73)                                                              |  |  |
|                                             |                                                                                                    | 3b:2                   | Standalone serial boiler circuit:<br>Without supply temperature sensor<br>(see page 73)                                                                |  |  |
|                                             |                                                                                                    | 3b:3                   | Standalone serial boiler circuit:<br>With supply temperature sensor<br>(see page 73)                                                                   |  |  |
|                                             |                                                                                                    | 3b:4                   | Sequential control method with<br>supply temperature sensor<br>(see page 73)                                                                           |  |  |
| "Control strateg                            | У″                                                                                                    |                        |                                                                                                    |  |  |
| 3c:0                                        | Condensing strategy (see page 74)                                                                         | 3c:1                   | Conventional boiler strategy 1<br>(see page 75)                                                                                                    |  |  |
|                                             |                                                                                                    | 3c:2                   | Conventional boiler strategy 2<br>(see page 76)                                                                                                    |  |  |
| "Output stateme                             | ent"                                                                                                    | I                      |                                                                                                    |  |  |
| 3d:1                                        | Output statement for condensing strategy and conventional boiler strategy 1                               | 3d:0                   | No output statement<br>Note: Control only in accordance with<br>conventional boiler strategy 2.                                                        |  |  |
| "System pump"                               |                                                                                                    |                        |                                                                                                    |  |  |
| 3e:0                                        | System pump will only run if there is a heat demand.                                                      | 3e:1                   | System pump always runs; shutdown through "External blocking" signal.                                                                                  |  |  |
| "Tank priority control for system pump"     |                                                                                                    |                        |                                                                                                    |  |  |
| 3f:0                                        | Without tank priority control for system pump                                                             | 3f:1                   | With tank priority control for system pump                                                                                                    |  |  |
| "ECO threshold                              | boiler 1″                                                                                                 | I                      | 1                                                                                                    |  |  |
| 41:31                                       | No ECO threshold boiler 1                                                                                 | 41:-30<br>to<br>41:+30 | Adjustable from -22 to $86^{\circ}F$<br>(-30 to +30°C)                                                                                                 |  |  |

# "Cascade" Group (continued)

| Coding in the factory set condition |                           | Possible change            |                                                                                                    |  |  |  |
|-------------------------------------|---------------------------|----------------------------|----------------------------------------------------------------------------------------------------|--|--|--|
| "ECO threshold                      | boiler 2"                 |                            |                                                                                                    |  |  |  |
| 42:31                               | No ECO threshold boiler 2 | 42: - 30<br>to<br>42: + 30 | Adjustable from -22 to 86°F<br>(-30 to +30°C)                                                                                                    |  |  |  |
| "ECO threshold                      | boiler 3″                 |                            |                                                                                                    |  |  |  |
| 43:31                               | No ECO threshold boiler 3 | 43: - 30<br>to<br>43: + 30 | Adjustable from -22 to 86°F<br>(-30 to +30°C)                                                                                                    |  |  |  |
| "ECO threshold                      | boiler 4″                 |                            |                                                                                                    |  |  |  |
| 44:31                               | No ECO threshold boiler 4 | 44: - 30<br>to<br>44: + 30 | Adjustable from -22 to 86°F<br>(-30 to +30°C)                                                                                                    |  |  |  |
| "Start integral t                   | hreshold"                 |                            |                                                                                                    |  |  |  |
| 45:60                               | Set to 60 K x minute      | 45:1<br>to<br>45:255       | Adjustable from 1 to 255 K x minute<br>Note: A boiler or burner stage will<br>shut down if this value is<br>exceeded.                                                              |  |  |  |
| "Stop integral t                    | hreshold"                 |                            |                                                                                                    |  |  |  |
| 46:40                               | Set to 40 K x minute      | 46:1<br>to<br>46:255       | Adjustable from 1 to 255 K x minute<br><b>Note:</b> A boiler or burner stage will<br>shut down if this value is<br>exceeded.                                                       |  |  |  |
| "Stop differenti                    | al″                       |                            |                                                                                                    |  |  |  |
| 47:15                               | Set to 15 K               | 47:2<br>to<br>47:30        | Adjustable from 2 to 30 K<br>Note: One boiler or one burner stage<br>will be shut down if the actual<br>supply temperature exceeds the<br>set supply temperature by this<br>value. |  |  |  |
| "ECO threshold                      | boiler 5″                 |                            |                                                                                                    |  |  |  |
| 65:31                               | No ECO threshold boiler 5 | 65: - 30<br>to<br>65: + 30 | Adjustable from -22 to 86°F<br>(-30 to +30°C)                                                                                                    |  |  |  |
| "ECO threshold                      | boiler 6"                 |                            |                                                                                                    |  |  |  |
| 6f:31                               | No ECO threshold boiler 6 | 6f: - 30<br>to<br>6f: + 30 | Adjustable from -22 to 86°F<br>(-30 to +30°C)                                                                                                    |  |  |  |
| "ECO threshold                      | "ECO threshold boiler 7"  |                            |                                                                                                    |  |  |  |
| 74:31                               | No ECO threshold boiler 7 | 74: - 30<br>to<br>74: + 30 | Adjustable from -22 to 86°F<br>(-30 to +30°C)                                                                                                    |  |  |  |
| "ECO threshold                      | boiler 8″                 |                            |                                                                                                    |  |  |  |
| 7d:31                               | No ECO threshold boiler 8 | 7d: - 30<br>to<br>7d: + 30 | Adjustable from -22 to 86°F<br>(-30 to +30°C)                                                                                                    |  |  |  |

# "DHW" Group

| Coding in the fa     | ctory set condition                                                                                                    | Possible change      |                                                                                                    |  |  |
|----------------------|----------------------------------------------------------------------------------------------------|----------------------|----------------------------------------------------------------------------------------------------|--|--|
| "Storage tank h      | eating, hysteresis"                                                                                                    |                      |                                                                                                    |  |  |
| 55:0                 | Tank heating, hysteresis ± 2.5 K                                                                                                    | 55:1                 | Adaptive storage tank heating enabled (see page 82)                                                                                                    |  |  |
|                      |                                                                                                    | 55:2                 | Storage tank temperature control with 2 tank temperature sensors (see page 82)                                                                                                    |  |  |
|                      |                                                                                                    | 55:3                 | Storage tank temperature control,<br>storage tank loading system<br>(see page 83)                                                                                                    |  |  |
| "DHW temperat        | ure target"                                                                                                    |                      |                                                                                                    |  |  |
| 56:0                 | Set DHW temperature adjustable from 50 to 140°F (10 to 60°C).                                                                                                    | 56:1                 | Adjustable from 50 to above 140°F<br>(10 to above 60°C).<br>Note: Observe the max. permissible<br>DHW temperature.                                                                        |  |  |
| "Additional fund     | ction for DHW heating"                                                                                                    |                      |                                                                                                    |  |  |
| 58:0                 | Without additional function for DHW heating                                                                                                    | 58:10<br>to<br>58:60 | Input of a second set DHW temperature;<br>adjustable from 50 to 203°F<br>(10 to 95°C)<br>(observe coding "56").                                                                           |  |  |
| "Tank heating: \$    | Set start point"                                                                                                    |                      |                                                                                                    |  |  |
| 59:0                 | Set start point -2.5 K<br>Set stop point +2.5 K                                                                                                    | 59:1<br>to<br>59:10  | Adjustable from 1 to 10 K below set value                                                                                                    |  |  |
| "For DHW heati       | ng″                                                                                                    |                      |                                                                                                    |  |  |
| 5a:0                 | The set supply temperature is<br>determined by the highest system<br>supply temperature demand.<br>Scan of the temperature in the<br>"Diagnosis" menu, "General"<br>("Common demand temp."). | 5a:1                 | The supply temperature target is<br>determined by the DHW tank supply<br>temperature demand.<br>Scan of the temperature in the<br>"Diagnosis" menu, "General"<br>("Common demand temp."). |  |  |
| "Boiler temperat     | ture during DHW heating"                                                                                                    | L                    | -                                                                                                    |  |  |
| 60:20                | During DHW heating, the boiler water<br>temperature is up to 20 K higher than<br>the set DHW temperature.                                                                                    | 60:10<br>to<br>60:50 | The differential between the common<br>supply temperature and the set DHW<br>temperature is adjustable from<br>10 to 50 K.                                                                |  |  |
| "DHW pump"           |                                                                                                    |                      |                                                                                                    |  |  |
| 61:1                 | DHW pump starts immediately.                                                                                                    | 61:0                 | DHW pump starts subject to boiler temperature.                                                                                                    |  |  |
| "DHW pump delay off" |                                                                                                    |                      |                                                                                                    |  |  |
| 62:10                | DHW pump with a delay off time                                                                                                    | 62:0                 | No DHW pump delay off                                                                                                    |  |  |
|                      | of up to 10 min after tank heating                                                                                                    | 62:1<br>to<br>62:15  | Delay off time adjustable from 1 to 15 min                                                                                                    |  |  |
| "In comfort mod      | de and after external changeover to constar                                                                                                    | nt operation with    | the standard room temperature"                                                                                                    |  |  |
| 64:2                 | Enable constant DHW heating and DHW                                                                                                    | 64:0                 | No DHW heating; DHW pump "OFF"                                                                                                    |  |  |
|                      | pump "ON"                                                                                                    | 64:1                 | DHW heating and DHW pump "ON"<br>according to time program                                                                                                    |  |  |

## "DHW" Group (continued)

| Coding in the factory set condition |                                             | Possible change |                                          |  |
|-------------------------------------|---------------------------------------------|-----------------|------------------------------------------|--|
| "Input of the set                   | DHW temperature"                            |                 |                                          |  |
| 66:4                                | At the programming unit of the control      | 66:0            | At the programming unit of the           |  |
|                                     | unit and all installed Vitotrol 300A        |                 | control unit                             |  |
|                                     | remote controls                             | 66:1            | At the programming unit of the control   |  |
|                                     |                                             |                 | unit and remote control unit of the      |  |
|                                     |                                             |                 | heating circuit without mixing valve A1  |  |
|                                     |                                             |                 | (heating circuit 1)                      |  |
|                                     |                                             | 66:2            | At the programming unit of the control   |  |
|                                     |                                             |                 | unit and remote control unit of the      |  |
|                                     |                                             |                 | heating circuit with mixing valve M2     |  |
|                                     |                                             |                 | (beating circuit 2)                      |  |
|                                     |                                             | 66:3            | At the programming unit of the control   |  |
|                                     |                                             |                 | unit and remote control unit of the      |  |
|                                     |                                             |                 | besting circuit with mixing value M2     |  |
|                                     |                                             |                 | (heating circuit 2)                      |  |
|                                     |                                             | 66.5            | At the remote central of the besting     |  |
|                                     |                                             | 00.5            | At the remote control of the heating     |  |
|                                     |                                             |                 | circuit without mixing valve AT (neating |  |
|                                     |                                             | 00.0            | CIFCUIT I)                               |  |
|                                     |                                             | 00:0            | At the remote control of the heating     |  |
|                                     |                                             |                 | circuit with mixing valve M2 (neating    |  |
|                                     |                                             | 00.7            | circuit 2)                               |  |
|                                     |                                             | 66:7            | At the remote control of the heating     |  |
|                                     |                                             |                 | circuit with mixing valve M3 (heating    |  |
|                                     |                                             |                 | circuit 3)                               |  |
| "For solar DHW                      | heating: DHW temperature target"            |                 |                                          |  |
| 67:40                               | DHW setpoint temperature 104°F              | 67:0            | No set value 3                           |  |
|                                     | (40°C). Reheating is suppressed above       | 67:10           | DHW setpoint temperature adjustable      |  |
|                                     | the selected set temperature (DHW           | to              | from 50 to 203°F (10 to 95°C)            |  |
|                                     | heating by the boiler only if solar energy  | 67:95           | (limited by boiler-specific coding).     |  |
|                                     | is not sufficient).                         |                 | Observe setting of coding "56".          |  |
| "With 2 tank ter                    | nperature sensors: Tank heating stop point  | n               |                                          |  |
| 68:8                                | With 2 tank temperature sensors (coding     | 68:2            | Factor adjustable from 0.2 to 1          |  |
|                                     | "55:2"): Tank heating stop point at set     | to              | 1 step ≙ 0.1                             |  |
|                                     | value x 0.8                                 | 68:10           |                                          |  |
| "With 2 tank ter                    | nperature sensors: Tank heating start point |                 |                                          |  |
| 69:7                                | With 2 tank temperature sensors (coding     | 69:1            | Factor adjustable from 0.1 to 0.9        |  |
|                                     | "55:2"): Tank heating start point at set    | to              | 1 step ≙ 0.1                             |  |
|                                     | value x 0.7                                 | 69:9            |                                          |  |
| "Runtime, actua                     | tor, mixing valve, heat exchanger set, Vito | trans 222"      |                                          |  |
| 6A:75                               | Runtime, servomotor, mixing valve, heat     | 6A:10           | For heat exchanger set Vitotrans         |  |
|                                     | exchanger set, Vitotrans 222, (80 and       | to              | 222 (240 kW): set 113 sec. Runtime       |  |
|                                     | 120 kW): 75 sec                             | 6A:255          | adjustable from 10 to 255 sec            |  |
| <b>"DHW recirculat</b>              | ion pump"                                   |                 | · ·                                      |  |
| 70:0                                | DHW recirculation pump "ON" according       | 70:1            | DHW recirculation pump "ON" according    |  |
|                                     | to time program when DHW heating is         |                 | to time program                          |  |
|                                     | enabled                                     |                 |                                          |  |
| 70:1                                | DHW recirculation pump "ON" according       | 71:1            | "OFF" during DHW heating to set value 1  |  |
|                                     | to time program                             | 71:2            | "OFF" during DHW heating to set value 1  |  |
| 72:0                                | DHW recirculation pump "ON" according       | 72:1            | "OFF" during DHW heating to set value 2  |  |
|                                     | to time program                             | 72:2            | "OFF" during DHW heating to set value 2  |  |
| 73:0                                | DHW recirculation pump "ON" according       | 73:1            | "ON" from once per hour for 5 min up to  |  |
|                                     | to time program                             | to              | 6 times per hour for 5 min during the    |  |
|                                     |                                             | 73:6            | time program                             |  |
|                                     |                                             | 73:7            | Constantly "ON"                          |  |
| 75.0                                |                                             | 75.4            |                                          |  |
| /5:0                                | DHW recirculation pump "ON" according       | /5:1            | DHW recirculation pump "OFF" during      |  |
|                                     | to time program                             |                 | economy mode                             |  |

# "Solar" Group

Only in conjunction with solar control module, type SM1.

| Coding in the factory set condition                                                              |                                                                                  | Possible change       |                                                                                                    |  |  |
|--------------------------------------------------------------------------------------------------|----------------------------------------------------------------------------------|-----------------------|----------------------------------------------------------------------------------------------------|--|--|
| "Differential between the actual DHW temperature and the start point for the solar circuit pump" |                                                                                  |                       |                                                                                                    |  |  |
| 00:8                                                                                             | Start temperature differential for solar circuit pump 8 K                        | 00:2<br>to<br>00:30   | Adjustable from 2 to 30 K                                                                                                    |  |  |
| "Differential bet                                                                                | ween the actual DHW temperature and the                                          | stop point of the     | solar circuit pump"                                                                                                    |  |  |
| 01:4                                                                                             | Stop temperature differential for solar circuit pump 4 K                         | 01:1<br>to<br>01:29   | Adjustable from 1 to 29 K                                                                                                    |  |  |
| "Solar circuit pu                                                                                | imp speed control"                                                               | 1                     |                                                                                                    |  |  |
| 02:0                                                                                             | Solar circuit pump is not speed-controlled                                       | 02:1                  | Variable speed solar circuit pump with wave packet control                                                                                                    |  |  |
|                                                                                                  |                                                                                  | 02:2                  | Solar circuit pump speed controlled with PWM control                                                                                                    |  |  |
| "Temperature d                                                                                   | ifferential between the collector temperatur                                     | e and actual DHW      | V temperature"                                                                                                    |  |  |
| 03:10                                                                                            | Temperature differential for the start of speed control 10 K                     | 03:5<br>to<br>03:20   | Adjustable from 5 to 20 K                                                                                                    |  |  |
| "Controller amp                                                                                  | lification of the speed control"                                                 | 1                     |                                                                                                    |  |  |
| 04:4                                                                                             | Controller amplification of the speed control 4%/K                               | 04:1<br>to<br>04:10   | Adjustable from 1 to 10%/K                                                                                                    |  |  |
| "Minimum spee                                                                                    | d of the solar circuit pump"                                                     | I                     |                                                                                                    |  |  |
| 05:10                                                                                            | Minimum speed of the solar circuit pump 10% of the maximum speed                 | 05:2<br>to<br>05:100  | Adjustable from 2 to 100%                                                                                                    |  |  |
| "Maximum spee                                                                                    | d of the solar circuit pump"                                                     |                       |                                                                                                    |  |  |
| 06:75                                                                                            | Maximum speed of the solar circuit pump 75% of maximum possible speed            | 06:1<br>to<br>06:100  | Adjustable from 1 to 100%                                                                                                    |  |  |
| "Interval function                                                                               | n of the solar circuit pump"                                                     | 1                     |                                                                                                    |  |  |
| 07:0                                                                                             | Interval function of the solar circuit pump switched off                         | 07:1                  | Interval function of the solar circuit<br>pump switched on<br>To capture the collector temperature<br>more accurately, the solar circuit<br>pump starts for short cycles. |  |  |
| "Maximum storage tank temperature"                                                               |                                                                                  |                       |                                                                                                    |  |  |
| 08:60                                                                                            | DHW setpoint temperature (maximum tank temperature) 140°F (60°C)                 | 08:10<br>to<br>08:90  | Adjustable from 50 to 194°F<br>(10 to 90°C)                                                                                                    |  |  |
| "Maximum colle                                                                                   | ctor temperature"                                                                |                       |                                                                                                    |  |  |
| 09:130                                                                                           | Maximum collector temperature<br>(to protect system components)<br>266°F (130°C) | 09:20<br>to<br>09:200 | Adjustable from 68 to 392°F<br>(20 to 200°C)                                                                                                    |  |  |
# "Solar" Group (continued)

| Coding in the fa            | ctory set condition                                                                                                    | Possible change |                                                                                                    |  |
|-----------------------------|----------------------------------------------------------------------------------------------------|-----------------|----------------------------------------------------------------------------------------------------|--|
| "Stagnation time reduction" |                                                                                                    |                 |                                                                                                    |  |
| 0a:5                        | Temperature differential for reducing the                                                                                                    | 0a:0            | Stagnation time reduction disabled                                                                               |  |
|                             | stagnation time (reduction in solar circuit                                                                                                    | 0a:1            | Adjustable from 1 to 40 K                                                                                        |  |
|                             | pump speed to protect system components                                                                                                    | to              |                                                                                                    |  |
|                             | and heat transfer medium) 5 K                                                                                                    | 0a:40           |                                                                                                    |  |
| "Frost protection           | n function for solar circuit"                                                                                                    |                 |                                                                                                    |  |
| 0b:0                        | Frost protection function for solar circuit switched off                                                                                                    | 0b:1            | Frost protection function for solar<br>circuit switched on (not required with<br>Viessmann heat transfer medium) |  |
| "Delta T monito             | ring"                                                                                                    |                 |                                                                                                    |  |
| 0c:1                        | Delta T monitoring switched on. No flow rate captured in the solar circuit, or flow rate too low.                                                                                    | 0c:0            | Delta T monitoring switched off                                                                                  |  |
| "Night circulatio           | n monitoring"                                                                                                    |                 |                                                                                                    |  |
| 0d:1                        | Night circulation monitoring switched on<br>Unintentional flow in the solar circuit is<br>captured (e.g. at night).                                                                  | 0d:0            | Night circulation monitoring switched off                                                                        |  |
| "Calculation of s           | solar yield"                                                                                                    |                 |                                                                                                    |  |
| 0e:1                        | Heat statement in conjunction with                                                                                                    | 0e:2            | Do not adjust!                                                                                                   |  |
|                             | Viessmann heat transfer medium                                                                                                    | 0e:0            | No heat statement                                                                                                |  |
| "Solar circuit flow rate"   |                                                                                                    |                 | ·                                                                                                    |  |
| 0F:70                       | Solar circuit flow rate at maximum pump                                                                                                    | Of:1            | Flow rate adjustable from                                                                                        |  |
|                             | speed 1.8 USG/min (7 L/min)                                                                                                    | to              | 0.02 to 6.7 USG/min (0.1 to 25.5 L/min)                                                                          |  |
|                             |                                                                                                    | Of:255          | 1 step                                                                                                    |  |
| "Target tempera             | ture control"                                                                                                    |                 |                                                                                                    |  |
| 10:0                        | Target temperature control OFF (see coding address "11")                                                                                                    | 10:1            | Target temperature control switched on                                                                           |  |
| "Set solar DHW              | temperature"                                                                                                    |                 |                                                                                                    |  |
| 11:50                       | Set solar DHW temperature 122°F (50°C)                                                                                                    | 11:10           | Adjustable from 50 to 194°F                                                                                      |  |
|                             | <ul> <li>Target temperature control switched<br/>on (code "10:1"):<br/>Temperature at which the water in the<br/>DHW tank heated by solar energy<br/>is to be stratified.</li> </ul> | to<br>11:90     | (10 to 90°C)                                                                                                    |  |
|                             | <ul> <li>Code "20:9" (heating of two DHW tanks) selected:</li> <li>When one DHW tank reaches its set DHW temperature, the second DHW tank is heated.</li> </ul>                      |                 |                                                                                                    |  |
| "Minimum colled             | ctor temperature"                                                                                                    |                 |                                                                                                    |  |
| 12:20                       | Minimum collector temperature                                                                                                    | 12:0            | No minimum limit                                                                                                 |  |
|                             | (minimum solar circuit pump start                                                                                                    | 12:1            | Adjustable from 34 to 194°F                                                                                      |  |
|                             | temperature) 68°F (20°C)                                                                                                    | to              | (1 to 90°C)                                                                                                    |  |
|                             |                                                                                                    | 12:90           |                                                                                                    |  |

# "Solar" Group (continued)

| Coding in the factory set condition |                                                                       | Possible change |                                           |
|-------------------------------------|-----------------------------------------------------------------------|-----------------|-------------------------------------------|
| "Extended contr                     | ol function"                                                          |                 |                                           |
| 20:0                                | No extended control function enabled                                  | 20:1            | Additional function for DHW heating       |
|                                     |                                                                       | 20:2            | Differential temperature control 2        |
|                                     |                                                                       | 20:3            | Differential temperature control 2 and    |
|                                     |                                                                       |                 | auxiliary function                        |
|                                     |                                                                       | 20:4            | Differential temperature control 2 for    |
|                                     |                                                                       |                 | central heating backup                    |
|                                     |                                                                       | 20:5            | Thermostat function                       |
|                                     |                                                                       | 20:6            | Thermostat function and auxiliary         |
|                                     |                                                                       |                 | function                                  |
|                                     |                                                                       | 20:7            | Solar heating via external heat exchanger |
|                                     |                                                                       |                 | without additional temperature sensor     |
|                                     |                                                                       | 20:8            | Solar heating via external heat exchanger |
|                                     |                                                                       |                 | with additional temperature sensor        |
|                                     |                                                                       | 20.9            | Solar heating of two DHW storage tanks    |
|                                     |                                                                       | 20.0            | [Solar heating of two DHW tanks]          |
| "Start temperati                    | ure differential for central heating backun"                          |                 |                                           |
| 22.8                                | Start temperature differential with central                           | 22.2            | Start temperature differential            |
| 22.0                                | beating backup 8 K                                                    | 10              | adjustable from 2 to 30 K                 |
|                                     | (and "20:4" must be set)                                              | 22.20           |                                           |
| "Stop tomporatu                     | (code 20.4 must be set)                                               | 22.30           |                                           |
|                                     | Stop tomporature differential with control                            | 22.2            | Stop tomporature differential             |
| 23.4                                | Stop temperature differential with central                            | 23.2            | stop temperature unrerential              |
|                                     |                                                                       |                 |                                           |
|                                     | (code "20:4" must be set)                                             | 23:30           |                                           |
| Start temperatu                     | ire for thermostat function                                           | 04.0            |                                           |
| 24:40                               | Start temperature for thermostat function                             | 24:0            | Adjustable from 0 to 100 K                |
|                                     | 104°F (40°C) (coding "20:5" or "20:6"                                 | to              |                                           |
|                                     | must be set)                                                          | 24:100          |                                           |
| "Stop temperatu                     | re for thermostat function"                                           |                 |                                           |
| 25:50                               | Stop temperature for thermostat function                              | 25:0            | Adjustable from 0 to 100 K.               |
|                                     | 122°F (50°C) (coding "20:5" or "20:6"                                 | to              |                                           |
|                                     | must be set)                                                          | 25:100          |                                           |
| "Priority for DHV                   | V storage tank 1"                                                     |                 |                                           |
| 26:1                                | Priority for DHW storage tank 1<br>with cyclical heating (code "20:9" | 26:0            | Priority for DHW storage tank 1           |
|                                     |                                                                       |                 | without cyclical heating                  |
|                                     | must be set)                                                          | 26:2            | Priority for DHW storage tank 2           |
|                                     |                                                                       |                 | without cyclical heating                  |
|                                     |                                                                       | 26:3            | Priority for DHW storage tank 2           |
|                                     |                                                                       |                 | with cyclical heating                     |
|                                     |                                                                       | 26:4            | Alternate heating without priority        |
|                                     |                                                                       |                 | for one of the DHW storage tanks          |
| "Alternate heatir                   | na time"                                                              | 1               |                                           |
| 27.15                               | Alternate heating time 15 min The                                     | 27.5            | Adjustable from 5 to 60 min               |
| 27110                               | DHW tank without priority is heated at                                | to              |                                           |
|                                     | most for the duration of the set cyclical                             | 27.60           |                                           |
|                                     | heating duration if the DHW tenk with                                 | 27.00           |                                           |
|                                     |                                                                       |                 |                                           |
| // Alt                              | priority is already neated up.                                        |                 |                                           |
| Alternate pause                     | e ume                                                                 |                 |                                           |
| 28:3                                | Alternate pause time 3 min After the                                  | 28:1            | Adjustable from 1 to 60 min               |
|                                     | selected cyclical heating duration for the                            | to              |                                           |
|                                     | DHW tank without priority has expired,                                | 28:60           |                                           |
|                                     | the rise in collector temperature is                                  |                 |                                           |
|                                     | captured during the cyclical pause time.                              |                 |                                           |

# "Heating Circuit ..." Group

| Coding in the factory set condition |                                                                                                    | Possible change      |                                                                                   |
|-------------------------------------|----------------------------------------------------------------------------------------------------|----------------------|-----------------------------------------------------------------------------------|
| "Remote contro                      | l″                                                                                                    |                      |                                                                                   |
| a0:0                                | Without remote control                                                                                                    | a0:1                 | With Vitotrol 200, recognized automatically.                                      |
|                                     |                                                                                                    | a0:2                 | With Vitotrol 300 or Vitohome 300; recognized automatically.                      |
| "Only with Vito                     | trol 200"                                                                                                    |                      |                                                                                   |
| a1:0                                | All possible settings at the remote control can be accessed.                                                                                      | a1:1                 | Only comfort mode can be set at the remote control.                               |
| "Storage tank p                     | riority"                                                                                                    |                      |                                                                                   |
| a2:2                                | Tank priority for heating circuit pump<br>and mixing valve.                                                                                       | a2:0                 | Without storage tank priority applicable to heating circuit pump and mixing valve |
|                                     |                                                                                                    | a2:1                 | Storage tank priority only applicable to mixing valve                             |
|                                     |                                                                                                    | a2:3                 | Modulating priority applies to mixing                                             |
|                                     |                                                                                                    | to                   | valves, i.e. the heating circuit receives                                         |
|                                     |                                                                                                    | a2:15                | a reduced amount of heat.                                                         |
| "Outdoor tempe                      | erature: Heating circuit pump"                                                                                                    |                      |                                                                                   |
| a3:2                                | Outdoor temperature below 34°F (1°C):<br>Heating circ pump switched on<br>Outdoor temperature above 37°F (3°C):<br>Heating circ pump switched off | a3:-9<br>to<br>a3:15 | Heating circuit pump ON/OFF<br>(see the following table)                          |

## IMPORTANT

If a value below  $34^{\circ}F$  (1°C) is selected, there is a risk that pipes outside the thermal envelope of the house could freeze up.

Standby mode in particular should be taken into consideration, e.g. during holidays.

| Coding address | Heating circuit pump      |                            |  |
|----------------|---------------------------|----------------------------|--|
| a3:            | Heating circuit pump "ON" | Heating circuit pump "OFF" |  |
| -9             | 14°F (–10°C)              | 18°F (-8°C)                |  |
| -8             | 16°F (–9°C)               | 19.5°F (-7°C)              |  |
| -7             | 18°F (–8°C)               | 21°F (-6°C)                |  |
| -6             | 19.5°F (-7°C)             | 23°F (-5°C)                |  |
| -5             | 21°F (-6°C)               | 25°F (-4°C)                |  |
| -4             | 23°F (-5°C)               | 27°F (-3°C)                |  |
| -3             | 25°F (-4°C)               | 28.5°F (–2°C)              |  |
| -2             | 27°F (–3°C)               | 30°F (-1°C)                |  |
| -1             | 28.5°F (-2°C)             | 32°F (0°C)                 |  |
| 0              | 30°F (–1°C)               | 34°F (+1°C)                |  |
| 1              | 32°F (0°C)                | 36°F (+2°C)                |  |
| 2              | 34°F (+1°C)               | 27°F (+3°C)                |  |
| to             | to                        | to                         |  |
| 15             | 57 F (+14°C)              | 61°F (+16°C)               |  |

| Coding in the factory set condition                                                                                                    |                                                             | Possible change                                                                                   |                                                                                                    |
|----------------------------------------------------------------------------------------------------|-------------------------------------------------------------|---------------------------------------------------------------------------------------------------|----------------------------------------------------------------------------------------------------|
| "Frost protectio                                                                                                    | n″                                                          |                                                                                                   |                                                                                                    |
| a4:0                                                                                                    | With frost protection                                       | a4:1                                                                                              | No frost protection;<br>this setting is only possible if code a3:9<br>has been selected.<br><b>Note:</b> "Important" also coding address "a3". |
| "Heating circuit                                                                                                    | pump logic function (economy control)"                      |                                                                                                   |                                                                                                    |
| a5:5 With heating circuit pump logic function<br>(economy control):<br>heating circuit pump OFF when the<br>outdoor temperature (OT) is 1 K higher<br>than the set room temperature (RTset)<br>OT > RTset +1 K | With heating circuit pump logic function (economy control): | a5:0                                                                                              | Without heating circuit pump logic function                                                                                                    |
|                                                                                                    | a5:1<br>to<br>a5:15                                         | With heating circuit pump logic<br>function: Heating circuit pump OFF,<br>see the following table |                                                                                                    |

| Coding address<br>a5: | With heating circuit pump logic function: Heating circuit pump "OFF" |
|-----------------------|----------------------------------------------------------------------|
| 1                     | OT > RTset + 5 K                                                     |
| 2                     | OT > RTset + 4 K                                                     |
| 3                     | OT > RTset + 3 K                                                     |
| 4                     | OT > RTset + 2 K                                                     |
| 5                     | OT > RTset + 1 K                                                     |
| 6                     | OT > RTset                                                           |
| 7                     | OT > RTset - 1 K                                                     |
| to                    |                                                                      |
| 15                    | OT > RTset - 9 K                                                     |

| Coding in the factory set condition |                                                                                          | Possible change     |                                                                                                    |
|-------------------------------------|------------------------------------------------------------------------------------------|---------------------|----------------------------------------------------------------------------------------------------|
| "Extended e                         | economy mode"                                                                            |                     |                                                                                                    |
| a6:36                               | Extended economy mode disabled                                                           | a6:5<br>to<br>a6:35 | Extended economy mode enabled,<br>i.e. the burner and heating circuit pump<br>will stop and the mixing valve will be<br>closed at a variable value, adjustable<br>between 41 to 95°F (5 and 35°C)<br>plus 2°F (1°C). The base value is<br>the adjusted outdoor temperature.<br>This value is based on the actual<br>outdoor temperature and a time<br>constant, which takes the cooling<br>down of an average building into<br>consideration. |
| "Mixing valv                        | ve economy function"                                                                     |                     |                                                                                                    |
| a7:0                                | Only for heating circuits with mixing<br>valve:<br>Without mixing valve economy function | a7:1                | <ul> <li>With mixing valve economy function:<br/>Heating circuit pump also OFF:</li> <li>Mixing valve tries closing for more than 20 min</li> <li>Heating circuit pump ON:</li> <li>Mixing valve in control mode</li> <li>If there is a risk of frost</li> </ul>                                                                                                    |

| Coding in the factory set condition |                                                                                                | Possible change     |                                                                                                    |
|-------------------------------------|------------------------------------------------------------------------------------------------|---------------------|----------------------------------------------------------------------------------------------------|
| "Pump idle time                     | n                                                                                              | •                   |                                                                                                    |
| a9:0                                | Without pump idle time                                                                         | a9:1<br>to<br>a9:15 | Pump idle time adjustable from 1 to 15.<br>1: Short idle time<br>15: Long idle time<br><b>Note:</b> The maximum idle time is 10 h.<br>See page 78. |
| "Output reduction                   | on"                                                                                            |                     |                                                                                                    |
| aa:2                                | With output reduction through                                                                  | aa:0                | Without output reduction                                                                                                    |
|                                     | temperature sensor 17 A                                                                        | aa:1                | No function.                                                                                                    |
| "Room temperat                      | ture hook-up″                                                                                  |                     |                                                                                                    |
| b0:0                                | With remote control:*1<br>Heating mode/reduced mode:<br>Weather-compensated                    | b0:1                | Heating mode: Weather-compensated<br>Reduced mode:<br>with room temperature hook-up                                                                |
|                                     |                                                                                                | b0:2                | Heating mode: with room temperature<br>hook-up<br>Reduced mode: Weather-compensated                                                                |
|                                     |                                                                                                | b0:3                | Heating mode/reduced mode:<br>with room temperature hook-up                                                                                        |
| "Room influence                     | e factor"                                                                                      |                     |                                                                                                    |
| b2:8                                | With remote control and for the heating circuit, operation with room temperature               | b2:0                | Without room influence                                                                                                    |
|                                     | hook-up must be programmed:*1<br>Room influence factor 8                                       | b2:1<br>to<br>b2:31 | Adjustable from 1 to 31                                                                                                    |
| "Room control b                     | base value"                                                                                    |                     |                                                                                                    |
| b3:0                                | 127°F (53°C)                                                                                   | b3:1                | 100°F (38°C)                                                                                                    |
| "Room temperat                      | ture-dependent heating circuit pump logic f                                                    | unction"            |                                                                                                    |
| b5:0                                | With remote control:*1<br>No room temperature-dependent<br>heating circuit pump logic function | b5:1<br>to<br>b5:8  | For heating circuit pump logic function, see the following table                                                                                   |

| Coding address | With heating circuit pump logic function: |                           |  |
|----------------|-------------------------------------------|---------------------------|--|
| b5:            | Heating circuit pump "OFF"                | Heating circuit pump "ON" |  |
| 1              | RTactual > RTset + 5 K                    | RTactual < RTset + 4 K    |  |
| 2              | RTactual > RTset + 4 K                    | RTactual < RTset + 3 K    |  |
| 3              | RTactual > RTset + 3 K                    | RTactual < RTset + 2 K    |  |
| 4              | RTactual > RTset + 2 K                    | RTactual < RTset + 1 K    |  |
| 5              | RTactual > RTset + 1 K                    | RTactual < RTset          |  |
| 6              | RTactual > RTset                          | RTactual < RTset – 1 K    |  |
| 7              | RTactual > RTset - 1 K                    | RTactual < RTset - 2 K    |  |
| 8              | RTactual > RTset - 2 K                    | RTactual < RTset – 3 K    |  |

\*1 Only change the coding for the heating circuit without mixing valve A1 for boilers without lower temperature limit or for heating circuits with mixing valve if a remote control is connected to them.

| Coding in the factory set condition |                                                                                                    | Possible change       |                                                                                                    |  |
|-------------------------------------|----------------------------------------------------------------------------------------------------|-----------------------|----------------------------------------------------------------------------------------------------|--|
| "Quick heat-up/quick setback"       |                                                                                                    |                       |                                                                                                    |  |
| b6:0                                | With remote control:*1<br>Without quick heat-up/quick setback                                                                                                    | b6:1                  | With quick heat-up/quick setback (see function description on page 77)                                                                                                    |  |
| "Start optimizat                    | ion"                                                                                                    | 1                     |                                                                                                    |  |
| b7:0                                | With remote control and for the heating circuit, operation with room temperature                                                                                        | b7:1                  | With start optimization, max. heat-up time offset 2 h 30 min                                                                                                    |  |
|                                     | hook-up must be programmed:*1<br>Without start optimization                                                                                                    | b7:2                  | With start optimization, max. heat-up time offset 15 h 50 min                                                                                                    |  |
| "Heat-up gradie                     | nt start optimization"                                                                                                    |                       |                                                                                                    |  |
| b8:10                               | With remote control and for the heating<br>circuit, operation with room temperature<br>hook-up must be programmed:*1<br>Heat-up gradient start optimization<br>10 min/K | b8:11<br>to<br>b8:255 | Adjustable from 11 to 255 min/K                                                                                                    |  |
| "Learning start                     | optimization"                                                                                                    |                       |                                                                                                    |  |
| b9:0                                | With remote control and for the heating<br>circuit, operation with room temperature<br>hook-up must be programmed:*1<br>Without learning start optimization             | b9:1                  | With learning start optimization                                                                                                    |  |
| "Shutdown time                      | e optimization"                                                                                                    |                       |                                                                                                    |  |
| c0:0                                | With remote control:*1<br>Without shutdown time optimization                                                                                                    | c0:1                  | With stop optimization, max. setback time offset 1 h                                                                                                    |  |
|                                     |                                                                                                    | c0:2                  | With stop optimization, max. setback time offset 2 h                                                                                                    |  |
| "Stop optimizat                     | ion of setback time offset"                                                                                                    |                       |                                                                                                    |  |
| c1:0                                | With remote control:*1<br>Without shutdown time optimization                                                                                                    | c1:1<br>to<br>c1:12   | With stop optimization of setback time offset adjustable from 10 to 120 min.<br>1 step $\triangleq$ 10 min                                                                                               |  |
| "Learning shut-o                    | down time optimization"                                                                                                    |                       |                                                                                                    |  |
| c2:0                                | With remote control: *1<br>Without learning shutdown time<br>optimization                                                                                               | c2:1                  | With learning shut-down time optimization                                                                                                    |  |
| "Mixing valve ru                    | intime"                                                                                                    |                       |                                                                                                    |  |
| c3:125                              | Only for heating circuits with mixing<br>valve:<br>Mixing valve runtime 125 sec                                                                                         | c3:10<br>to<br>c3:255 | Adjustable from 10 to 255 sec                                                                                                    |  |
| "System dynam                       | ics mixing valve"                                                                                                    |                       |                                                                                                    |  |
| c4:1                                | System dynamics:<br>Mixing valve control characteristics                                                                                                    | c4:0<br>to<br>c4:3    | Controller responds too quickly (cycles<br>between "Open" and "Closed"):<br>Select a lower value.<br>Controller responds too slowly<br>(temperature is not held sufficiently):<br>select a higher value. |  |

\*1 Only change the coding for the heating circuit without mixing valve A1 for boilers without lower temperature limit or for heating circuits with mixing valve if a remote control is connected to them.

| Coding in the factory set condition |                                                                                                    | Possible change                    |                                                                                               |  |
|-------------------------------------|----------------------------------------------------------------------------------------------------|------------------------------------|-----------------------------------------------------------------------------------------------|--|
| "Minimum supply temperature limit"  |                                                                                                    |                                    |                                                                                               |  |
| c5:20                               | Electronic minimum supply temperature<br>limit 68°F (20°C) (only when operating<br>with standard room temperature)                                                                                                    | c5:1<br>to<br>c5:127               | Adjustable from 34 to 261°F<br>(1 to 127°C)<br>(limited by boiler specific coding)            |  |
| "Maximum supp                       | ly temperature limit"                                                                                                    |                                    |                                                                                               |  |
| c6:75                               | Electronic maximum supply temperature limit set to 167°F (75°C).                                                                                                    | c6:10<br>to<br>c6:127              | Adjustable from 50 to 261°F<br>(10 to 127°C)<br>(limited by boiler specific coding)           |  |
| "Room influence                     | e limit"                                                                                                    |                                    |                                                                                               |  |
| c8:31                               | With remote control and for the heating<br>circuit, operation with room temperature<br>hook-up must be programmed:*1<br>No room influence limit                                                                                                    | c8:1<br>to<br>c8:30                | Adjustable from 1 to 30 K                                                                     |  |
| "External operat                    | ing program changeover"                                                                                                    |                                    |                                                                                               |  |
| d5:0                                | With external operating program<br>changeover (observe setting of<br>coding "5d", "5e", "5f" and "91"<br>in the "General" group). Changeover<br>"Constant central heating with reduced<br>room temperature" or "Standby mode"<br>(subject to set reduced room temperature) | d5:1                               | Changeover to "Constant operation<br>with standard room temperature"                          |  |
| "EA1 extension:                     | Operating program changeover"                                                                                                    |                                    |                                                                                               |  |
| d8:0                                | No operating program changeover                                                                                                    | d8:1                               | Operating program changeover via input DE1                                                    |  |
|                                     |                                                                                                    | d8:2                               | Operating program changeover via input DE2                                                    |  |
|                                     |                                                                                                    | d8:3                               | Operating program changeover via input DE3                                                    |  |
| "Day temperatu                      | re target"                                                                                                    |                                    |                                                                                               |  |
| e1:1                                | With remote control:<br>Set day value adjustable at the remote                                                                                                    | e1:0                               | Adjustable from 37 to 73°F (3 to 23°C)                                                        |  |
|                                     | control from, 50 to 86°F (10 to 30°C)                                                                                                    | e1:2                               | Adjustable from 63 to 99°F (17 to 37°C)                                                       |  |
| "Display correct                    | ion of the actual room temperature"                                                                                                    | •                                  | ·                                                                                             |  |
| e2:50                               | With remote control:<br>No display correction of the actual room<br>temperature                                                                                                    | e2:0<br>to<br>e2:49<br>e2:51<br>to | Display correction -5 K<br>to<br>Display correction -0.1 K<br>Display correction +0.1 K<br>to |  |
|                                     |                                                                                                    | e2:99                              | Display correction +4.9 K                                                                     |  |

\*1 Only change the coding for the heating circuit without mixing valve A1 for boilers without lower temperature limit or for heating circuits with mixing valve if a remote control is connected to them.

| Coding in the factory set condition |                                                                                                    | Possible change          |                                                                                                    |
|-------------------------------------|----------------------------------------------------------------------------------------------------|--------------------------|----------------------------------------------------------------------------------------------------|
| "Time limit for o                   | comfort mode"                                                                                                    |                          |                                                                                                    |
| f2:8                                | Time limit for comfort mode or external operating program changeover via pushbutton: 8 h*2                                                                                                    | f2:0                     | No time limit*2                                                                                                    |
|                                     | Note: Observe setting of coding<br>"5d", "5e", "5f" in the "General"<br>group, as well as "d5" and "d8"<br>in the "Heating circuit" group.                                                               | f2:1<br>to<br>f2:12      | Time limit adjustable from 1 to 12 h*2.                                                                                                    |
| "Temperature li                     | mit for terminating reduced mode"                                                                                                    |                          |                                                                                                    |
| f8:-5                               | Temperature limit for terminating<br>reduced mode 23°F (-5°C), see<br>example on page 80.<br>Observe coding "a3".                                                                                        | f8: + 10<br>to<br>f8:-60 | Adjustable from 50 to -76°F (+10 to $-60°$ C)                                                                                                    |
|                                     |                                                                                                    | f8:-61                   | Function disabled                                                                                                    |
| "Temperature li                     | mit for raising the reduced room temperatu                                                                                                    | re target"               |                                                                                                    |
| f9:-14                              | Temperature limit for raising the reduced room temperature target 7°F (-14°C), see example on page 80.                                                                                                   | f9: + 10<br>to<br>f9:-60 | Limit for raising the set room<br>temperature to the value selected<br>for standard mode, adjustable from<br>50 to $-76^{\circ}F$ (+10 to $-60^{\circ}C$ ). |
| "Raising the set<br>to operation wi | boiler water or supply temperature when c<br>th standard room temperature"                                                                                                    | hanging from ope         | eration with reduced room temperature                                                                                                    |
| fa:20                               | Raising the set boiler water or<br>supply temperature when changing<br>from operation with reduced room<br>temperature to operation with standard<br>room temperature by 20%.<br>See example on page 80. | fa:0<br>to<br>fa:50      | Adjustable from 0 to 50%                                                                                                    |
| "Duration for ra                    | ising the set boiler water or supply tempera                                                                                                    | iture"                   |                                                                                                    |
| fb:30                               | Duration for raising the set supply<br>temperature (see coding "fa") 60 min.<br>See example on page 80.                                                                                                  | fb:0<br>to<br>fb:150     | Adjustable from 0 to 300 min                                                                                                    |

\*2 In the "Heating and DHW" operating program, comfort mode ends automatically when the system changes over to operation with standard room temperature.

### **Connection and Wiring Diagram**

Overview

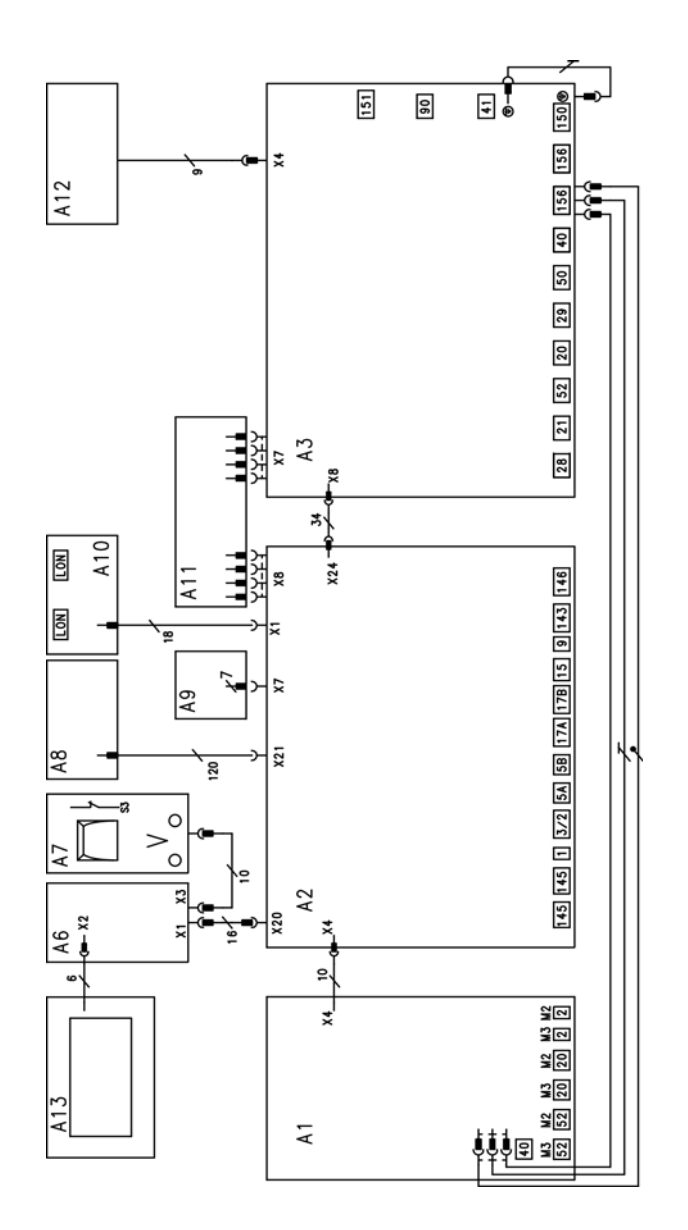

- A1 PCB, extension for heating circuits 2 and 3 with mixing valve
- A2 PCB, low voltage
- A3 PCB 120V~
- A6 Programming unit connection PCB
- A7 Optolink PCB/emissions test switch
- A8 PCB
- A9 Coding card
- A10 LON communication module
- A11 Power supply unit PCB
- A12 Programming unit ON/OFF switch
- A13 Programming unit
- X Electrical interfaces

#### PCB 120V~

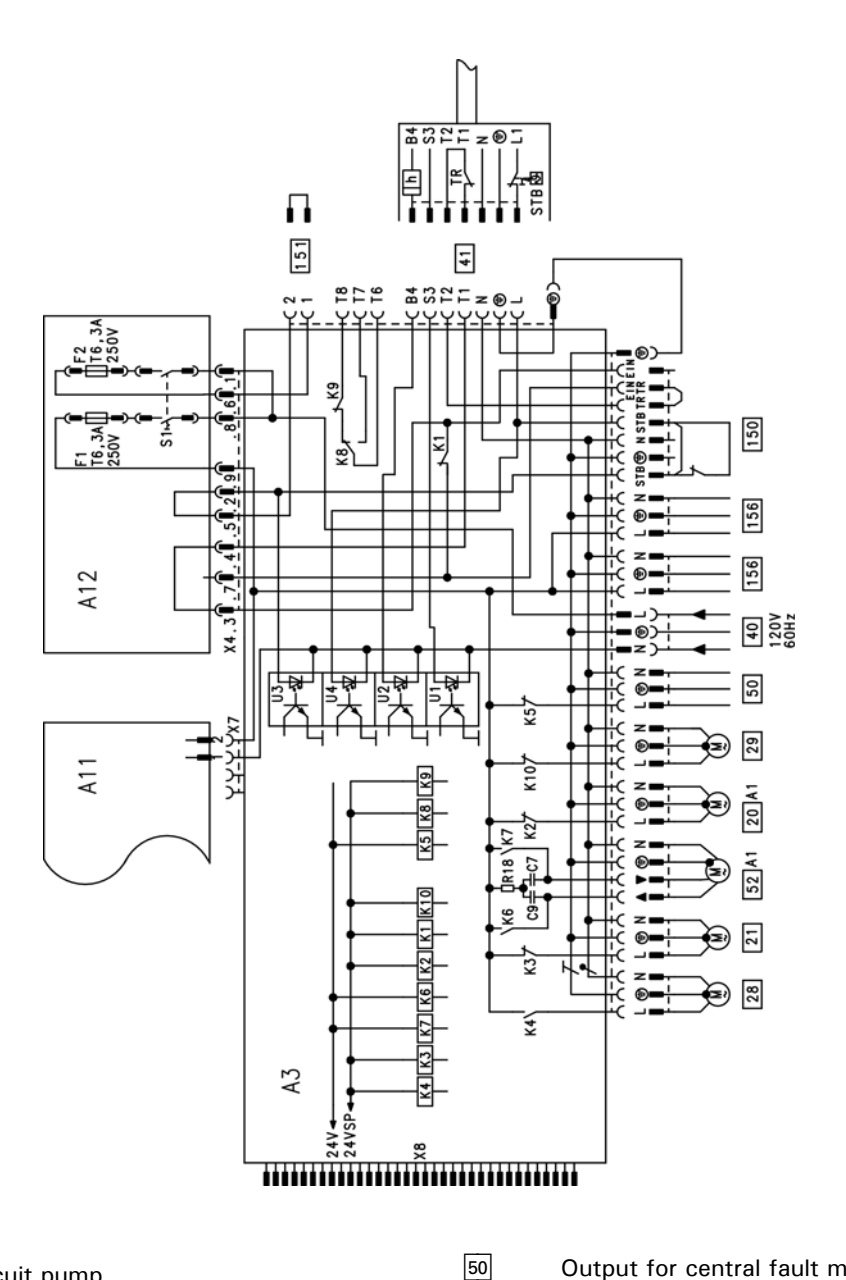

#### 20 A1 Heating circuit pump or

Primary pump, tank loading system

- Circulation pump for tank heating (accessory) DHW recirculation pump (on site)
- Boiler circuit pump or distribution pump (on site)
- Power supply, 120V/60 Hz
  - Burner

- Output for central fault message
- 52 A1 Motor for 3-way mixing valve, tank loading system
- 150 External connections (remove jumper when connecting)
- 151 Safety chain (potential-free)
- 156 Power supply for accessories

F MCB/fuse

- K2-K10 Relay
- **ON/OFF** switch S1
- Х **Electrical interfaces**

### Connection and Wiring Diagram (continued)

### PCB, low voltage

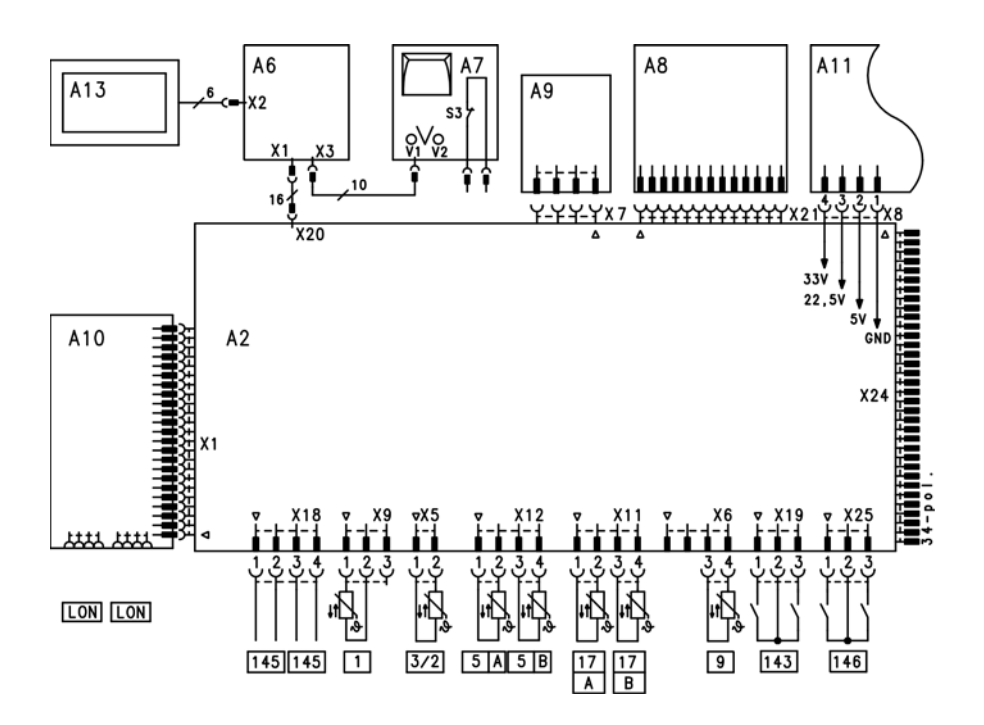

| 1   |   |
|-----|---|
| 3/2 | 2 |
| 5   | Α |
| 5   | В |
|     |   |
|     |   |

- Outdoor temperature sensor
- Common system supply temperature
- Tank temperature sensor
- B Tank temperature sensor 2 for tank
- loading system
- [17] A Return temperature sensor

- 17 B Temperature sensor tank loading system
- 143 External connections
- 145 KM BUS participants
- 146 External connections
- LON Connecting cable for data exchange (accessories)
- S3 Emissions test switch
- V1 Fault indicator (red)
- V2 ON indicator (green)
- X Electrical interfaces

## Diagrams Mixing Valve Extension Circuits 2 & 3

PCB, extension for heating circuits 2 and 3 with mixing valve

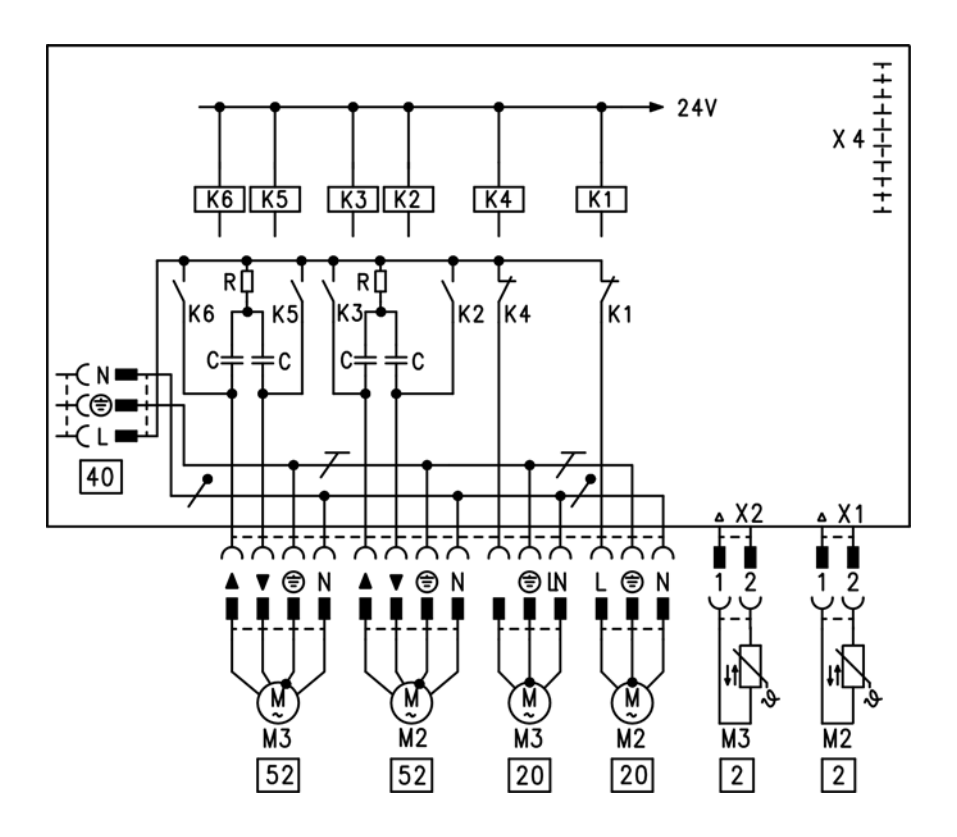

| 2  | M2/M3 | Supply temperature sensors |
|----|-------|----------------------------|
| 20 | M2/M3 | Heating circuit pumps      |
| 40 |       | Power supply               |
| 52 | M2/M3 | Mixing valve motors        |
| Κ1 | -K6   | Relay                      |
| Х  |       | Electrical interfaces      |

Viessmann NTC 10 k $\Omega$  (blue ID label)

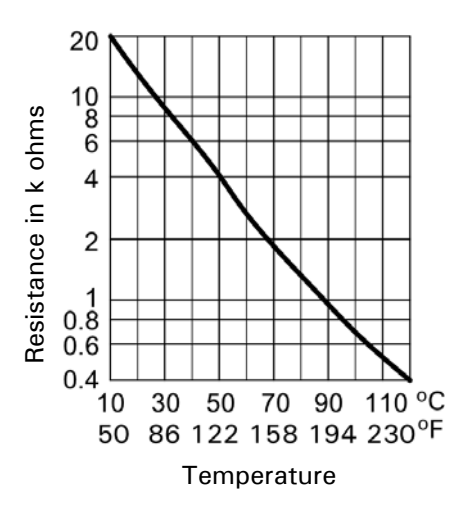

#### Viessmann NTC 10 kΩ

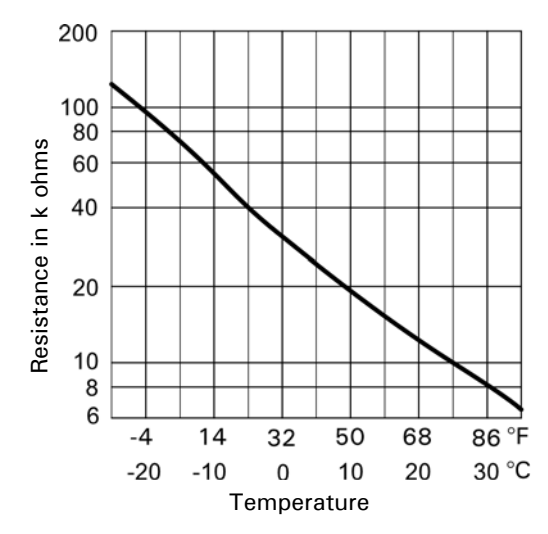

#### Tank, supply and room temperature sensor

Note

- The supply temperature sensor can be used as a contact or immersion temperature sensor.
- The room temperature sensor is connected at terminals 3 and 4 in the Vitotrol 300.

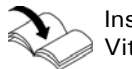

Installation and service instructions Vitotrol 300

- 1. Pull corresponding plug.
- 2. Check the sensor resistance and compare it with the curve.
- 3. In the case of severe deviation, check the installation and replace the sensor if required.

#### Outdoor temperature sensor

- 1. Pull plug 1.
- 2. Check the sensor resistance across plug terminals "1" and "2" and compare with the curve.
- 3. If the results are very different from the curve, disconnect the wires from the sensor and repeat the test on the sensor.
- 4. Depending on the result, replace the lead or the outdoor temperature sensor.

### Components

### **Extension EA1 Accessory (optional)**

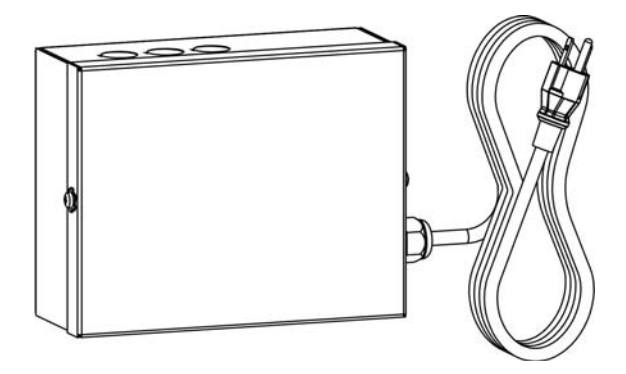

#### **Digital data inputs DE1 to DE3** Functions:

- External heating program changeover, separate for heating circuits 1 to 3
- External blocking
- External blocking with fault message input
- External demand with minimum boiler water temperature
- Fault message input
- Brief operation of the DHW recirculation pump

When connecting external contacts, observe the requirements of safety category II, i.e. 8.0 mm air-gap and creep path or maintain a 2.0 mm insulation thickness against 'live' parts.

#### Input function assignment

Select the input functions by means of the following codes in the "General" group at the boiler control unit:

- DE1: Coding address "5d"
- DE2: Coding address "5e"
- DE3: Coding address "5f"

#### Assigning the heating program changeover function to the heating circuits

The allocation of the heating program changeover to the relevant heating circuit is selected via coding address "d8" in the "Heating circuit..." group:

- Code "d8:1": Changeover via input DE1
- Code "d8:2": Changeover via input DE2
- Code "d8:3": Changeover via input DE3

The effect of the heating program changeover is selected via coding address "d5" in the "Heating circuit..." group.

#### Duration of the heating program changeover

- Contact constantly closed: The changeover is active as long as the contact is closed.
- Contact only closed briefly via pushbutton: The changeover is enabled for the time selected in coding address "f2" in the "Heating circuit..." group.

#### DHW recirculation pump runtime for brief operation

The DHW recirculation pump can be started outside the times when it is enabled according to the time program.

The DHW recirculation pump is started by closing the contact at DE1, DE2 or DE3 by means of a pushbutton. The runtime is adjusted via coding address "3d" in the "General" group.

#### Analogue input 0-10V

The 0-10V hook-up provides an additional set boiler water temperature:

- 0–1V Is taken as "no default for set boiler water temperature".
- **Note:** Ensure DC separation between the LV output and the ground conductor of the onsite voltage source.

Coding address "1e" in the "General" group:

- "1e:0" ≜ temperature demand adjustable in the range from 32 to 212°F (0 to 100°C) 1V ≜ 50°F (10°C) set value change 10V ≜ 212°F (100°C) set value change
- "1e:1" ≜ temperature demand adjustable in the range from 86 to 248°F (30 to 120°C) 1V ≜ 86°F (30°C) set value change 10V ≜ 248°F (120°C) set value change

#### Output 157

Connection of a central fault messaging facility or signalling reduced mode (reduction of the heating circuit pump speed).

Select the function of output 157 via coding address "5c" in the "General" group.

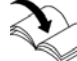

Refer to the EA1 module Installation Instructions

### Parts List - Programming Module

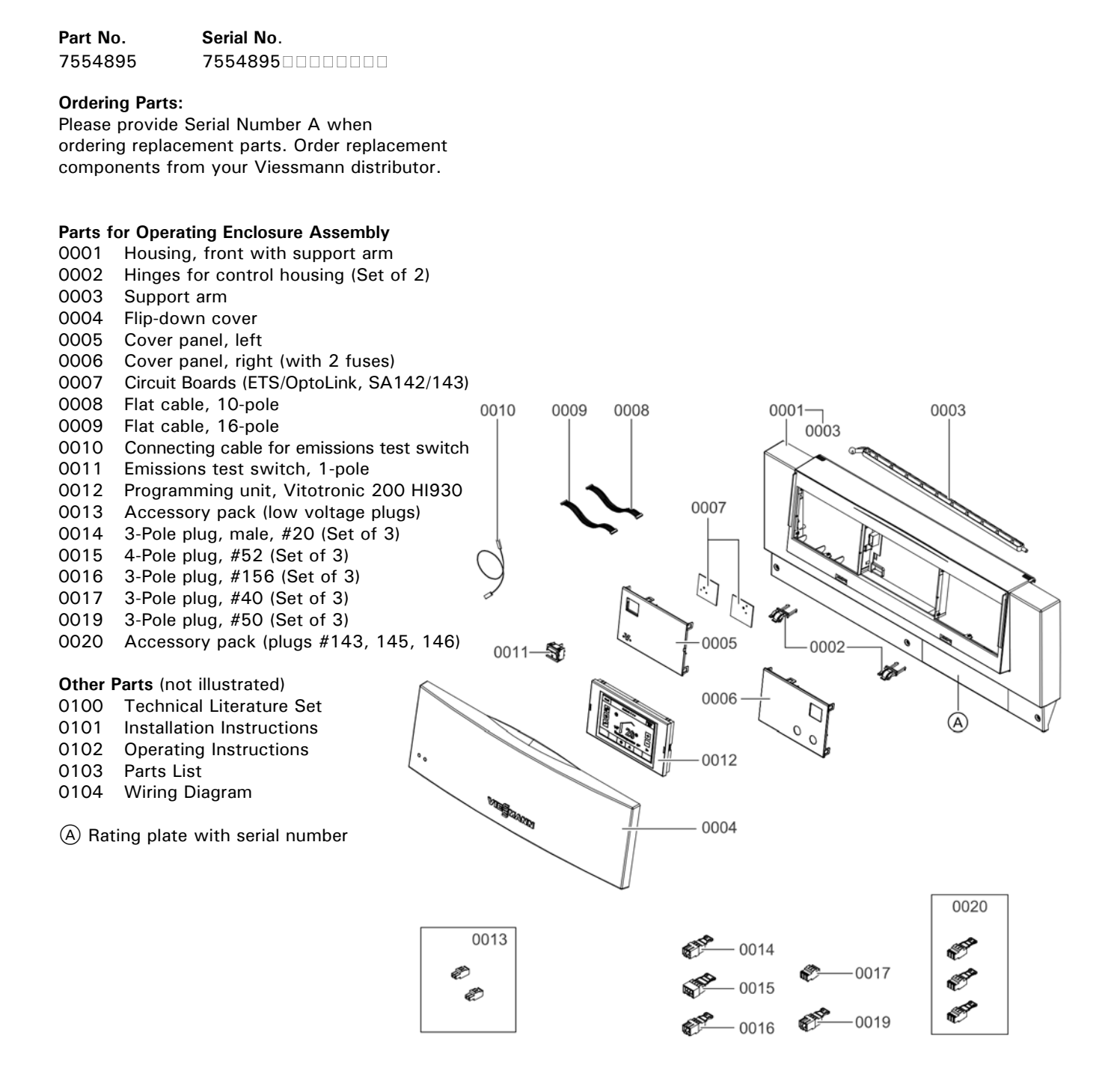

### Parts List - Connection Module

|--|

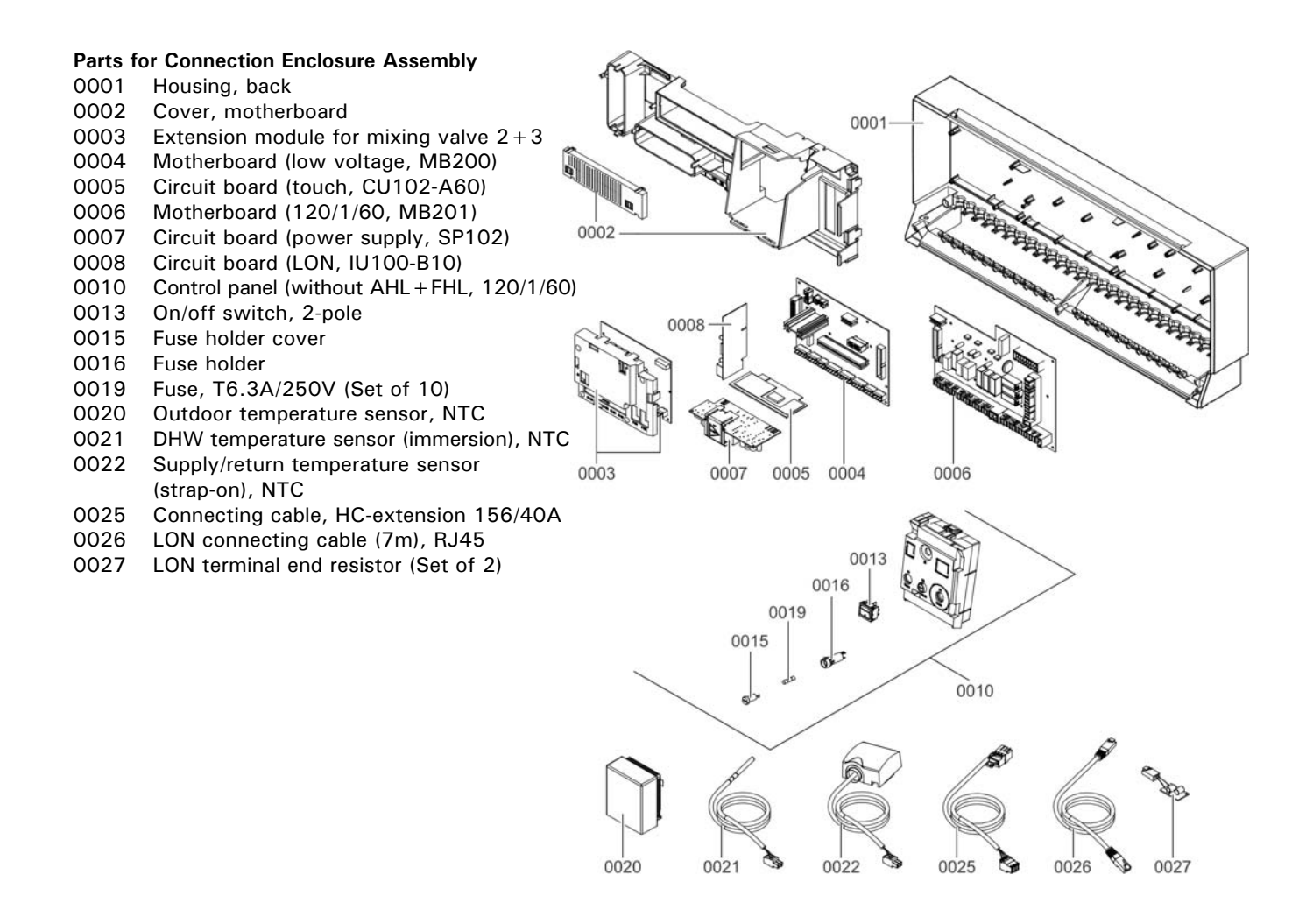

### Specification Vitotronic 300, GW6B

| 120V~                                                                       |  |  |  |
|-----------------------------------------------------------------------------|--|--|--|
| 60 Hz                                                                       |  |  |  |
| 12 A~                                                                       |  |  |  |
| 10 W                                                                        |  |  |  |
| Permissible ambient temperature - During operation 32 to 104°F (0 to +40°C) |  |  |  |
| Installation in living spaces or boiler                                     |  |  |  |
| rooms (standard ambient conditions)                                         |  |  |  |
|                                                                             |  |  |  |

- During storage and transport -4 to 149°F (-20 to +65°C)

#### Rated relay output breaking capacity

| Plug  | Component                                                                                    | Rated<br>breaking<br>capacity | Single boiler system       | Multi boiler system  |                            |
|-------|----------------------------------------------------------------------------------------------|-------------------------------|----------------------------|----------------------|----------------------------|
|       |                                                                                              |                               | Single boiler control unit | Cascade control unit | Lag boiler<br>control unit |
| 20A1  | Heating circuit pump for<br>heating circuit A1<br>or<br>Primary pump, tank loading<br>system | 2A, 120V~                     | x                          | х                    |                            |
| 21    | DHW pump (accessory)                                                                         | 2A, 120V~                     | x                          | X                    |                            |
| 28    | DHW recirculation pump                                                                       | 2A, 120V~                     | Х                          | Х                    |                            |
| 29    | Boiler circuit pump<br>or<br>Distribution pump                                               | 2A, 120V~                     |                            | х                    | х                          |
| 50    | Central fault message                                                                        | 2A, 120V~                     | Х                          | Х                    | Х                          |
| 52A1  | Motorized isolation valve                                                                    |                               |                            | Х                    | Х                          |
|       | Motor, 3-way mixing valve,<br>tank loading system                                            | 0.1A, 120V~                   | Х                          | Х                    |                            |
| Total |                                                                                              | Max. 6A, 120V~                |                            |                      |                            |

### Quick Reference

| °C    | °F    |
|-------|-------|
| -40   | -40   |
| -35   | -31   |
| -25   | -13   |
| -20   | -4    |
| -18   | 0     |
| -16   | +3    |
| -14   | +7    |
| -12   | +10   |
| -10   | +14   |
| -9    | +16   |
| -8    | +18   |
| -7    | +19   |
| -6    | +21   |
| -5    | +23   |
| -4    | + 25  |
| -3    | + 27  |
| -2    | +28   |
| -1    | + 30  |
| ò     | + 32  |
| + 1   | + 34  |
| +2    | +36   |
| +3    | + 37  |
| +4    | + 39  |
| + 5   | +41   |
| +6    | +43   |
| +7    | +45   |
| +8    | +46   |
| +9    | +48   |
| +10   | +50   |
| +12   | + 54  |
| +14   | + 57  |
| +16   | +61   |
| +18   | +64   |
| +20   | +68   |
| + 25  | + 77  |
| + 30  | +86   |
| + 35  | + 95  |
| +40   | +104  |
| +50   | + 122 |
| +60   | +140  |
| +70   | +158  |
| +80   | +176  |
| + 90  | +194  |
| + 100 | + 212 |
| + 110 | + 230 |
|       | 00    |

Vitotronic 300, GW6B Installation and Service